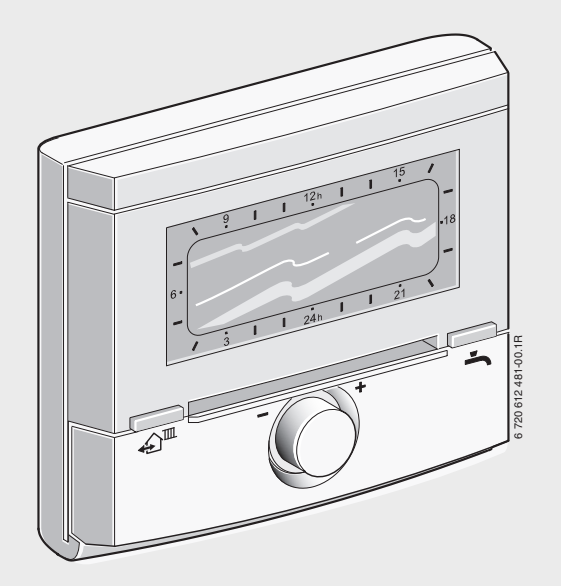

# Kamerthermostaat met solarregeling FR 100 / FR 110

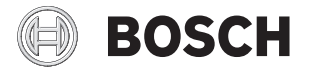

nl Installatie- en bedieningshandleiding

# Overzicht bedieningselementen en symbolen

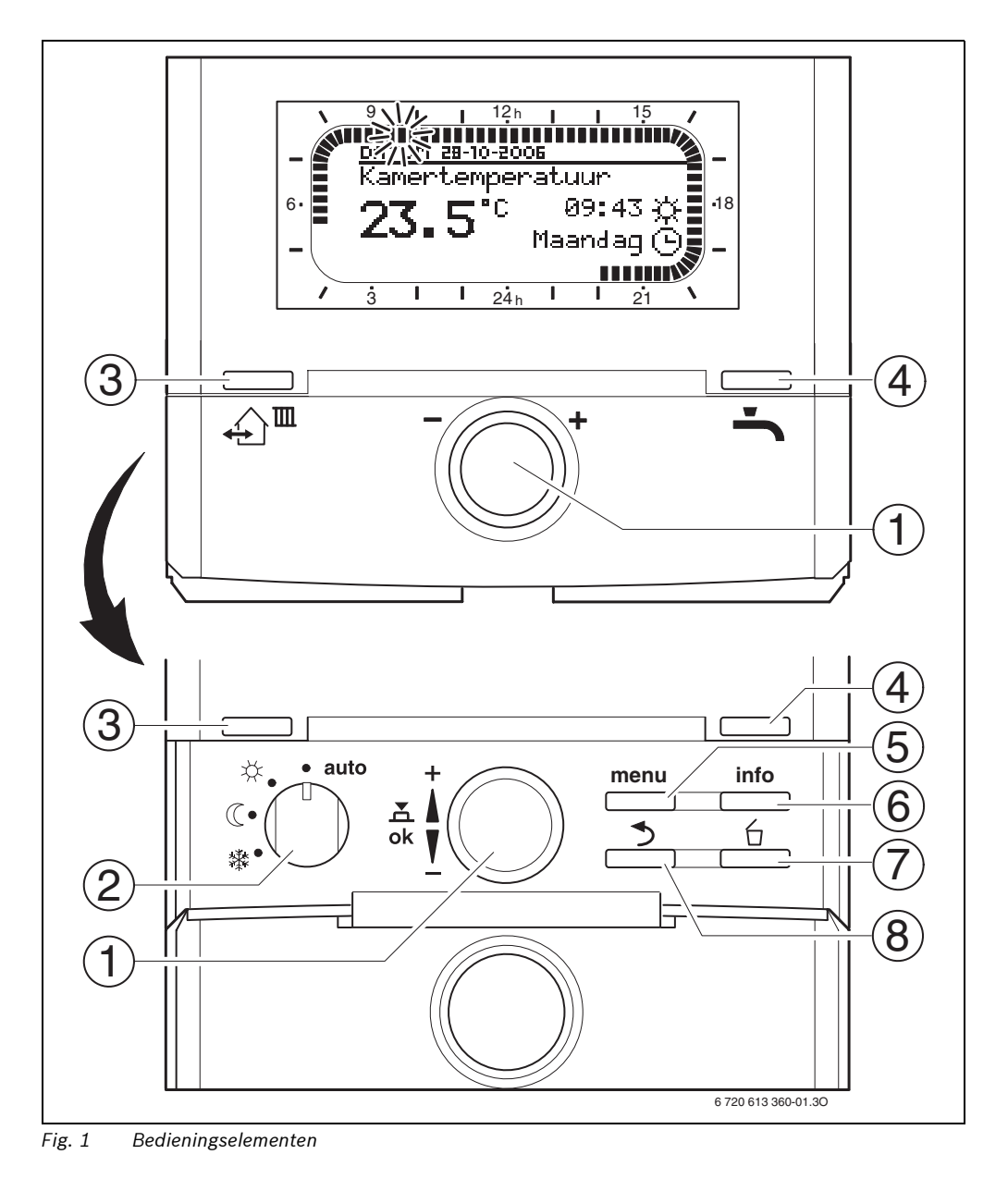

6 720 617 171 (2008/07)

|  |    | - |  |
|--|----|---|--|
|  | ч  |   |  |
|  | ч  |   |  |
|  | v  |   |  |
|  | ь. |   |  |

| Be | Bedieningselementen                                                                                                    |                            |  |  |  |
|----|----------------------------------------------------------------------------------------------------|----------------------------|--|--|--|
| 1  | Keuzeknop ‡© in de richting + verdraaien:<br>menu/infoteksten naar boven scrollen of de<br>waarde hoger instellen                                                                                      |                            |  |  |  |
|    | Keuzeknop ‡© in de richting – verdraaien:<br>menu/infoteksten naar beneden scrollen of<br>de waarde lager instellen                                                                                    |                            |  |  |  |
|    | Keuzeknop 🛣 🔘 indrukken: menu openen of instelling/waarde bevestigen CV-circuit om-<br>schakelen                                                                                                    |                            |  |  |  |
| 2  | Bedrijfsstandenso                                                                                                    | hakelaar voor CV-circuits: |  |  |  |
|    | auto                                                                                                    | Automatische werking       |  |  |  |
|    | *                                                                                                    | Continu Verwarmen          |  |  |  |
|    | Continu Sparen                                                                                                    |                            |  |  |  |
|    | *                                                                                                    | Continu Eco                |  |  |  |
| 3  | ▲ de volgende schakeltijd en de bijbeho-<br>rende bedrijfsstand                                                                                                    |                            |  |  |  |
|    | ☆ = Verwarmen, 《 = Sparen, <b>≵</b> = Eco<br>voor het CV-circuit te vervroegen naar de ac-<br>tuele tijd zetten.                                                                                       |                            |  |  |  |
| 4  | • : de warmwaterbereiding direct activeren.<br>De boiler wordt gedurende 60 minuten tot<br>de gewenste temperatuur opgewarmd, bij<br>combiketels is het comfortbedrijf gedurende<br>30 minuten actief. |                            |  |  |  |
| 5  | menu opene                                                                                                    | en/sluiten                 |  |  |  |
| 6  | <br>info: waarde wee                                                                                                    | ergeven                    |  |  |  |
| 7  | <br>: waarde wiss                                                                                                    | sen/resetten               |  |  |  |
| 8  | ा<br>्रात्र : naar hoger ।                                                                                                    | menu                       |  |  |  |
| L  |                                                                                                    |                            |  |  |  |

| Symbolen            |                                                                                                    |
|---------------------|----------------------------------------------------------------------------------------------------|
| <b>23.</b> st       | Actuele kamertemperatuur                                                                                                    |
|                     | Knipperend segment:<br>actuele tijd ( <b>9:30</b> tot <b>9:45</b> )                                                                                  |
| 21 <b>*</b>         | Volle segmenten: tijdsperiode voor<br>bedrijfsstand ☆ = Verwarmen op ac-<br>tuele dag of warmwater Aan (resp.<br>≥ 50 °C) (1 segment = 15 min)       |
|                     | Lege segmenten: tijdsperiode voor<br>bedrijfsstand (( = Sparen op actuele<br>dag of warmwater Uit (resp. > 20 °C<br>en < 50 °C) (1 segment = 15 min) |
| - 3                 | Geen segmenten: tijdsperiode voor<br>bedrijfsstand ≵ = Eco op actuele<br>dag of warmwater ≤ 20 °C<br>(1 segment = 15 min)                            |
| *                   | Bedrijfsstand Verwarmen voor<br>CV-circuit                                                                                                    |
| <ul><li>€</li></ul> | Bedrijfsstand Sparen voor CV-circuit<br>Bedrijfsstand Eco voor CV-circuit                                                                            |
| ©                   | Automatisch bedrijf voor CV-circuit<br>Bedrijfsstand vakantie                                                                                        |
| ۵                   | Branderwerking                                                                                                    |
| ▲Terug              | Hoger menu oproepen                                                                                                    |
| <b>▲</b><br>▼       | Meeer weergaveteksten (menuop-<br>ties) beschikbaar. Deze worden<br>zichtbaar door verdraaien van de<br>keuzeknop <u>t</u> O.                        |

# Inhoudsopgave

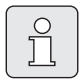

De grijs gemarkeerde hoofdstukken zijn bedoeld voor de vakman. De betreffende pagina's zijn gemarkeerd met grijze balken aan de zijkant.

| Overzicht bedieningselementen en symbolen 2 |                                                    |    |  |
|---------------------------------------------|----------------------------------------------------|----|--|
| Inforn                                      | natie betreffende de documentatie                  | 6  |  |
| 1                                           | Veiligheidsvoorschriften                           |    |  |
|                                             | en verklaring van de symbolen                      | 7  |  |
| 1.1                                         | Voor uw veiligheid                                 | 1  |  |
| 1.2                                         | verklaring symbolen                                | 1  |  |
| 2                                           | Gegevens over het toebehoren                       | 9  |  |
| 2.1                                         | Leveringsomvang                                    | 10 |  |
| 2.2                                         | Technische gegevens                                | 10 |  |
| 2.3                                         | Aanvullende accessoires                            | 11 |  |
| 2.4                                         | Reiniging                                          | 11 |  |
| 2.5                                         | Installatievoorbeelden                             | 12 |  |
| 3                                           | Installatie                                        |    |  |
|                                             | (alleen voor de installateur)                      | 14 |  |
| 3.1                                         | Montage                                            | 14 |  |
| 3.1.1                                       | Montage van de CV-regelaar                         | 14 |  |
| 3.1.2                                       | Montage van de overige toebehoren                  | 15 |  |
| 3.1.3                                       | Afval                                              | 15 |  |
| 3.2                                         | Elektrische aansluiting                            | 16 |  |
| 3.2.1                                       | BUS-verbinding aansluiten                          | 16 |  |
| 3.2.2                                       | Analoge 1-2-4-interface aansluiten                 |    |  |
|                                             | (alleen FR 100)                                    | 17 |  |
| 4                                           | Inbedrijfstelling<br>(alleen voor de installateur) | 18 |  |
|                                             |                                                    |    |  |

| 5     | Bediening                            | 20 |
|-------|--------------------------------------|----|
| 5.1   | Programma's voor verwarming          |    |
|       | en warmwater                         | 21 |
| 5.1.1 | Algemeen                             | 21 |
| 5.1.2 | Weekprogramma's                      | 21 |
| 5.1.3 | Opbouw van programma's               | 21 |
| 5.2   | Instellen van programma's            | 22 |
| 5.2.1 | Weergave in het display              |    |
|       | en navigeren in het menu             | 22 |
| 5.2.2 | Instellen en veranderen              |    |
|       | van schakeltijden en bedrijfsstanden | 23 |
| 5.3   | Handmatig instellen                  |    |
|       | van de bedrijfsstanden.              | 27 |
| 5.3.1 | Bedrijfsstand voor verwarmen kiezen  | 27 |
| 5.3.2 | Bedrijfsstand voor verwarmen         |    |
|       | voortijdig veranderen (schakeltijd   |    |
|       | CV-programma eenmalig vervroegen)    | 27 |
| 5.3.3 | Bedrijfsstand warmwater veranderen   |    |
|       | (in de tijd begrensd)                | 28 |
| 5.3.4 | Vakantieprogramma                    | 28 |
| 5.4   | Veranderen gewenste                  |    |
|       | ruimtetemperatuur                    | 29 |
| 5.4.1 | Gewenste kamertemperatuur            |    |
|       | permanent wijzigen.                  | 29 |
| 5.4.2 | Gewenste kamertemperatuur            |    |
|       | in de tijd begrensd veranderen.      | 29 |
| 6     | Instellen van het HOOFDMENU          | 30 |
| 6.1   | Overzicht en instellingen van het    |    |
|       | HOOFDMENU                            | 30 |
| 6.1.1 | HOOFDMENU: Vakantie                  | 31 |
| 6.1.2 | HOOFDMENU: Verwarming                | 32 |
| 6.1.3 | HOOFDMENU: Warmwater                 | 34 |
| 6.1.4 | HOOFDMENU: Alg. Instellingen         | 36 |
| 6.1.5 | HOOFDMENU: Solar                     | 36 |
| 6.2   | CV-programma                         | 37 |
| 6.2.1 | Tijdprogramma's voor verwarming      | 37 |
| 6.2.2 | Temperatuurniveaus                   |    |
|       | voor de bedrijfsstanden              | 40 |
| 6.3   | warmwaterprogramma                   | 40 |
| 6.3.1 | Tijdprogramma voor warmwater         |    |
|       | met combitoestel                     | 42 |
| 6.3.2 | Tijdprogramma voor boiler            |    |
|       | op CV-toestel (FR 100)               | 43 |

83

| 6.3.3 | Tijd-/temperatuurniveauprogramma   |    |
|-------|------------------------------------|----|
|       | (alleen met FR 110 en boiler)      | 44 |
| 6.3.4 | Tijdprogramma voor circulatiepomp  |    |
|       | (alleen met FR 110 en boiler)      | 46 |
| 6.3.5 | Parameters voor warmwater          |    |
|       | (alleen met FR 110 en boiler)      | 47 |
| 6.3.6 | Thermische desinfectie van         |    |
|       | het warm water (alleen met boiler) | 48 |
| 6.4   | Algemene instellingen              | 49 |
| 6.4.1 | Tijd, Datum en Zomer-/wintertijd   | 49 |
| 6.4.2 | Display-weergave                   | 49 |
| 6.4.3 | Toetsenblokkering                  | 49 |
| 6.4.4 | Taal                               | 49 |
| 6.5   | Solarinstellingen                  | 50 |
|       |                                    |    |

## 7 Weergeven van informatie

| 8     | Instellen van de menu's<br>INSTALLATEURSNIVEAU |    |
|-------|------------------------------------------------|----|
|       | (alleen voor de installateur)                  | 54 |
| 8.1   | Overzicht en instellingen van het menu         | J  |
|       | INSTALLATEURSNIVEAU                            | 54 |
| 8.1.1 | INSTALLATEURSNIVEAU:                           |    |
|       | Systeemconfiguratie                            | 55 |
| 8.1.2 | INSTALLATEURSNIVEAU:                           |    |
|       | Verwarmingsparameter                           | 55 |
| 8.1.3 | INSTALLATEURSNIVEAU:                           |    |
|       | Solarsysteem config.                           | 55 |
| 8.1.4 | INSTALLATEURSNIVEAU:                           |    |
|       | Solarsyst. parameter                           | 56 |
| 8.1.5 | INSTALLATEURSNIVEAU:                           |    |
|       | Systeemstoringen                               | 56 |
| 8.1.6 | INSTALLATEURSNIVEAU:                           |    |
|       | Service adres                                  | 56 |
| 8.1.7 | INSTALLATEURSNIVEAU: Systeeminfo               | 57 |
| 8.2   | CV-systeem configureren                        | 58 |
| 8.3   | Parameters voor verwarming                     | 59 |
| 8.4   | Solarsysteem configureren                      | 60 |
| 8.5   | Parameters voor solarsysteem                   | 60 |
| 8.5.1 | Solarsysteem in bedrijf nemen                  | 61 |
| 8.5.2 | Parameters                                     |    |
|       | voor het standaard solarsysteem                | 61 |
| 8.5.3 | Parameters voor solaroptimalisatie             | 62 |
| 8.6   | Storingshistorie                               | 64 |
| 8.7   | Weergeven en instellen                         |    |
|       | van het service adres                          | 64 |
| 8.8   | Weergeven van systeeminformatie                | 64 |

| 9    | Storingen verhelpen                                | 65 |
|------|----------------------------------------------------|----|
| 9.1  | Storingen oplossen met display                     |    |
|      | (alleen voor de installateur)                      | 65 |
| 9.2  | Storingen opheffen zonder display                  | 70 |
| 10   | Energie besparen                                   | 71 |
| 11   | Milieubescherming                                  | 73 |
| 12   | Inbedrijfnameprotocol<br>voor de CV-installatie    | 74 |
| 13   | Individuele instellingen<br>van de tiidprogramma's | 75 |
| 13.1 | CV-programma                                       |    |
|      | voor het toegekende CV-circuit                     | 75 |
| 13.2 | Warmwaterprogramma                                 | 81 |
| 13.3 | Warmwatercirculatieprogramma                       |    |
|      | (alleen met FR 110 en boiler)                      | 82 |
|      |                                                    |    |

| I | n | d | е | х |
|---|---|---|---|---|
|   |   |   |   |   |

51

# Informatie betreffende de documentatie

#### Informatie over de handleiding

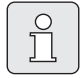

Deze installatie- en bedieningshandleiding bevat alle informatie over de werking en de bediening van de CVregelaars FR 100 en FR 110.

#### Wanneer u ...

- ... de veiligheidsinstructies en de verklaring van de symbolen zoekt, lees dan hoofdstuk 1.
- ... een overzicht van de opbouw en werking van de CV-regelaar FR 100 zoekt, lees dan hoofdstuk 2. Daar vindt u ook de technische gegevens.
- … INSTALLATEUR bent en wilt weten, hoe deze toebehoren worden geïnstalleerd, elektrisch aangesloten en in bedrijf gesteld, leest u hoofdstuk 3 en 4.
- ... wilt weten, hoe deze toebehoren wordt bediend en geprogrammeerd, leest u
   hoofdstuk 5, 6 en 13. Daar vindt u ook de overzichten van de basisinstellingen en de instelbereiken van de menu's. In de tabellen kunt u uw instellingen noteren.
- ... informatie over de bedrijfstoestand van de CV-installatie wilt zien, leest u **hoofdstuk 7**.
- … INSTALLATEUR bent en installateurinstellingen wilt uitvoeren of systeeminformatie wilt bekijken, leest u hoofdstuk 8. Daar vindt u ook de overzichten van de basisinstellingen en de instelbereiken van de menu's. In de tabellen kunt u uw instellingen noteren.
- ... overzichten voor het oplossen van storingen zoekt, leest u **hoofdstuk 9**.
- ... tips voor energiebesparing zoekt, leest u hoofdstuk 10.
- ... een bepaald trefwoord in de tekst zoekt, kijkt u in de **index** op de laatste pagina's.

#### Aanvullende documentatie voor de vakman (wordt niet meegeleverd)

Naast deze meegeleverde handleiding is de volgende documentatie leverbaar:

- Reserve-onderdelen catalogus
- Service-instructies (voor fouten zoeken en functionele testen)

Deze documentatie kan bij de Junkers informatieservice worden aangevraagd. Zie voor het contactadres de achterzijde van dit document.

# 1 Veiligheidsvoorschriften en verklaring van de symbolen

### 1.1 Voor uw veiligheid

- Neem de gebruiksaanwijzing in acht voor een juiste werking.
- Monteer en neem de CV-toestel en andere toebehoren in gebruik overeenkomstig de bijbehorende handleidingen.
- Laat het toebehoren door een erkende installateur monteren.
- Deze toebehoren alleen in combinatie met de aangegeven verwarmingstoestellen aansluiten. Neem aansluitschema in acht!
- Sluit dit toebehoren in geen geval op een 230 VAC stroomnet aan.
- Voor montage van de toebehoren: onderbreek de stroomverzorging (230 VAC) naar het verwarmingstoestel en andere Busdeelnemers.
- Bij wandmontage: Monteer dit toebehoren niet in vochtige ruimten.
- Geef de klant de nodige uitleg over de werking en bediening van het apparaat.
- Verbrandingsgevaar door thermische desinfectie:

kortstondig bedrijf met warmwatertemperaturen hoger dan 60 °C absoluut bewaken of thermostatische warmwatermengkraan inbouwen.

 Bij bevriezingsgevaar het CV-toestel ingeschakeld laten en de instructies ter voorkoming van bevriezing respecteren.

#### Schade door bedieningsfouten!

Bedieningsfouten kunnen persoonlijk letsel en/of materiële schade tot gevolg hebben.

- Waarborg dat kinderen deze toebehoren niet zonder toezicht kunnen bedienen of daarmee kunnen spelen.
- Waarborg, dat alleen personen toegang hebben, die in staat zijn dit toebehoren deskundig te bedienen.

## 1.2 Verklaring symbolen

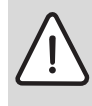

Veiligheidsaanwijzingen in de tekst worden door middel van een grijs vlak en een gevarendriehoek aangeduid.

Signaalwoorden geven de ernst aan van het gevaar dat kan optreden als de voorschriften niet worden opgevolgd.

- Voorzichtig betekent dat er mogelijk lichte materiële schade kan optreden.
- Waarschuwing betekent dat er licht persoonlijk letsel of ernstige materiële schade kan optreden.
- **Gevaar** betekent dat er ernstig persoonlijk letsel kan optreden. In bijzonder ernstige gevallen bestaat er levensgevaar.

Aanwijzingen in de tekst met hiernaast aangegeven symbool worden begrensd met een lijn boven en onder de tekst.

Aanwijzingen: betekent belangrijke informatie welke in die gevallen geen gevaar voor mens of toestel oplevert.

# Gebruikte weergave voor de beschrijving van de menustructuur in deze handleiding:

- Afzonderlijke menuniveaus zijn door het symbool > gescheiden, b.v. Vakantie > Begin
- Parameters die binnen een menu kunnen worden gekozen/ingesteld, worden met een lijstsymbool • gemarkeerd.
- Het bedienen van bedieningselementen wordt door het symbool van het bedieningselement weergegeven:
  - to betekent keuzeknop verdraaien
  - <u>\*</u> betekent keuzeknop indrukken
  - menu betekent toets menu kort indrukken
  - info betekent toets info kort indrukken
  - <u>6</u> betekent toets wissen/resetten kort indrukken
  - betekent toets hoger menuniveau kort indrukken
  - <u>m</u> betekent toets schakeltijd vervroe-gen kort indrukken
  - betekent toets direct warmwater kort indrukken

# 2 Gegevens over het toebehoren

| Regelaar                                                           | FR 110          | FR 100          | FR 100<br>met Bosch<br>Heatronic |
|--------------------------------------------------------------------|-----------------|-----------------|----------------------------------|
|                                                                    | BUS-compati-    | BUS-compati-    | (analoge 1-2-4-                  |
| CV-toestel                                                         | bel Heatronic 3 | bel Heatronic 3 | interface)                       |
| Wandmontage                                                        | Х               | Х               | Х                                |
| 1 ongemengd CV-circuit                                             | Х               | Х               | Х                                |
| HK 2 HK 10 via FR 10/FR100                                         | X <sup>1)</sup> | X <sup>1)</sup> |                                  |
| Tijd-/temperatuurniveauprofiel voor het toege-<br>kende CV-circuit | Х               | Х               | Х                                |
| Opwarmoptimalisatie                                                | Х               | Х               | Х                                |
| Warmwaterbereiding                                                 | Х               | Х               |                                  |
| warmwaterbereiding via CV-toestel met warm-                        | Х               | Х               | X <sup>2)</sup>                  |
| waterbereiding volgens doorstroomprincipe                          |                 |                 |                                  |
| warmwaterbereiding via boiler aan CV-toestel                       | Х               | Х               | X <sup>2)</sup>                  |
| warmwaterbereiding via boiler na open verde-<br>ler                | Х               |                 |                                  |
| Thermische desinfectie                                             | Х               | Х               |                                  |
| Tijdprogramma voor warmwaterbereiding                              | Х               | Х               |                                  |
| Tijdprogramma voor circulatiepomp                                  | Х               |                 |                                  |
| Tijd-/temperatuurniveauprofiel voor warmwa-                        | Х               |                 |                                  |
| ter                                                                |                 |                 |                                  |
| Solarsysteem                                                       | X <sup>3)</sup> | X <sup>3)</sup> |                                  |
| Thermische desinfectie zonneboiler                                 | X <sup>3)</sup> | X <sup>3)</sup> |                                  |

Tabel 1 Specificaties van de regelaar

1) met IPM ...

- 2) door CV-toestel gestuurd
- 3) met ISM ...
- De regelaar beschikt over een gangreserve van min. 6 uur. Wanneer de regelaar langer dan de gangreserve geen spanning krijgt, wordt de tijd en de datum gewist. Alle andere instellingen blijven behouden.

# 2.1 Leveringsomvang

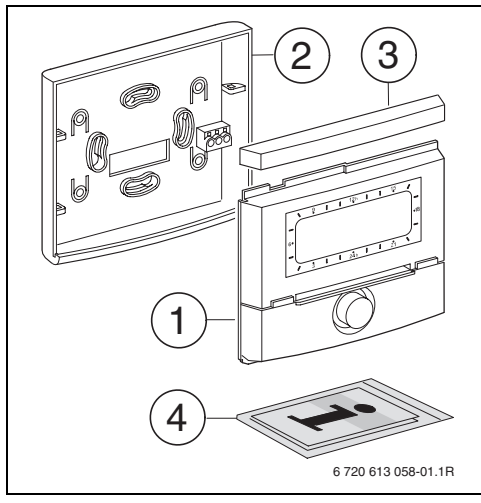

Fig. 2 Leveringsomvang

- 1 Thermostaat
- 2 Grondplaat
- 3 Afdekstrip
- 4 Installatie-instructie

### 2.2 Technische gegevens

| Afmetingen             | Afb. 5, op pagina 14 |
|------------------------|----------------------|
| Nominale spanning      | 1024 V DC            |
| Nom. stroom            | 6 mA                 |
| (zonder verlichting)   |                      |
| Regelaaruitgang:       |                      |
| - FR 100 / FR 110      | 2-draads BUS         |
| - FR 100 (alternatief) | 1-2-4-interface      |
| Max. omgevingstemp.    | 0 +50 °C             |
| Beschermklasse         | III                  |
| Beveiliging            | IP20                 |
|                        | CE                   |

Tabel 2 Technische gegevens

### 2.3 Aanvullende accessoires

Zie ook prijslijst!

- **IPM 1**: module voor aansturing van een gemengd of ongemengd CV-circuit.
- IPM 2: module voor aansturing van max. twee gemengde CV-circuits. Aansturing van een ongemengd CV-circuit in het CV-circuit is mogelijk.
- **ISM 1**: module voor aansturing van solarwarmwaterbereiding.
- **FR 10**: kamerthermostaat zonder CV-programma voor uitbreiding van de CV-installatie met een extra CV-circuit (in Duitsland niet toegestaan).

### 2.4 Reiniging

 Indien nodig met een vochtige doek de behuizing van de regelaar afvegen. Gebruik daarbij geen scherpe of etsende reinigingsmiddelen.

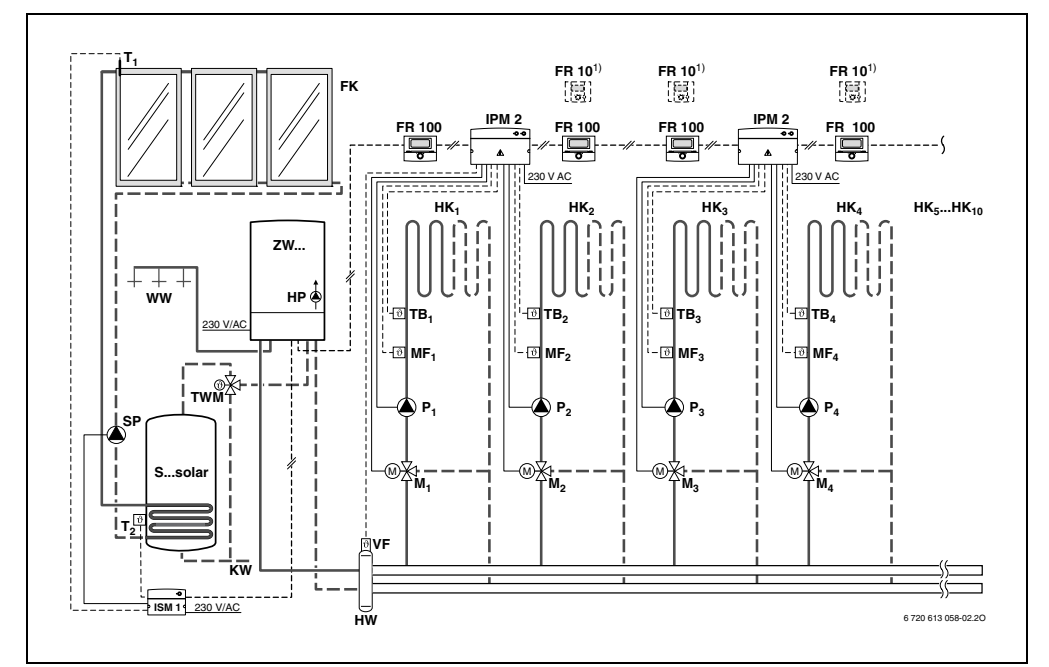

Fig. 3 FR 100 en combi-CV-toestel: vereenvoudigd installatieschema (montageafbeelding en andere mogelijkheden in de planningsdocumentatie)

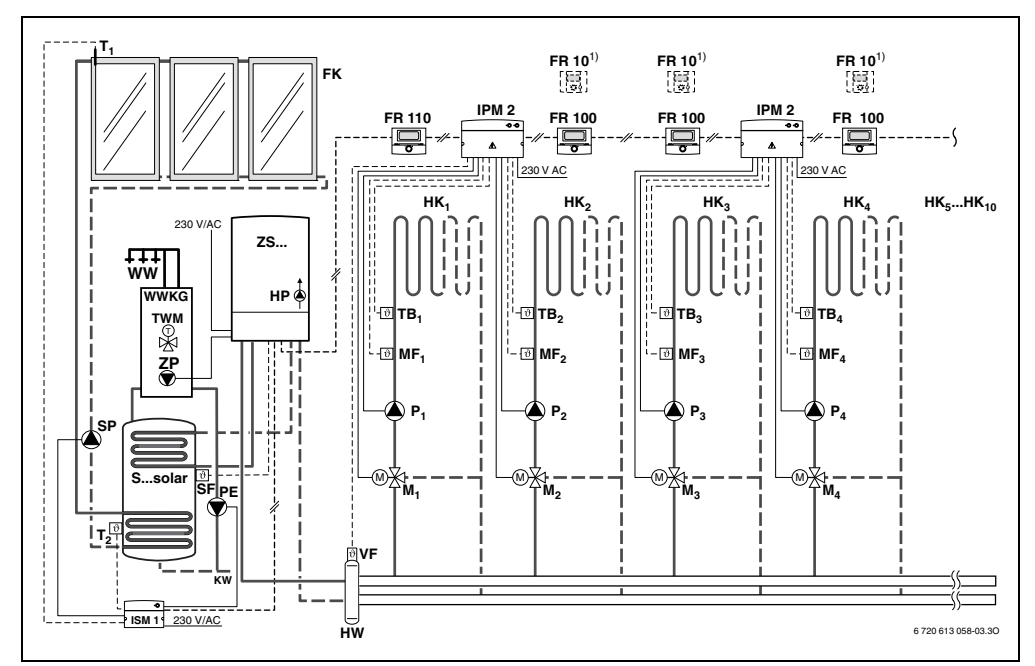

Fig. 4 FR 110 en CV-toestel met boileraansluiting: vereenvoudigd installatieschema (montageafbeelding en andere mogelijkheden in de planningsdocumentatie)

#### Legenda bij afbeelding 3 en afbeelding 4:

| FR 10             | Kamerthermostaat extra CV-circuit |
|-------------------|-----------------------------------|
|                   | (in Duitsland niet toegestaan).   |
| FR 100            | Kamerthermostaat                  |
|                   | voor combi-CV-toestel             |
| FR 110            | Kamerthermostaat                  |
|                   | voor CV-toestel met boiler        |
| FK                | Vlakke collector                  |
| HK <sub>110</sub> | Verwamingscircuits                |
| HP                | Verwarmingspomp                   |
| HW                | Open verdeler                     |
| IPM 2             | Module voor twee CV-circuits      |
| ISM 1             | Module voor de solar-             |
|                   | warmwatervoorziening              |
| KW                | Koudwateraansluiting              |
| M <sub>110</sub>  | Mengklepmotor                     |
| MF <sub>110</sub> | Aanvoertemperatuursensor gemengd  |
|                   | CV-circuit                        |
|                   |                                   |

P1...10 Circulatiepomp CV-circuit

| PE                | Thermische desinfectiepomp            |
|-------------------|---------------------------------------|
| Ssolar            | Zonneboiler                           |
| SF                | Boilertemperatuursensor (NTC)         |
| SP                | Zonnepomp                             |
| T <sub>1</sub>    | Collectortemperatuursensor            |
| T <sub>2</sub>    | Boilertemperatuursensor onder         |
| TB <sub>110</sub> | Temperatuurbewaking                   |
| TWM               | Thermostatisch mengventiel            |
|                   | (ter beveiliging tegen oververhitting |
|                   | van het combi-CV-toestel)             |
| VF                | Gemeenschappelijke                    |
|                   | aanvoertemperatuursensor              |
| WW                | Warmwateraansluiting                  |
| ZS                | CV-toestel met boileraansluiting      |
| ZW                | Combi-CV-toestel                      |
| 1)                | Optioneel FR 10 (in Duitsland         |
|                   | niet toegestaan) of FR 100            |

# 3 Installatie (alleen voor de installateur)

Het gedetailleerde installatieschema voor de montage van de hydraulische componenten en de bijbehorende stuurelementen vindt u in de planningsdocumentatie of de aanbesteding.

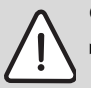

Gevaar: Gevaar voor stroomschok!

 Voor montage van de toebehoren:

onderbreek de stroomverzorging (230 VAC) naar het verwarmingstoestel en andere Busdeelnemers.

## 3.1 Montage

#### 3.1.1 Montage van de CV-regelaar

De regelkwaliteit van de regelaar is afhankelijk van de montageplaats.

De montageplaats (= regelruimte) moet geschikt zijn voor de regeling van de toegewezen CV-circuits.

Montageplaats kiezen.

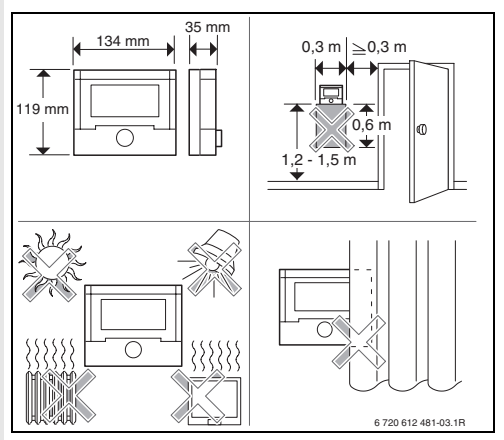

Fig. 5

| ſ | $\cap$ |
|---|--------|
|   | H      |
| Н |        |

De montageoppervlakken aan de wand moeten vlak zijn.

 Thermostaat en afdekstrip van de grondplaat aftrekken.

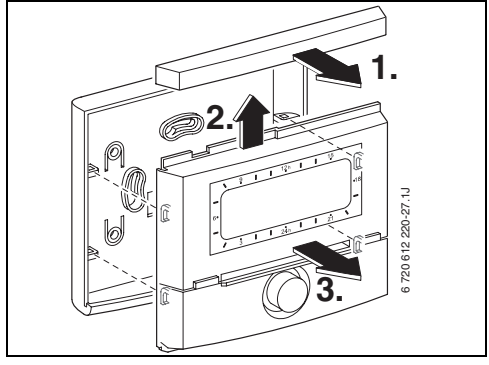

Fig. 6

Grondplaat monteren.

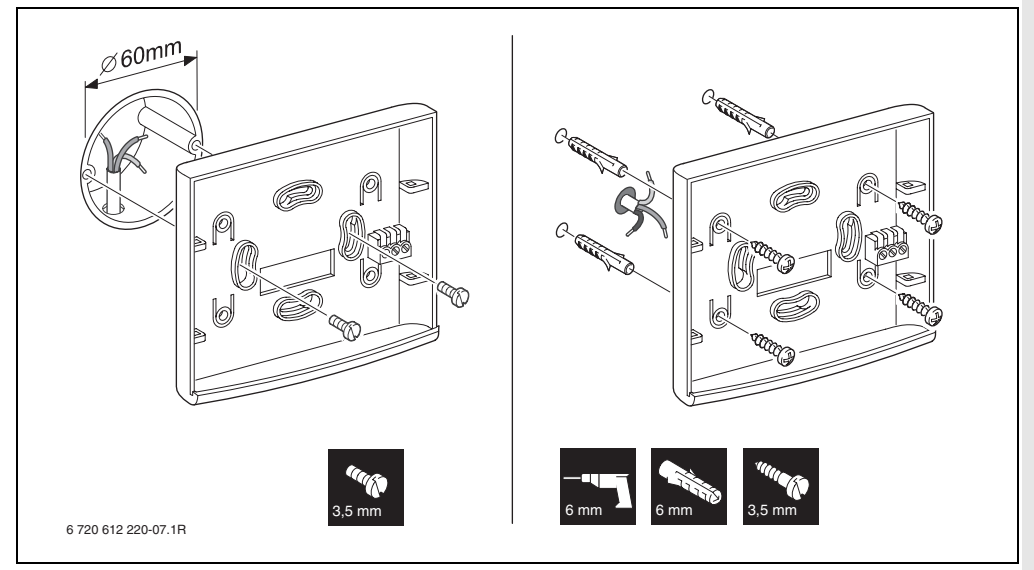

Fig. 7

- ► Elektrische aansluiting uitvoeren (→ afb. 11 op pagina 17 of 9 op pagina 16).
- Thermostaat en afdekstrip op de grondplaat plaatsen.

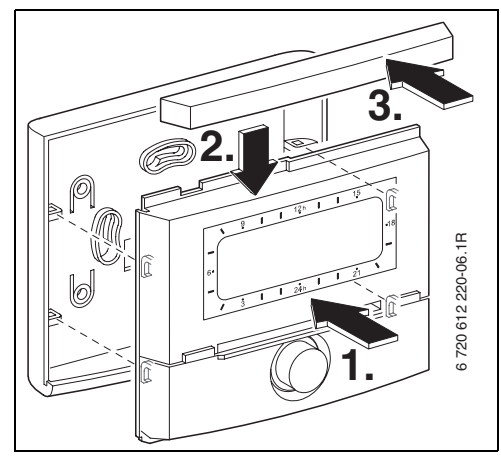

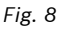

#### 3.1.2 Montage van de overige toebehoren

 Monteer het toebehoren volgens de geldende voorschriften en de meegeleverde installatiehandleiding.

#### 3.1.3 Afval

- Sorteer en recycleer de verpakking op milieuvriendelijke wijze.
- Bij vervangen van een component: oude componenten op een milieuvriendelijke manier verwerken.

### 3.2 Elektrische aansluiting

- Elektrische kabels gebruiken die minimaal aan model H05 VV- ... (NYM-I ...) voldoen.
- Om inductieve beïnvloeding te voorkomen: Installeer alle laagspanningsleidingen gescheiden van leidingen met een spanning van 230 V of 400 V (Minimumafstand 100 mm).
- Als er inductieve externe invloeden zijn, moeten de leidingen worden afgeschermd.
   Daardoor worden de leidingen beschermd tegen externe invloeden zoals sterkstroomkabels, voeringsleidingen,

transformatorstations, radio- en televisietoestellen, amateurzendstations, magnetrons en dergelijke.

Toegestane kabellengten van de BUS-compatibe-

#### 3.2.1 BUS-verbinding aansluiten

 Lengte van de kabel
 Doorsnede

 ≤
 80 m
 0,40 mm²

 ≤
 100 m
 0,50 mm²

 ≤
 150 m
 0,75 mm²

 ≤
 200 m
 1,00 mm²

 ≤
 300 m
 1,50 mm²

Tabel 3

 De regelaar op een CV-toestel met BUS-compatibel Heatronic 3 aansluiten.

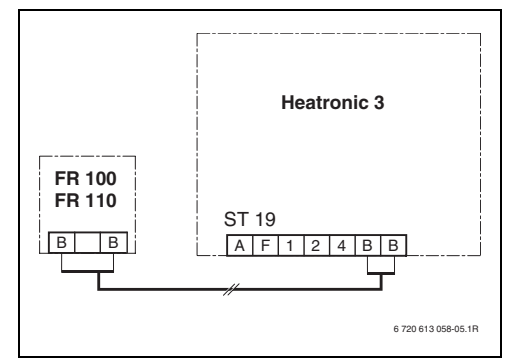

Fig. 9 Regelaar op de BUS-compatibel Heatronic 3 aangesloten.

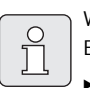

Wanneer de aderdiameters van de BUS-verbindingen verschillend zijn:

 BUS-verbindingen via een verdeeldoos aansluiten.

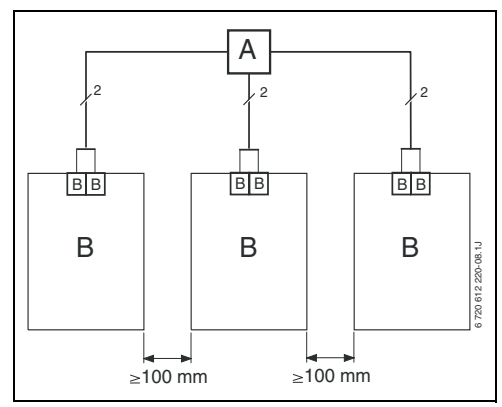

Fig. 10 Aansluiting van de BUS-verbindingen via verdeeldoos (A)

# 3.2.2 Analoge 1-2-4-interface aansluiten (alleen FR 100)

Toegestane kabellengten van FR 100 naar CV-toestel:

| Lengte van de<br>kabel | Doorsnede                                   |
|------------------------|---------------------------------------------|
| ≤ 20 m                 | 0,75 mm <sup>2</sup> - 1,50 mm <sup>2</sup> |
| ≤ 30 m                 | 1,00 mm <sup>2</sup> - 1,50 mm <sup>2</sup> |
| ≥ 30 m                 | 1,50 mm <sup>2</sup>                        |

Tabel 4

 De FR 100 op een CV-toestel met aansluitmogelijkheid voor analoge 1-2-4-interface (24 V DC) aansluiten.

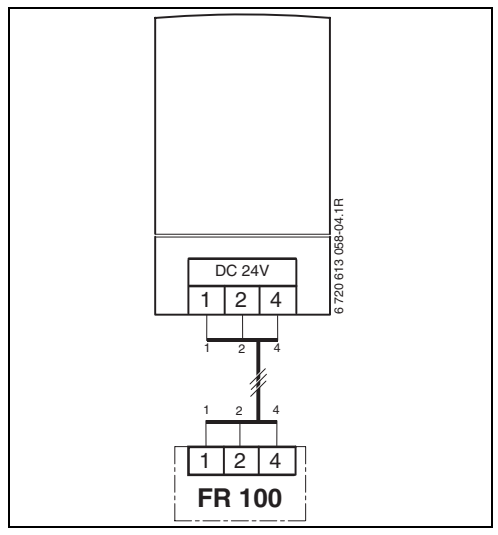

Fig. 11 FR 100 via de analoge 1-2-4-interface aangesloten.

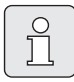

Via het derde contact herkent de regelaar, dat het niet via de BUS-verbinding, maar via de analoge 1-2-4interface is aangesloten.

# 4 Inbedrijfstelling (alleen voor de installateur)

Voor een correcte inbedrijfstelling is het noodzakelijk, dat de volgende stappen in de gegeven volgorde worden opgevolgd.

- 1. Codeerschakelaars op IPM 1 en IPM 2 overeenkomstig de specificatie in de meegeleverde handleiding instellen.
- 2. Installatie inschakelen.
- 3. Extra kamerthermostaat FR 10 (in Duitsland niet toegestaan) of FR 100 overeenkomstig de specificaties in de meegeleverde handleiding instellen.

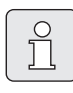

De functie van de bedieningselementen en de betekenis van de symbolen op het display vindt u op de pagina's 2 en 3.

- Bij de eerste inbedrijfstelling of na een algehele reset (resetten van alle instellingen) moet u de displaytaal kiezen:
  - Met <sup>†</sup><sub>a</sub>○ taal kiezen en met <sup>\*</sup><sub>ak</sub>○ bevestigen. (zie voor het veranderen van de taal
     → hoofdstuk 6.4.4 op pagina 49.)
- 5. Indien de gangreserve is overschreden, tijd en datum instellen:
  - Uren met <sup>±</sup>/<sub>ok</sub> | bevestigen.
  - Minuten met <sup>†</sup>/<sub>ok</sub> kiezen en met <sup>±</sup>/<sub>ok</sub> bevestigen.
  - Jaar met <sup>1</sup>/<sub>ok</sub> kiezen en met <sup>x</sup>/<sub>ok</sub> bevestigen.
  - Maand met <sup>±</sup>/<sub>ok</sub> kiezen en met <sup>±</sup>/<sub>ok</sub> bevestigen.
  - Dag met <sup>1</sup>/<sub>→</sub>○ kiezen en met <sup>\*</sup>→<sub>→</sub>○ bevestigen. (zie voor het veranderen van datum en tijd → hoofdstuk 6.4.1 op pagina 49.)

6. Codering voor CV-circuit instellen (alleen FR 100 met BUS-verbinding)

| _ |   |
|---|---|
| ſ | 0 |
|   | ň |
| l | 7 |

Per CV-circuit mag slechts één FR 100 of FR 10 (in Duitsland niet toegestaan) per codering worden toegekend.

- Wanneer de regelaar het CV-circuit HK<sub>1</sub> en de warmwaterbereiding moet aansturen:
   Codering CV circuit met <sup>†</sup>/<sub>1</sub> de codering 1 kiezen en met <sup>x</sup>/<sub>ok</sub> bevestigen.
- Wanneer de regelaar een CV-circuit HK<sub>2...10</sub> moet sturen:

**Codering CV circuit** met  $\frac{1}{2}$  een codering tussen 2 en 10 kiezen en met  $\frac{x}{ok}$  bevestigen.

- Bij de eerste inbedrijfstelling start de automatische systeemconfiguratie direct na het instellen van datum en tijd:
  - 60 seconden wachten en de getoonde instructies opvolgen.
  - Indien de automatische systeemconfiguratie niet vanzelf start, systeemconfiguratie via het menu starten → hoofdstuk 8.2 op pagina 58.
- Overige instellingen aan de installatie aanpassen, → hoofdstuk 6 vanaf pagina 30 en hoofdstuk 8 vanaf pagina 54.
- Solarinstallatie conform de documentatie van de solarinstallatie vullen, ontluchten en voor de inbedrijfstelling conform hoofdstuk 8.4 op pagina 60 voorbereiden.
- Overige instellingen aan de solarinstallatie aanpassen, → hoofdstuk 8.5 vanaf pagina 60.
- 11. Solarsysteem in bedrijf nemen,
  → hoofdstuk 8.5.1 op pagina 61.

- 12. De eigenaar van de installatie inlichten omtrent de functie en de werking van de installatie:
  - De installateur legt aan de klant de werking en het gebruik uit van het CV-toestel en de regelaar.
  - De eigenaar over de toekenning van de CVcircuits informeren, b.v. CV-circuit 1 is de radiatorverwarming en CV-circuit 2 de vloerverwarming.
  - Aan de eigenaar de bediening voor het dagelijkse gebruik uitleggen, b.v. tijd, bedrijfsstanden voor de CV-circuits, temperatuur voor warmwater, tijdprogramma's voor de CV-circuits en warmwater
  - Het gebruik van de thermische desinfectie en het daarmee verbonden verbrandingsgevaar.
  - Overhandig alle bijbehorende documenten aan de gebruiker.
- 13. Inbedrijfstellingsprotocol invullen,
  - → hoofdstuk 12 op pagina 74.

# 5 Bediening

#### Inleiding

Met de CV-regelaar FR 100 / FR 110 kunt u de kamer- en warmwatertemperatuur op uw individuele wensen en behoeften via een aangepast CV- en warmwaterprogramma automatisch regelen.

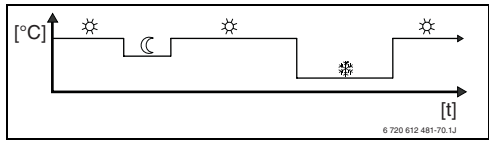

Fig. 12 Voorbeeld CV-programma

Wanneer de FR 100 via de analoge aansluiting (1-2-4-interface) met het CV-toestel is verbonden, zijn alleen het CV-programma, de parameters voor verwarming en de regelaarspecifieke instellingen (bijv. **Tijd**) actief. warmwater-, solar- en systeemspecifieke instellingen (bijv. **Systeeminfo**) zijn niet beschikbaar. In dit geval kan het warmwater direct via het CV-toestel worden gestuurd.

Wanneer de regelaar is ingesteld op uw persoonlijke behoeften, dan heeft u in het "dagelijks gebruik" de menu's praktisch niet nodig. Toch is het zinvol, dat u zich vertrouwd maakt met de principiële bediening van de menu's.

Lees daarom de volgende paragrafen 5.1 en 5.2 helemaal door en pas een CV-programma of een warmwaterprogramma aan zoals beschreven staa in hoofdstuk 5.2.2.

Neem de tijd, het loont zich! Met het veranderen van een schakeltijd wordt u ook alle wetenswaardigheden over het bewegen door de menu's en het instellen van menuopties verklaard. Alle overige instellingen kunt u dan met behulp van de informatie in hoofdstuk 6 en 8 op dezelfde manier uitvoeren.

De beschrijving van de menu's heeft dezelfde volgorde als de menuopties in de CV-regelaar. De tabellen in de hoofdstukken 6.1, 7 en 8.1 laten dezelfde menustructuur zien. U vindt daar ook de instelbereiken en waarden bij de basisinstelling voor alle instelbare parameters. meer informatie over de menuopties vindt u in de paragrafen 6.2 t/m 6.5 voor het gebruikersniveau en in de paragrafen 8.2 t/m 8.8 voor het installateursniveau.

De beschrijving van de menuopties begint met het menupad. Deze toont u de navigatie door de menu's naar het gewenste menupunt. De afzonderlijke menuniveaus zijn door het symbool > gescheiden, b.v. vakantie > begin

Vele menuopties zijn afhankelijk van anderen. In dergelijke gevallen geeft een paginaverwijzing naar de beschrijving van de andere deze afhankelijkheid aan. Gebruik dergelijke verwijzingen naar andere menuopties. Deze helpen u de meewerkende functies te herkennen.

| Ů |  |
|---|--|
|   |  |

De regelaar biedt de mogelijkheid de gewenste ruimtetemperatuur voor de betreffende bedrijfsstand in te stellen.

### 5.1 Programma's voor verwarming en warmwater

#### 5.1.1 Algemeen

De programma's voor verwarming en warmwater zijn bedoeld om, bij een optimaal comfort voor wat betreft ruimtetemperatuur en beschikbaarheid van warmwater, zo veel mogelijk energie te besparen. Dit kan b.v. worden gerealiseerd door tijdens perioden dat niemand warmwater nodig heeft, de warmwatervoorziening uit te schakelen.

#### 5.1.2 Weekprogramma's

Alle tijdprogramma's zijn zodanig ontwikkeld, dat deze zich iedere zeven dagen herhalen. In het programmageheugen kunnen per programma altijd 6 schakeltijden per dag dus in totaal 42 schakeltijden worden opgeslagen.

Om de programmering te vereenvoudigen, kunnen niet alleen voor afzonderlijke dagen schakeltijden worden vastgelegd, maar ook voor daggroepen.

De volgende daggroepen staan ter beschikking:

- Alle dagen
- Ma Vr
- Za Zo

Wanneer b.v. in de menuoptie **Ma - Vr** een schakeltijd wordt veranderd en opgeslagen, dan wordt de verandering direct voor de afzonderlijke dagen **Maandag** t/m **Vrijdag** overgenomen.

#### 5.1.3 Opbouw van programma's

Programma's voor verwarming en warmwater zijn altijd volgens hetzelfde schema opgebouwd. Er kunnen tot max. zes schakeltijdstippen (schakeltijden) worden vastgelegd. Voor iedere schakeltijd wordt een nieuwe bedrijfsstand bepaald. Deze bedrijfsstand geldt, tot met de volgende schakeltijd een andere bedrijfsstand wordt ingesteld.

#### CV-programma's

CV-programma's sturen het CV-bedrijf Voor het CV-bedrijf gelden drie bedrijfsstanden:

- Verwarmen 🔆
- Sparen 🕧
- Eco (vorstbeveiliging) 💥

#### -of-

Individuele temperatuurniveaus:

• **5 °C** tot **30 °C** in 1 °C stappen.

Voor ieder van deze bedrijfsstanden is in de CVregelaar FR 100 / FR 110 een gewenste waarde voor de kamertemperatuur opgeslagen (→ hoofdstuk 5.4.1, pagina 29).

Voor de CV-programma's staan in totaal zes CVprogrammaplaatsen (A t/m F) in het geheugen ter beschikking. Ieder CV-programma bevat de schakeltijden voor een week (weekprogramma). U kunt een van de CV-programma's activeren.

De verschillende opgeslagen CVprogramma's vergemakkelijken de overschakeling van het ene CV-programma naar een andere b.v. bij wisselende diensten (vroege/late dienst) of tijdens vakanties.

#### Warmwaterprogramma

Warmwaterprogramma's werken verschillend afhankelijk van het soort warmwaterbereiding:

- Bij combitoestellen (CV-toestellen met warmwatervoorziening volgens het doorstroomprincipe) schakelt het warmwaterprogramma tussen de volgende bedrijfsstanden:
  - Aan: wanneer op het CV-toestel de ecotoets niet brandt, staat direct warmwater ter beschikking (comfortbedrijf).

- Uit: de interne warmtewisselaar in het CVtoestel blijft niet opgewarmd (eco-bedrijf), daardoor wordt energie bespaard. In ecobedrijf staat warmwater pas na langere warmwatervraag ter beschikking.
- Bij direct op het CV-toestel aangesloten boiler en FR 100 schakelt het warmwaterprogramma tussen de volgende bedrijfsstanden:
  - Aan: boileropwarming vrijgegeven (temperatuur overeenkomstig instelling op CV-toestel).
  - Uit: boileropwarming geblokkeerd.
- Bij toestellen met aangesloten boiler en FR 110 stelt het warmwaterprogramma de gewenste temperatuur (gewenste temperatuurwaarde) van het water in.
  - Wanneer de in de boiler gemeten temperatuur lager ligt dan de gewenste temperatuurwaarde, dan wordt de boiler bijverwarmd.
  - Wanneer de gewenste temperatuurwaarde is bereikt (of overschreden), dan wordt niet bijverwarmd.

Î

Wanneer door het warmwaterprogramma van een hoge naar een lagere temperatuur wordt overgeschakeld, dan koelt het water in de boiler niet direct af maar er blijft zelfs nog langere tijd warm water beschikbaar. Naverwarmen van de boiler vindt pas plaats wanneer de nieuwe gewenste temperatuurwaarde wordt onderschreden.

#### Circulatieprogramma

Het circulatieprogramma bepaalt, wanneer de circulatiepomp voor de warmwatercirculatie draait.

#### 5.2 Instellen van programma's

ຶ

De functie van de bedieningselementen en de betekenis van de symbolen op het display vindt u op de pagina's 2 en 3.

#### 5.2.1 Weergave in het display en navigeren in het menu

De bediening van de kamertemperatuurgestuurde CV-regelaar FR 100 / FR 110 is in de vorm van een zogenaamd menu uitgevoerd. Binnen dit menu zijn de verschillende functies in een boomstructuur gerangschikt. Voor een beter overzicht is het menu in drie delen (**HOOFDMENU**, **INFO**, **INSTALLATEURSNIVEAU**) opgedeeld. Ieder deel kan via een eigen toets worden opgeroepen. De gehele menustructuur vindt u in tabelvorm in de hoofdstukken 6.1, 7 en 8.1.

Zo beweegt u zich binnen het menu:

- Met <u>menu</u> roept u het **HOOFDMENU** op. Bent u al op een willekeurige lokatie in **HOOFDME-NU** ga dan met <u>menu</u> naar het standaard display.
- Met <u>into</u> roept u het menu INFO op. Bent u al op een willekeurige lokatie in het menu INFOga dan met <u>into</u> naar het standaard display.
- Door indrukken van menu gedurende minimaal 3 seconden roept u het menu INSTALLATEUR-SNIVEAU op. Bent u al op een willekeurige lokatie in het menu INSTALLATEURSNIVEAU ga dan met menu naar het standaard display.
- Het geselecteerde menupunt/parameter
   wordt invers weergegeven.

- Pijlen aan de linker rand geven aan, dat er nog meer tekst in het display is. Dit kan via <u>†</u> worden weergegeven.
- Met X = 0k O wordt het bij het gekozen menupunt/parameter behorende submenu opgeroepen of de instelmodus voor de parameter wordt geactiveerd (de parameterwaarde knippert).
- Een knipperende parameterwaarde (b.v. schakeltijd of bedrijfsstand)
  - kan door  $\ddagger \bigcirc$  worden veranderd.
  - kan met <u>b</u> worden gewist (teruggezet naar basisinstelling).
  - wordt via <sup>▲</sup>/<sub>ok</sub> opgeslagen.
  - wordt door indrukken van een andere toets dan <sup>x</sup>/<sub>∞k</sub>○ onveranderd gelaten.
- Om uit een submenu naar het bovenliggende niveau te gaan:
  - De markering op de menuoptie **4Terug** plaatsen en aansluitend met <u>x</u> ok
  - 📩 indrukken.

#### 5.2.2 Instellen en veranderen van schakeltijden en bedrijfsstanden

Het instellen van schakeltijden en bedrijfsstanden vindt steeds op dezelfde wijze plaats, verschillen zijn alleen afhankelijk van de bedrijfsstanden per schakeltijdstip.

In uitleveringstoestand zijn al programma's voor verwarming en warm water opgeslagen. Evt. heeft uw installateur de programma's overeenkomstig uw wensen (levensgewoonten) aangepast.

#### Veranderen (verschuiven of wissen) van een afzonderlijk schakeltijdstip

Het volgende voorbeeld toont alle bedieningsstappen, die voor het veranderen van een schakeltijd in een CV-programma nodig zijn. Wilt u in plaats daarvan een schakeltijdstip in een warmwaterprogramma veranderen, roep dan het betreffende warmwaterprogramma (menu: Warmwater > Warmwaterprogramma > Wijzi-

**gen**) op en verander het schakeltijdstip op dezelfde manier.

De klep openen.

De standaardweergave wordt weer weergegeven.

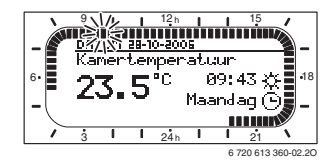

menu indrukken.

De displayverlichting schakelt in en het hoofdmenu wordt getoond.

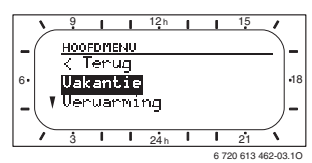

 <u>†</u> verdraaien, tot de markering op de menuoptie Verwarming staat.

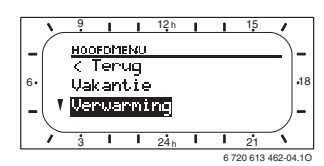

► ♣ ○ indrukken.

Het menu verwarming is gekozen, de kopregel toont de actuele menunamen (hier **VERWAR-MING**).

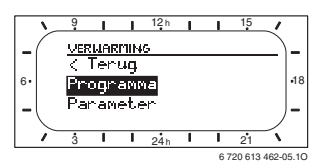

- <u>†</u> verdraaien, tot de markering op de menuoptie Programma staat.
- ► <sup>A</sup>/<sub>ok</sub> indrukken.

Het menu programma is gekozen, de kopregel toont de actuele menunamen (hier **CV-PRO-GRAMMA**).

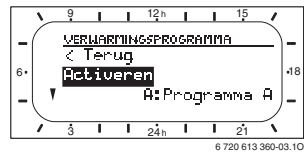

 <u>†</u> verdraaien, tot de markering op de menuoptie Wijzigen staat. ▲ ○ indrukken.

Het menu **Wijzigen** is gekozen, de kopregel toont de actuele menunamen (hier **CV-PRO-GR. WIJZIGEN**).

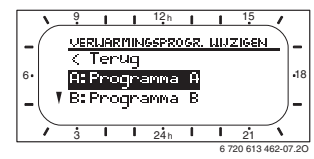

- <u>†</u> verdraaien, tot de markering op het gewenste CV-programma staat (b.v. A:Programma A).
- ► ♣ indrukken.

Het CV-programma is gekozen b.v. A: programma A), de kopregel toont de actuele menunaam (hier **PROGRAMMA A WIJZIGEN**).

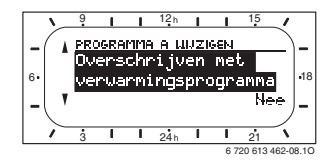

 ‡ O verdraaien, tot de markering op de gewenste dag (of daggroep) staat (b.v. Maandag).

De segmentring toont u altijd dan het CV-programma, wanneer u exact een dag aangeeft (b.v. **Maandag**) of wanneer bij een daggroep de schakeltijden voor alle dagen binnen deze groep gelijk zijn (b.v. alle schakeltijden voor **Ma - Vr** gelijk).

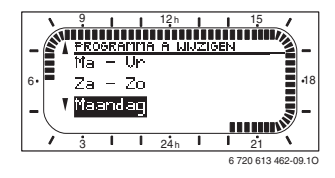

 <sup>A</sup>/<sub>ok</sub> indrukken, om de menuoptie Maandag te bevestigen.

Het volgende submenu (**PROG. A MAANDAG WIJZIGEN**) met de voorgeprogrammeerde schakeltijden en bedrijfstijden **P1** t/m **P6** wordt getoond.

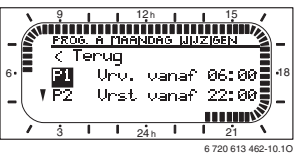

- <u>t</u> verdraaien, tot de markering op de menuoptie **P1** (= schakeltijdstip 1) staat.
- ► ♣ indrukken.

De schakeltijd en het bijbehorende segment in de segmentring knippert.

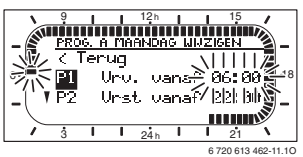

 <u>†</u> verdraaien, tot de gewenste schakeltijd wordt getoond (b.v. 05:30 uur).

De segmentring toont altijd het effect van de schakeltijdverandering op het CV-programma.

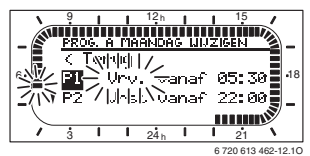

► ♣ ○ indrukken.

De schakeltijd is opgeslagen. In het display knippert nu de betreffende bedrijfsstand.

time verdraaien, tot de gewenste bedrijfsstand resp. temperatuur wordt getoond (b.v. Sparen).

De segmentring toont altijd het effect van de verandering van de bedrijfsstand op het CVprogramma.

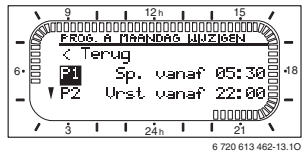

- ▲ ok indrukken.
   De bedrijfsstand is opgeslagen. De instelling van P1 is nu afgerond.
- U kunt nu:
  - andere schakeltijden en bedrijfsstanden op dezelfde wijze veranderen of
  - de programmering beëindigen en naar de standaard weergave overgaan, door op menu te drukken.

### Gebruik van daggroepen bij de programmering

In veel gevallen zult u voor b.v. de werkdagen van de week dezelfde schakeltijden willen programmeren. Het is echter ook mogelijk, dat u b.v. voor één van deze dagen een afwijkende programmering wenst.

De programmering via de beschikbare daggroepen maakt het u mogelijk, in enkele stappen de programmering uit te voeren:

- Programmeer voor een daggroep b.v. Ma Vr de schakeltijden en bedrijfsstanden, die voor het merendeel van de dagen binnen deze groep moeten gelden.
- Verander de schakeltijden voor de afwijkende dagen.

#### Kopiëren van vooringestelde CV-programma's

In het geheugen van de CV-regelaar zijn acht vooringestelde CV-programma's vast opgeslagen. Deze kunnen niet direct voor een CV-circuit worden geactiveerd.

Om deze vooringestelde CV-programma's te kunnen gebruiken, kunt u deze in de geheugenplaatsen voor CV-programma's (A t/m C) kopiëren en, indien nodig, aanpassen ( $\rightarrow$  hoofdstuk 5.2.2).

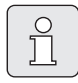

U kunt ook een van de programma's A t/m C resp. D t/m F naar een andere geheugenplaats kopiëren.

Geheugenplaats kiezen, **waarin gekopieerd moet** worden (A t/m F):

- Men: Verwarming > Programma > Wijzigen > A:Programma A ... F:Programma F oproepen.
- ► ♣ 2 maal indrukken.

De functie **Overschrijven met verwarmingsprogramma** is opgeroepen, het woord **Nee** knippert.

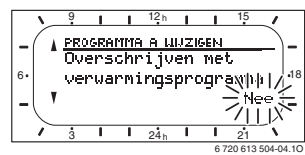

- <u>†</u> verdraaien, tot in de laatste regel van het display het CV-programma staat, dat moet worden gekopieerd (b.v. Programma 6).
- ► ♣ indrukken. Het CV-programma is gekopieerd.

#### Terugzetten (overschrijven met de basisinstelling) van een geheel programma.

In uitleveringstoestand zijn in het geheugen van de CV-regelaar al programma's voor verwarming en warmwater opgeslagen ( $\rightarrow$  hoofdstuk 13 op pagina 75)..

Overschrijf op deze manier een van uw CV-programma's A t/m F:

- Roep het betreffende programma op (b.v. menu: Verwarming > Programma > Wijzigen > C:Programma C of menu: Warmwater > Warmwaterprogramma > Wijzigen).
- <u>†</u> verdraaien tot de menuoptie Naar basisinstelling terugzetten.
- A transformation indrukken.
   Het programma wordt naar de basisinstelling teruggezet.

# Terugzetten van alle instellingen (alleen voor de installateur)

Met deze functie worden alle instellingen van de HOOFDMENU en de INSTALLATEURSNIVEAU naar de basisinstelling teruggezet! Daarna moet de installateur de installatie weer opnieuw in bedrijf nemen!

Wanneer de standaard weergave is ingesteld:

 menu en <u>6</u> tegelijkertijd ingedrukt houden, tot de volgende waarschuwingstekst wordt getoond:

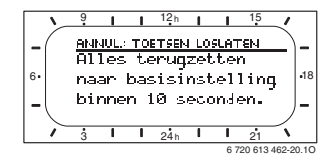

 menu en 6 ingedrukt houden, tot de volgende tekst wordt getoond:

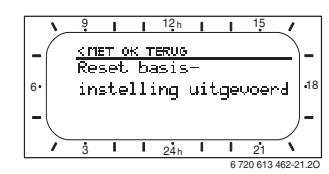

≚ indrukken. Alle instellingen worden op de basisinstelling

Alle instellingen worden op de basisinstelling teruggezet, datum en tijd blijven behouden.

## 5.3 Handmatig instellen van de bedrijfsstanden.

De in de standaard weergave gegeven informatie en de bediening gelden altijd alleen voor het toegekende CV-circuit.

#### 5.3.1 Bedrijfsstand voor verwarmen kiezen

Î

Laat tijdens normaal bedrijf de draaiknop altijd in de stand **auto**. Door correct ingestelde CV-programma's kunt u bij optimaal comfort veel energie besparen.

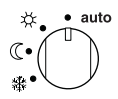

#### Automatisch (basisinstelling)

Automatisch overschakelen tussen bedrijfsstanden **Verwarmen**  $\Leftrightarrow$  / **Sparen** ( / **Eco**  $\Leftrightarrow$  conform het actieve CV-programma.

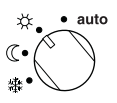

#### Continu verwarmen

De regelaar regelt continu op de voor de bedrijfsstand **Verwarmen** ingestelde ruimtetemperatuur.

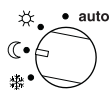

#### Continu sparen

De regelaar regelt continu op de voor de bedrijfsstand **Sparen** ( ingestelde ruimtetemperatuur.

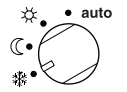

#### Continu Eco

De regelaar regelt continu op de voor de bedrijfsstand **Eco** ingestelde ruimtetemperatuur.

#### 5.3.2 Bedrijfsstand voor verwarmen voortijdig veranderen (schakeltijd CV-programma eenmalig vervroegen)

Met deze functie wordt de bedrijfsstand Verwarmen ☆ / Sparen ℂ / Eco 除 oftewel de gewenste kamertemperatuur, die bij de volgende schakeltijd zou worden ingesteld, eerder actief.

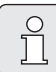

Deze verandering geldt alleen voor de actuele dag.

- Gebruik deze functie, b.v. wanneer u eerder naar bed gaat, de woning langere tijd verlaat of eerder terugkeert.
- Gebruik voor afwezigheid gedurende meerdere dagen, b.v. tijdens uw vakantie, de vakantiefunctie,
   → hoofdstuk 5.3.4. pagina 28

Deze functie is alleen beschikbaar wanneer het automatisch bedrijf **auto** is ingeschakeld.

► ↓ ■ kort indrukken, om de volgende schakeltijd en de bijbehorende bedrijfsstand Verwarmen ☆ / Sparen 《 / Eco 錄 voor het gekozen CV-circuit naar de actuele tijd voor te trekken. In de segmentring en in de titelregel van het display worden de gewijzigde data getoond.

#### -of-

ingedrukt houden en tegelijkertijd †
 verdraaien, om de volgende schakeltijd te veranderen.

In de segmentring en in de titelregel van het display worden de gewijzigde data getoond.

Om de verschuiving van de schakeltijd ongedaan te maken:

▶ ∰<sup>™</sup> nogmaals kort indrukken.

#### 28 | Bediening

# 5.3.3 Bedrijfsstand warmwater veranderen (in de tijd begrensd)

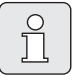

Gebruik de functie wanneer u buiten de geprogrammeerde schakeltijden warmwater nodig heeft.

- kort indrukken, om de warmwaterbereiding direct te activeren.
  - De boiler wordt gedurende 60 minuten op de ingestelde temperatuur van het warmwaterprogramma opgewarmd.
  - Bij combitoestellen is het comfortbedrijf gedurende 30 minuten actief.

Om het activeren ongedaan te maken:

nogmaals kort indrukken.

#### 5.3.4 Vakantieprogramma

Gebruik deze functie, wanneer u gedurende meerdere dagen een vaste bedrijfsstand wenst (b.v. **Eco** (\$), zonder de CV-programma's te veranderen.

In het vakantieprogramma worden de CV-circuits en de warmwaterbereiding op de in het vakantieprogramma ingestelde bedrijfsstand geregeld (vorstbeveiliging is gewaarborgd).

▶ menu indrukken.

De displayverlichting schakelt in en het hoofdmenu wordt getoond.

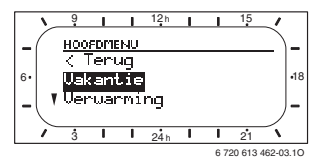

 A O indrukken.
 Het menu vakantie is gekozen, de kopregel toont de actuele menunamen (hier Vakantie).

- <sup>A</sup>/<sub>ok</sub>
   <sup>O</sup> indrukken, het display gaat over naar het vakantiemenu en **Begin** is gekozen. Nu kunt u de datum voor het begin van het va- kantieprogramma invoeren. Voer opeenvol- gend jaar, maand en dag in en bevestig uw invoer steeds met <sup>A</sup>/<sub>ok</sub>
   <sup>O</sup>.
- tot Einde is gekozen.
- ► ♣ indrukken.

Nu kunt u de datum voor het einde van het vakantieprogramma invoeren. Voer opeenvolgend jaar, maand en dag in en bevestig uw invoer steeds met  $\frac{\pi}{k}$ .

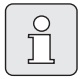

Heeft u als begin de huidige datum ingesteld, dan start het vakantieprogramma direct. Wanneer de datum in de toekomst ligt, dan start het vakantieprogramma om 0:00 uur van de ingestelde dag. Het vakantieprogramma eindigt op 23:59 uur van de ingestelde dag.

Hiermee is het vakantieprogramma geprogrammeerd. U kunt, indien nodig de bedrijfsstand voor verwarming en warmwater aanpassen. In de basisinstelling zijn de volgende bedrijfsstanden ingesteld:

- CV circuit: bedrijfsstand Eco 💥.
- Warmwater: bedrijfsstand Uit <sup>1)</sup> resp. 15 °C<sup>2)</sup>.
- Circulatiepomp: bedrijfsstand Uit.
- Thermische desinfectie: bedrijfsstand Uit.

Wanneer het vakantieprogramma actief is, verschijnt in het standaard display — en b.v. VA-KANTIE TOT 30.09.2008.

Om vakantieprogramma voortijdig op te heffen:

- ▶ Menu Vakantie > Begin selecteren.
- ► Keuzeknop <sup>★</sup>/<sub>ok</sub> or aansluitend <sup>th</sup>/<sub>ok</sub> drukken.

In het display verschijnt --:--.

► Druk op de keuzeknop <sup>x</sup>/<sub>ok</sub> om de instelling op te slaan.

- 1) Warmwaterbereiding met combitoestel of met FR 100 via boiler
- 2) Warmwaterbereiding via boiler (alleen FR 110)

## 5.4 Veranderen gewenste ruimtetemperatuur

De regelaar biedt de mogelijkheid de gewenste ruimtetemperatuur voor de betreffende bedrijfsstand in te stellen.

# 5.4.1 Gewenste kamertemperatuur permanent wijzigen.

Voor de gewenste ruimtetemperatuur zijn in de basisinstelling de volgende waarden insteld:

- Bedrijfsstand Verwarmen 🔆: 21 °C
- Bedrijfsstand **Sparen** (: 15 °C
- Bedrijfsstand **Eco \***: 5 °C

) ]]

Afhankelijk van de ingestelde bedrijfsstand (bij **auto** van het actieve CV-programma en de tijd) regelt de CV-regelaar de CV-installatie zodanig, dat de werkelijke ruimtetemperatuur zo dicht mogelijk bij de gewenste waarde ligt.

Wilt u de gewenste ruimtetemperatuur permanent veranderen, dan gaat u als volgt te werk:

- Menu: Verwarming > Parameter > Temperatuurniveaus oproepen.
- ► Waarden voor iedere bedrijfsstand instellen (→ hoofdstuk 6.2.2, pagina 40).

#### 5.4.2 Gewenste kamertemperatuur in de tijd begrensd veranderen.

 Gewenste ruimtetemperatuur met <u>†</u> instellen.

Terwijl u de gewenste waarde voor de ruimtetemperatuur verandert, toont het display de gewenste ruimtetemperatuur.

- Bedrijfsstandenschakelaar in stand auto: de veranderde temperatuur geldt tot de volgende schakeltijd.
- Bedrijfsstandenschakelaar in stand ☆ /
   ① / ☆: de veranderde temperatuur geldt tot aan de volgende verandering van de stand van de bedrijfsstandenschakelaar.

B.v. in het menu Verwarming > Programma liggen de submenu's Wijzigen en Bekijken op hetzelfde niveau.

- naar de basisinstelling terug te zetten.
- schillende menuopties (kolom 3).
- gen (kolom 4).
- schrijving behorend bij de afzonderlijke menuopties (kolom 5).

6 720 617 171 (2008/07)

#### Instellen van het HOOFDMENU 6

Het bewegen door de menustructuur, het programmeren, het wissen van waarden en het terugzetten naar de basisinstelling wordt in hoofdstuk 5.2 vanaf pagina 22 uitvoerig beschreven.

#### 6.1 Overzicht en instellingen van het HOOFDMENU

De volgende tabellen dienen

als overzicht van de menustructuur (kolom 1). De menudiepte wordt via verschillende grijstinten gemarkeerd.

- als overzicht van de basisinstelingen (kolom 2), b.v. om afzonderlijke menuopties
- als overzicht van de instelbereiken van de ver-
- voor het invullen van de persoonlijke instellin-
- voor het opzoeken van de gedetailleerde be-

| _ |   | _ |
|---|---|---|
|   | 0 |   |
|   | ñ |   |
|   |   |   |
| - |   | - |

De menuopties worden alleen getoond, wanneer de installatiedelen aanwezig en/of geactiveerd zijn. Bepaalde menuopties worden niet weergegeven, omdat deze door een instelling in een ander menupunt zijn uitgeschakeld.

 Stel de menuopties altijd op volgorde in of sla deze onveranderd over. Daardoor worden de daarop volgende menuopties automatisch aangepast of niet getoond.

#### 6.1.1 HOOFDMENU: Vakantie

| Menustructuur Vakantie | Basisinstelling                                    | Instelbereik                                             | Persoonlij-<br>ke instelling | Beschrijving<br>vanaf pagina |
|------------------------|----------------------------------------------------|----------------------------------------------------------|------------------------------|------------------------------|
| Begin                  |                                                    | Nu 31.12.2099<br>(in jaar-, maand-, dagstappen)          |                              |                              |
| Einde                  |                                                    | Begin datum 31.12.2099<br>(in jaar-, maand-, dagstappen) |                              |                              |
| Verwarming             | Eco                                                | Eco   Sparen   Verwarmen   Auto-<br>matisch              |                              |                              |
| Warmwater              | Uit <sup>1)</sup>                                  | Uit   Automatisch   Aan <sup>1)</sup>                    |                              | 28                           |
|                        | 15 °C Warmwa-<br>terbereiding<br>met <sup>2)</sup> | 15 °C 60 °C   Automatisch <sup>2)</sup>                  |                              |                              |
| Circulatiepomp         | Uit                                                | Uit   Automatisch   Aan                                  |                              | ]                            |
| Thermische desinfectie | Uit                                                | Uit   Aan                                                |                              |                              |

1) Warmwaterbereiding met FR 100 / FR 110 en combitoestel of met FR 100 via boiler

2) FR 110 via boiler

### 6.1.2 HOOFDMENU: Verwarming

|           |                                                |                                                                       |                                                                                                    | Persoonlij-   | Beschrijving |
|-----------|------------------------------------------------|-----------------------------------------------------------------------|----------------------------------------------------------------------------------------------------|---------------|--------------|
| Menustr   | uctuur Verwarming                              | Basisinstelling                                                       | Instelbereik                                                                                                    | ke instelling | vanaf pagina |
| Programma |                                                | -                                                                     | -                                                                                                    | -             |              |
| Activeren |                                                | A:Programma A<br>(schakeltijden<br>van program-<br>ma Programma<br>4) | A:Programma A<br>F:Programma F<br>(programmanaam veranderbaar)                                                                                                    | -             |              |
| Wijzig    | gen                                            | -                                                                     | -                                                                                                    | -             |              |
| A:<br>C:  | : Programma A<br>: Programma C                 | -                                                                     | -                                                                                                    | -             |              |
|           | Overschrijven met<br>verwarmingsprogram-<br>ma | Nee                                                                   | Nee   A:Programma A<br>C:Programma C (programmanaam<br>veranderbaar)   Programma 8  <br>Programma 7   Programma 6  <br>Programma 5   Programma 4  <br>Programma 3   Programma 2  <br>Programma 1 | -             | 67           |
|           | Alle dagen                                     |                                                                       |                                                                                                    |               | 37           |
|           | P1, P2 P6                                      |                                                                       |                                                                                                    |               |              |
|           | Ma - Vr                                        |                                                                       | → Tabel op pagina 75 F                                                                                                    | ) Tabal an    |              |
|           | P1, P2 P6                                      | N T 1 1 1 1 1                                                         |                                                                                                    |               |              |
|           | Za - Zo                                        | → Tabel op                                                            |                                                                                                    | -> Tabel op   |              |
|           | P1, P2 P6                                      | pagina 70                                                             |                                                                                                    | pagina 75     |              |
|           | Maandag, Dinsdag<br>Zondag                     | -                                                                     |                                                                                                    |               |              |
|           | P1, P2 P6                                      |                                                                       |                                                                                                    |               |              |
|           | Naar basisinstelling<br>terugzetten            | Nee                                                                   | Nee   Ja                                                                                                    |               |              |
|           | Programmanaam                                  | Zoals in menu<br>Wijzigen geko-<br>zen, b.v:<br>Programma A           | Programmanaam veranderen                                                                                                    |               |              |

| Menustructuur Verwarming                                                                                                    |                                                | Basisinstelling                                              | Instelbereik                                                         | Persoonlij-<br>ke instelling | Beschrijving<br>vanaf pagina |
|----------------------------------------------------------------------------------------------------|------------------------------------------------|--------------------------------------------------------------|----------------------------------------------------------------------|------------------------------|------------------------------|
|                                                                                                    | D: Programma D<br>F: Programma F               | -                                                            | -                                                                    | -                            |                              |
|                                                                                                    | Overschrijven met<br>verwarmingsprogram-<br>ma | Nee                                                          | Nee   D:Programma D<br>F:Programma F (programmanaam<br>veranderbaar) | -                            |                              |
|                                                                                                    | Alle dagen                                     |                                                              |                                                                      |                              |                              |
|                                                                                                    | P1, P2 P6                                      |                                                              |                                                                      |                              |                              |
|                                                                                                    | Ma - Vr                                        |                                                              |                                                                      |                              |                              |
|                                                                                                    | P1, P2 P6                                      | ) Tabalan                                                    |                                                                      | ) Tabalan                    |                              |
|                                                                                                    | Za - Zo                                        | - raber op                                                   | → Tabel op pagina 78                                                 | -> Tabel op                  |                              |
|                                                                                                    | P1, P2 P6                                      | pagina 70                                                    |                                                                      | pagina oo                    |                              |
|                                                                                                    | Maandag, Dinsdag<br>Zondag                     |                                                              |                                                                      |                              |                              |
|                                                                                                    | P1, P2 P6                                      |                                                              |                                                                      |                              |                              |
|                                                                                                    | Naar basisinstelling<br>terugzetten            | Nee                                                          | Nee   Ja                                                             |                              | 37                           |
|                                                                                                    | Programmanaam                                  | Zoals in menu<br>Wijzigen geko-<br>zen, b.v.:<br>Programma D | Programmanaam veranderen                                             |                              |                              |
| Be                                                                                                    | kijken                                         | -                                                            | -                                                                    | -                            |                              |
| A: Programma A<br>F: Programma F<br>Programma 8<br>Programma 7<br>Programma 6<br>Programma 5<br>Programma 4<br>Programma 3<br>Programma 2<br>Programma 1 |                                                | Alle dagen                                                   | Alle dagenMa - VrZa - ZoMaandag,<br>Dinsdag<br>Zondag                | -                            |                              |
| Parameter                                                                                                    |                                                | -                                                            | -                                                                    | -                            |                              |
| Temperatuurniveaus                                                                                                    |                                                | -                                                            | -                                                                    | -                            |                              |
| Verwarmen                                                                                                    |                                                | 21,0 °C                                                      | 7,0 °C 30,0(hoger dan sparen)                                        | °C                           |                              |
|                                                                                                    | Sparen                                         | 15,0 °C                                                      | 6,0 °C 29 (hoger dan Eco en la-<br>ger dan verwarmen)                | °C                           | 40                           |
|                                                                                                    | Eco                                            | 5,0 °C                                                       | 5,0 °C 28 °C<br>(lager dan Sparen)                                   | °C                           |                              |

#### 6.1.3 HOOFDMENU: Warmwater

| Menustructuur<br>Warmwater Alleen <sup>1)</sup>                                                                                                    | Basisinstelling                        | Instelbereik                                 | Persoonlij-<br>ke instelling | Beschrijving<br>vanaf pagina |
|----------------------------------------------------------------------------------------------------|----------------------------------------|----------------------------------------------|------------------------------|------------------------------|
| Warmwater en circulatiepo<br>1)                                                                                                    | mp Apart van CV<br>prog.               | Apart van CV prog.   WW prog. ge-<br>koppeld |                              |                              |
| Warmwaterprogramma <sup>2)</sup>                                                                                                    | -                                      | -                                            | -                            |                              |
| Wijzigen                                                                                                    | -                                      | -                                            | -                            |                              |
| Alle dagen<br>P1, P2 P6<br>Ma - Vr<br>P1, P2 P6<br>Za - Zo<br>P1, P2 P6<br>Maandag, Dinsdag .<br>Zondag<br>P1, P2 P6<br>Naar basisinstelling<br>rugzetten | → Tabel op<br>pagina 81<br><br>te- Nee | → Tabel op pagina 81<br>Nee   Ja             | → Tabel op<br>pagina 81      | 40                           |
| Bekijken                                                                                                    | -                                      | -                                            | -                            |                              |
| Alle dagen   Ma - Vr<br>Zo  <br>Maandag, Dinsdag .<br>Zondag                                                                                              | Za -                                   | -                                            | -                            |                              |
| Circ.pompprog. 2)3)                                                                                                    | -                                      | -                                            | -                            |                              |
| Wijzigen                                                                                                    | -                                      | -                                            | -                            |                              |
| Alle dagen<br>P1, P2 P6<br>Ma - Vr<br>P1, P2 P6                                                                                                    | → Tabel op                             |                                              | → Tabel op                   |                              |
| Za - Zo                                                                                                    | pagina 82                              | → Tabel op pagina 82                         | pagina 82                    |                              |
| Maandag, Dinsdag .<br>Zondag<br>P1, P2 P6                                                                                                    |                                        |                                              |                              | 46                           |
| Naar basisinstelling<br>rugzetten                                                                                                    | te- Nee                                | Nee   Ja                                     |                              |                              |
| Bekijken                                                                                                    | -                                      | -                                            | -                            |                              |
| Alle dagen   Ma - Vr<br>Zo  <br>Maandag, Dinsdag .<br>Zondag                                                                                              | Za -   -                               | -                                            | -                            |                              |

| Me<br>Wa | enustructuur<br>armwater Alleen <sup>1)</sup> | Basisinstelling | Instelbereik                               | Persoonlij-<br>ke instelling | Beschrijving<br>vanaf pagina |
|----------|-----------------------------------------------|-----------------|--------------------------------------------|------------------------------|------------------------------|
| Pa       | rameter <sup>3)</sup>                         | -               | -                                          | -                            |                              |
|          | Boilertemp. bij verwarmings-<br>functie       | 60 °C           | 15 °C 60 °C                                | °C                           |                              |
|          | Boilertemp. bij spaarstand-<br>functie        | 50 °C           | 15 °C 60 °C                                | °C                           | 47                           |
|          | Warmwatervoorrang                             | Voorrang        | Voorrang   Selectieve voorrang             |                              |                              |
|          | Aantal schakelingen                           | 4/h             | 1/h 7/h                                    | /h                           |                              |
| Th       | erm. desinfectie                              | -               | -                                          | -                            |                              |
|          | Functie                                       | Handmatig       | Handmatig   Automatisch                    |                              |                              |
|          | Bedrijfstoestand                              | Niet in bedrijf | Niet in bedrijf   Nu éénmalig star-<br>ten |                              | 48                           |
|          |                                               | In bedrijf      | In bedrijf   Stoppen                       |                              |                              |
|          | Tijd                                          | 1:00 h          | 0:00 h 23:45 h                             | h                            |                              |
|          | Tijdinterval                                  | 7 d             | 1 d 30 d                                   | d                            |                              |

1) FR 110 of FR 100 met codering 1

2) Alleen bij "Apart van CV prog."

3) Alleen met FR 110

### 6.1.4 HOOFDMENU: Alg. Instellingen

| Menustructuur<br>Alg. Instellingen | Basisinstelling                                         | Instelbereik                                                                                | Persoonlij-<br>ke instelling | Beschrijving-<br>vanaf pagina |
|------------------------------------|---------------------------------------------------------|---------------------------------------------------------------------------------------------|------------------------------|-------------------------------|
| Tijd en datum                      | -                                                       | _                                                                                           | -                            |                               |
| Tijd                               | :                                                       | 0:00 23:59(in uren-, minuten-<br>stappen)                                                   | -                            |                               |
| Datum                              |                                                         | 1-1-2005 31.12.2099 (in jaar-,<br>maand-, dagstappen)                                       | -                            | 49                            |
| Zomer-/wintertijd                  | Ja                                                      | Ja   Nee                                                                                    |                              |                               |
| Klok correctie                     | 0,0 sec./week                                           | - 60,0 sec./week +60,0 sec./<br>week                                                        | sec./week                    |                               |
| Display Weergave                   | -                                                       | -                                                                                           | -                            |                               |
| Datum                              | DD.MM.JJJJ                                              | DD.MM.JJJJ of MM/DD/JJJJ                                                                    |                              |                               |
| Contrast display                   | overeenkomstig<br>fabriekstest                          | 25% 75%                                                                                     | %                            |                               |
| Standaard informatie               | Zonder ISM en<br>boiler:Datum                           | Datum   Gewenste ruimtetemp.                                                                |                              |                               |
|                                    | Zonder ISM,<br>met boiler:Boi-<br>lertemperatuur        | Boilertemperatuur   Datum   Ge-<br>wenste ruimtetemp.                                       |                              | 49                            |
|                                    | Met ISM en boi-<br>ler:Status Solar-<br>pomp            | Status Solarpomp   Opbrengst<br>Solar   Gewenste ruimtetemp.  <br>Datum   Boilertemperatuur |                              |                               |
|                                    | Zonder ISM,<br>zonder boi-<br>ler:Status Solar-<br>pomp | Status Solarpomp   Opbrengst<br>Solar   Gewenste ruimtetemp.  <br>Datum                     |                              |                               |
| Toetsenblokkering                  | Uit                                                     | Uit   Aan                                                                                   |                              | 49                            |
| Taal                               | Nederlands                                              | Nederlands   Dansk   Norsk  <br>Türkçe                                                      |                              | 49                            |

#### 6.1.5 HOOFDMENU: Solar

| Menustructuur Solar                    | Basisinstelling | Instelbereik             | Persoonlij-<br>ke instelling | Beschrijving-<br>vanaf pagina |
|----------------------------------------|-----------------|--------------------------|------------------------------|-------------------------------|
| T2: max. temperatuur solarboiler       | 60 °C           | 15 °C 90 °C              | °C                           | 50                            |
| Invloed optimalisatie WW <sup>1)</sup> | 0 K             | 0 K (= functie uit) 20 K | К                            | 50                            |

1) Alleen bij FR 110 beschikbaar en als in het installateurniveau het collectoroppervlak is ingesteld.
## 6.2 CV-programma

#### Hoofdmenu: Verwarming

Stel de aanvoertemperatuurregelaar op het CV-toestel op de maximaal benodigde aanvoertemperatuur in.

#### 6.2.1 Tijdprogramma's voor verwarming

CV-programma's sturen het CV-bedrijf Voor het CV-bedrijf gelden drie bedrijfsstanden:

- Verwarmen 🔆
- Sparen ((
- Eco (vorstbeveiliging) 🗱

#### -of-

Individuele temperatuurniveaus:

• **5 °C** tot **30 °C** in 1 °C stappen.

Voor ieder van de bedrijfsstanden is in de CV-regelaar FR 100 / FR 110 een gewenste waarde voor de kamertemperatuur opgeslagen (→ hoofdstuk 6.2.2, pagina 40).

Voor de CV-programma's staan in totaal zes CVprogrammaplaatsen (A t/m F) in het geheugen ter beschikking. leder CV-programma bevat de schakeltijden voor een week (weekprogramma). Voor ieder CV-circuit kunt u een CV-programma activeren.

Daarbij kan voor de CV-programma's A t/m C een tijd-/temperatuurniveauprofiel met de vooringestelde temperaturen van de bedrijfsstanden Verwarmen ☆ / Sparen 《 / Eco 黎 worden in-

gesteld.

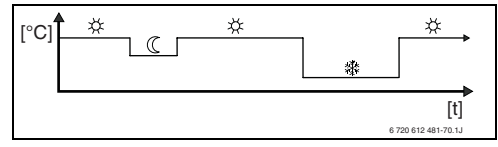

Fig. 13 Voorbeeld tijd-/temperatuurprofiel met de bedrijfsstanden voor CV-programma's A t/m C

Voor de CV-programma's D t/m F kan een individueel tijd-/temperatuurniveauprofiel met willekeurige temperaturen worden opgesteld.

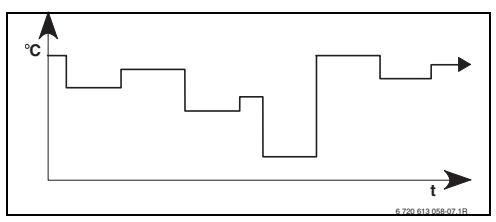

Fig. 14 Voorbeeld tijd-/temperatuurprofiel met willekeurige temperaturen voor CV-programma's D t/m F

| _ |        | _ |
|---|--------|---|
| ſ | $\cap$ |   |
|   | H      |   |
|   |        |   |
| L |        | J |

Dankzij de verschillende opgeslagen CV-programma's wordt de overschakeling van het ene CV-programma naar een andere gemakkelijker b.v. bij wisselende diensten (vroege/late dienst) of tijdens vakanties.

#### Menu: Verwarming > Programma

Gebruik dit menu, om voor het toegekende CVcircuit een CV-programma op te stellen, te wijzigen of te activeren.

De CV-programma's zijn alleen actief, wanneer de bedrijfsstandenschakelaar op <sub>auto</sub> is ingesteld.

• Activeren: CV-programma kiezen en activeren.

Menustructuur en instelbereiken  $\rightarrow$  pagina 32.

#### Menu: Verwarming > Programma > Wijzigen

Gebruik dit menu wanneer u voor het toegekende CV-circuit een CV-programma met persoonlijk tijd-/temperatuurprofiel wilt instellen.

## Menu: Verwarming > Programma > Wijzigen > A:Programma A ... F:Programma F

Gebruik dit menu om het CV-programma van uw keuze aan te passen.

- Overschrijven met verwarmingsprogramma: het gekozen CV-programma met een bestaand CV-programma van uw keuze overschrijven.
  - A:Programma A ... F:Programma F: CVprogramma's met persoonlijke tijd-/termperatuurniveauprofielen (programmanamen kunnen gewijzigd worden, zie hierna).
  - Programma 8 ... Programma 1: voorgedefinieerde CV-programma's.
- Naar basisinstelling terugzetten: CV-programma naar basisinstelling terugzetten
   → pagina 26.
- Programmanaam: naam voor het CV-programma met <u>x</u> o en <u>1</u> veranderen. De 18 getoonde tekens kunnen afzonderlijk worden veranderd door te kiezen uit de aangeboden letters en cijfers.

Spatie invoeren:

 Wis het actuele teken (donkere achtergrond) door het drukken van wissen. (spatie is = \_)

Menustructuur en instelbereiken  $\rightarrow$  pagina 32.

## Menu: Verwarming > Programma > Wijzigen > A:Programma A ... C:Programma C > Alle dagen

Gebruik dit menu om het CV-programma van uw keuze met dezelfde tijden voor iedere dag te veranderen.

- P1, P2 ... P6: maximaal zes schakeltijden per dag met drie verschillende bedrijfsstanden (Verwarmen ※ / Sparen ( / Eco ※).
  - De kortste schakelperiode is 15 minuten (= 1 segment).
  - Schakeltijden die niet nodig zijn door wissen uitschakelen.
  - Sla schakeltijden en bedrijfsstanden die niet gewijzigd moeten worden over met <sup>★</sup>/<sub>ok</sub> of <sup>†</sup>/<sub>0</sub>.

Menustructuur en instelbereiken  $\rightarrow$  pagina 32.

## Menu: Verwarming > Programma > Wijzigen > D:Programma D ... F:Programma F > Alle dagen

Gebruik dit menu om het CV-programma van uw keuze met dezelfde tijden voor iedere dag te veranderen.

- P1, P2 ... P6: maximaal zes schakeltijden per dag met temperaturen van minimaal 5 °C tot maximaal 30 °C in 1 °C stappen.
  - De kortste schakelperiode is 15 minuten (= 1 segment).
  - Schakeltijden die niet nodig zijn door wissen uitschakelen.
  - Sla schakeltijden en bedrijfsstanden die niet gewijzigd moeten worden over met <sup>★</sup>/<sub>ok</sub> ○ of <sup>†</sup>/<sub>1</sub> ○.

Menustructuur en instelbereiken  $\rightarrow$  pagina 32.

## Menu: Verwarming > Programma > Wijzigen > A:Programma A ... C:Programma C > Ma - Vr

Gebruik dit menu om het CV-programma van uw keuze met dezelfde tijden voor de dagen maandag t/m vrijdag te veranderen.

• P1, P2 ... P6:

beschrijving zie boven onder A:Programma A ... C:Programma C > Alle dagen.

## Menu: Verwarming > Programma > Wijzigen > D:Programma D ... F:Programma F > Ma - Vr

Gebruik dit menu om het CV-programma van uw keuze met dezelfde tijden voor de dagen maandag t/m vrijdag te veranderen.

• P1, P2 ... P6:

beschrijving zie boven onder D:Programma D ... F:Programma F > Alle dagen.

Menustructuur en instelbereiken  $\rightarrow$  pagina 32.

## Menu: Verwarming > Programma > Wijzigen > A:Programma A ... C:Programma C > Za - Zo

Gebruik dit menu om het CV-programma van uw keuze met dezelfde tijden voor zaterdag en zondag te veranderen.

• P1, P2 ... P6:

beschrijving zie boven onder A:Programma A ... C:Programma C > Alle dagen.

Menustructuur en instelbereiken  $\rightarrow$  pagina 32.

## Menu: Verwarming > Programma > Wijzigen > D:Programma D ... F:Programma F > Za - Zo

Gebruik dit menu om het CV-programma van uw keuze met dezelfde tijden voor zaterdag en zondag te veranderen.

• P1, P2 ... P6:

beschrijving zie boven onder D:Programma D ... F:Programma F > Alle dagen.

Menustructuur en instelbereiken  $\rightarrow$  pagina 32.

## Menu: Verwarming > Programma > Wijzigen > A:Programma A ... C:Programma C > Maandag, Dinsdag ... Zondag

Gebruik dit menu, wanneer het CV-programma van uw keuze voor afzonderlijke dagen individueel moet worden ingesteld (b.v. **Donderdag**: iedere donderdag op hetzelfde tijdstip met de gekozen bedrijfsstand beginnen).

P1, P2 ... P6:

beschrijving zie boven onder A:Programma A ... C:Programma C > Alle dagen.

|   | Î |   |
|---|---|---|
| 1 |   | _ |

Wanneer de programmering voor b.v. **Donderdag** van de overige weekdagen afwijkt, verschijnt in de keuze **Alle dagen** en **Ma - Vr** bij alle waarden ---- **van --:-**. D.w.z. er zijn geen gemeenschappelijke schakeltijden en bedrijfsstanden voor deze keuze.

Menustructuur en instelbereiken  $\rightarrow$  pagina 32.

## Menu: Verwarming > Programma > Wijzigen > D:Programma D ... F:Programma F > Maandag, Dinsdag ... Zondag

Gebruik dit menu, wanneer het CV-programma van uw keuze voor afzonderlijke dagen individueel moet worden ingesteld (b.v. **Donderdag**: iedere donderdag op hetzelfde tijdstip met de gekozen bedrijfsstand beginnen).

• P1, P2 ... P6:

о Л

beschrijving zie boven onder D:Programma D ... F:Programma F > Alle dagen.

Wanneer de programmering voor b.v. **Donderdag** van de overige weekdagen afwijkt, verschijnt in de keuze **Alle dagen** en **Ma - Vr** bij alle waarden ----- van --:--. D.w.z. er zijn geen gemeenschappelijke schakeltijden en bedrijfsstanden voor deze keuze.

Menustructuur en instelbereiken  $\rightarrow$  pagina 32.

## Menu: Verwarming > Programma > Bekijken

 Schakeltijden en bijbehorende bedrijfsstanden van de CV-programma's voor Alle dagen, Ma - Vr, Za - Zo of de afzonderlijke weekdag als segmentring bekijken.

## 6.2.2 Temperatuurniveaus voor de bedrijfsstanden

#### Menu: Verwarming > Parameter

Gebruik dit menu, om permanent de temperatuurniveaus voor de 3 bedrijfsstanden (Verwarmen ⅔ / Sparen ℂ / Eco 臻) aan te passen op uw persoonlijke wensen en uw woonruimte.

## Menu: Verwarming > Parameter > Temperatuurniveaus

Gebruik dit menu om de gewenste ruimtetemperatuur voor de bedrijfsstanden in te stellen.

- Verwarmen 🔆 = maximaal benodigde temperatuur (b.v. wanneer personen aanwezig zijn in de woonruimten en een comfortabele ruimtetemperatuur wensen). Volle segmenten in het display geven de tijdsperiode aan, waarbinnen deze bedrijfsstand actief is.
- Sparen (( = gemiddelde benodigde temperatuur (b.v. wanneer een lagere ruimtetemperatuur voldoende is of wanneer alle personen buitenshuis zijn of slapen en het gebouw niet al te sterk mag afkoelen). Lege segmenten in het display geven de tijdsperiode aan, waarbinnen deze bedrijfsstand actief is.
- Eco 🔆 = minimaal benodigde temperatuur (b.v. wanneer een lagere ruimtetemperatuur voldoende is of wanneer alle personen buitenshuis zijn of slapen en het gebouw niet al te sterk mag afkoelen). Houd rekening met aanwezige planten en huisdieren.

| ſ | 0   |  |
|---|-----|--|
|   | П   |  |
| L | ~ 5 |  |

De weergave van de segmenten voor de CV-programma's C, D en F (individuele temperatuurniveauprofielen) zijn ook afhankelijk van de hier ingestelde waarden.

Menustructuur en instelbereiken  $\rightarrow$  pagina 32.

## 6.3 warmwaterprogramma

#### Hoofdmenu: Warmwater

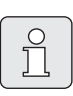

Het warmwaterprogramma is alleen beschikbaar bij FR 100 met codering 1 op een CV-toestel met BUScompatibel Heatronic 3 en bij FR 110 (→ hoofdstuk 4 op pagina 18).

|   | о<br>Д |  |
|---|--------|--|
| _ |        |  |

Stel de warmwatertemperatuurregelaar op het CV-toestel in op de maximaal benodigde warmwatertemperatuur. Voor FR 110: wanneer een boiler in het secundaire circuit op IPM is aangesloten, stel dan de aanvoertemperatuurregelaar op het CV-toestel op de rechteraanslag in.

| Ů |  |
|---|--|
|   |  |

Wanneer door het warmwaterprogramma van een hoge naar een lagere temperatuur wordt overgeschakeld, dan koelt het water in de boiler niet direct af maar er blijft zelfs nog langere tijd warm water beschikbaar. Naverwarmen van de boiler vindt pas plaats wanneer de nieuwe gewenste temperatuurwaarde wordt onderschreden.

#### • Warmwater en circulatiepomp

Met deze menuoptie kunt u naar keuze ... ... uw individuele warmwaterprogramma activeren (**Apart van CV prog.**). Aan te bevelen voor installaties met meerdere CV-circuits. - of -

... het warmwaterprogramma aan uw CV-programma koppelen (**WW prog. gekoppeld**). Dit is zinvol wanneer u vaker tussen verschillende CV-programma's omschakelt. Het warmwaterprogramma wordt dan automatisch aangepast. Aan te bevelen voor installaties met een CV-circuit.

 WW prog. gekoppeld (automatisch bedrijf met het CV-programma):

#### Met combitoestel:

warmwater **Aan**, zolang het CV-circuit in bedrijfsstand **Verwarmen** 🔆 is en 1 uur daarna (nalooptijd). Anders warmwater **Uit**.

### Met FR 100 en boiler op CV-toestel:

## Met FR 110 en boiler:

1 uur voordat het CV-circuit op bedrijfsstand **Verwarmen** ☆ schakelt, begint de boileropwarming op de ingestelde warmwatertemperatuur (**Boilertemp. bij verwarmingsfunctie** warmwatertemperatuur i<sup>1)</sup>). Deze instelling blijft actief, zolang het CV-circuit in de bedrijfsstand **Verwarmen** ☆ blijft. Wanneer het CV-circuit in de bedrijfsstand Sparen  $\langle \langle$  is, dan wordt de boiler op de onder **Boilertemp. bij** spaarstandfunctie<sup>1)</sup> ingestelde

temperatuur gehouden.

Wanneer het CV-circuit in de bedrijfsstand Eco 🕸 is dan is ook voor de boiler de vorstbeveiliging actief (15 °C vaste waarde).

**Met circulatiepomp** voor boiler (alleen FR 110):

circulatiepomp **Aan** en circulatiepompstarts conform instelling (→ hoofdstuk 6.3.5 op pagina 47), wanneer een van de CV-circuits op bedrijfsstand **Verwarmen** 🔆 loopt. Anders circulatiepomp **Uit**.

 Apart van CV prog. (onafhankelijke tijdprogramma's):

automatische omschakelen tussen warmwater **Aan**<sup>2)</sup> / **Uit**<sup>2)</sup> of verschillende warmwatertemperaturen <sup>3)</sup>en circulatiepomp **Aan** / **Uit** conform de ingevoerde programma's.

Circulatiepompstarts conform instelling (→ hoofdstuk 6.3.5 op pagina 47).

- 2) Warmwaterbereiding met FR 100 / FR 110 en combitoestel of met FR 100 via boiler op CV-toestel
- 3) Warmwaterbereiding met FR 110 via boiler
- 1) Instellen → hoofdstuk 6.3.5 op pagina 47

## 6.3.1 Tijdprogramma voor warmwater met combitoestel

#### Menu: Warmwater > Warmwaterprogramma

Gebruik dit menu, wanneer u voor de warmwaterbereiding een tijdprogramma wenst. Het tijdprogramma is alleen instelbaar en actief, wanneer **Warmwater > Warmwater en circulatiepomp > Apart van CV prog.** is ingesteld.

## Menu: Warmwater > Warmwaterprogramma > Wijzigen

Gebruik dit menu, wanneer u voor de warmwaterbereiding een tijdprogramma wilt aanpassen.

 Naar basisinstelling terugzetten: warmwaterprogramma naar basisinstelling terugzetten
 → pagina 26.

Menustructuur en instelbereiken  $\rightarrow$  pagina 34.

### Menu: Warmwater > Warmwaterprogramma > Wijzigen > Alle dagen

Gebruik dit menu om het warmwaterprogramma met dezelfde tijden voor iedere dag te veranderen.

- P1, P2 ... P6: maximaal zes schakeltijden per dag met twee verschillende bedrijfsstanden (Aan/Uit).
  - Aan: wanneer op het CV-toestel de ecotoets niet brandt, staat direct warm water ter beschikking (comfortbedrijf). Volle segmenten in het display geven de tijdsperiode aan, waarbinnen deze bedrijfsstand actief is.
  - Uit: de interne warmtewisselaar in het CVtoestel blijft niet opgewarmd (eco-bedrijf), daardoor wordt energie bespaard. In ecobedrijf staat warm water pas na langere warmwatervraag ter beschikking. Lege segmenten in het display geven de tijdsperiode aan, waarbinnen deze bedrijfsstand actief is.

- De kortste schakelperiode is 15 minuten (= 1 segment).
- Niet benodigde schakeltijden door wissen deactiveren.

Menustructuur en instelbereiken  $\rightarrow$  pagina 34.

## Menu: Warmwater > Warmwaterprogramma > Wijzigen > Ma - Vr

Gebruik dit menu om het warmwaterprogramma met dezelfde tijden voor de dagen maandag t/m vrijdag te veranderen.

• P1, P2 ... P6:

beschrijving zie hiervoor onder Alle dagen.

Menustructuur en instelbereiken  $\rightarrow$  pagina 34.

## Menu: Warmwater > Warmwaterprogramma > Wijzigen > Za - Zo

Gebruik dit menu om het warmwaterprogramma met dezelfde tijden voor zaterdag en zondag te veranderen.

• P1, P2 ... P6:

beschrijving zie hiervoor onder Alle dagen.

Menustructuur en instelbereiken  $\rightarrow$  pagina 34.

## Menu: Warmwater > Warmwaterprogramma > Wijzigen > Maandag, Dinsdag ... Zondag

Gebruik dit menu om het warmwaterprogramma voor afzonderlijke dagen individueel in te stellen.

• P1, P2 ... P6:

beschrijving zie hiervoor onder Alle dagen.

Menustructuur en instelbereiken  $\rightarrow$  pagina 34.

## Menu: Warmwater > Warmwaterprogramma > Bekijken

 Schakeltijden en bijbehorende bedrijfsstand voor Alle dagen, Ma - Vr, Za - Zo of de afzonderlijke weekdag als segmentring bekijken.

## 6.3.2 Tijdprogramma voor boiler op CV-toestel (FR 100)

#### Menu: Warmwater > Warmwaterprogramma

Gebruik dit menu, wanneer u voor de warmwaterbereiding een tijdprogramma wenst. Het tijdprogramma is alleen instelbaar en actief, wanneer **Warmwater > Warm water en circulatiepomp > Apart van CV prog.** is ingesteld.

Menustructuur en instelbereiken  $\rightarrow$  pagina 34.

## Menu: Warmwater > Warmwaterprogramma > Wijzigen

Gebruik dit menu, wanneer u voor de warmwaterbereiding een tijdprogramma wilt aanpassen.

 Naar basisinstelling terugzetten: warmwaterprogramma naar basisinstelling terugzetten → pagina 26.

Menustructuur en instelbereiken  $\rightarrow$  pagina 34.

## Menu: Warmwater > Warmwaterprogramma > Wijzigen > Alle dagen

Gebruik dit menu om het warmwaterprogramma met dezelfde tijden voor iedere dag te veranderen.

- P1, P2 ... P6: maximaal zes schakeltijden per dag met twee verschillende bedrijfsstanden (Aan/Uit).
  - Aan: boileropwarming vrijgegeven (temperatuur overeenkomstig instelling op CV-toestel). Volle segmenten in het display geven de tijdsperiode aan, waarbinnen deze bedrijfsstand actief is.
  - Uit: boileropwarming geblokkeerd. Lege segmenten in het display geven de tijdsperiode aan, waarbinnen deze bedrijfsstand actief is.
  - De kortste schakelperiode is 15 minuten (= 1 segment).

 Niet benodigde schakeltijden door wissen deactiveren.

Menustructuur en instelbereiken  $\rightarrow$  pagina 34.

### Menu: Warmwater > Warmwaterprogramma > Wijzigen > Ma - Vr

Gebruik dit menu om het warmwaterprogramma met dezelfde tijden voor de dagen maandag t/m vrijdag te veranderen.

 P1, P2 ... P6: beschrijving zie hiervoor onder Alle dagen.

Menustructuur en instelbereiken  $\rightarrow$  pagina 34.

### Menu: Warmwater > Warmwaterprogramma > Wijzigen > Za - Zo

Gebruik dit menu om het warmwaterprogramma met dezelfde tijden voor zaterdag en zondag te veranderen.

• P1, P2 ... P6:

beschrijving zie hiervoor onder Alle dagen.

Menustructuur en instelbereiken  $\rightarrow$  pagina 34.

# Menu: Warmwater > Warmwaterprogramma > Wijzigen > Maandag, Dinsdag ... Zondag

Gebruik dit menu om het warmwaterprogramma voor afzonderlijke dagen individueel in te stellen.

• P1, P2 ... P6:

beschrijving zie hiervoor onder Alle dagen.

Menustructuur en instelbereiken  $\rightarrow$  pagina 34.

# Menu: Warmwater > Warmwaterprogramma > Bekijken

 Schakeltijden en bijbehorende bedrijfsstand voor Alle dagen, Ma - Vr, Za - Zo of de afzonderlijke weekdag als segmentring bekijken.

## 6.3.3 Tijd-/temperatuurniveauprogrammavoor warm water (alleen met FR 110 en boiler)

#### Menu: Warmwater > Warmwaterprogramma

Gebruik dit menu wanneer u voor de warmwaterbereiding een programma met persoonlijk tijd-/ temperatuurprofiel wilt instellen.

Het tijd-/temperatuurniveauprogramma is alleen instelbaar en actief, wanneer **Warmwater >** 

Warm water en circulatiepomp > Apart van CV prog. is ingesteld.

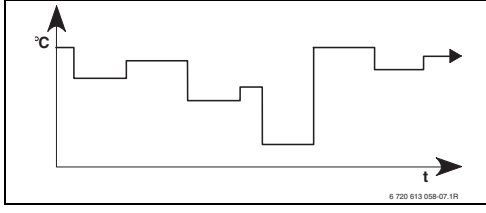

Fig. 15 Voorbeeld warmwaterprogramma met tijd-/temperatuurniveauprofiel

Menustructuur en instelbereiken  $\rightarrow$  pagina 34.

## Menu: Warmwater > Warmwaterprogramma > Wijzigen

Gebruik dit menu, wanneer u voor de warmwaterbereiding een tijdprogramma wilt aanpassen.

 Naar basisinstelling terugzetten: warmwaterprogramma naar basisinstelling terugzetten → pagina 26.

Menustructuur en instelbereiken  $\rightarrow$  pagina 34.

## Menu: Warmwater > Warmwaterprogramma > Wijzigen > Alle dagen

Gebruik dit menu om het warmwaterprogramma met dezelfde tijden voor iedere dag te veranderen.

- P1, P2 ... P6: maximaal zes schakeltijden per dag met individuele temperatuurniveaus (15 °C t/m 60 °C).
  - Wanneer de in de boiler gemeten temperatuur lager ligt dan de gewenste temperatuurwaarde, dan wordt de boiler bijverwarmd.
  - Wanneer de gewenste temperatuurwaarde is bereikt (of overschreden), dan wordt niet bijverwarmd.
  - De kortste schakelperiode is 15 minuten (= 1 segment).
  - Schakeltijden die niet nodig zijn door wissen uitschakelen.

|   | Û |
|---|---|
| U |   |

De segmenten op het display geven de tijdsperiodes van de volgende warmwatertemperatuurvraag aan: ≥ 50 °C - volle segmenten ≤ 20 °C - geen segmenten andere - lege segmenten

Menustructuur en instelbereiken  $\rightarrow$  pagina 34.

## Menu: Warmwater > Warmwaterprogramma > Wijzigen > Ma - Vr

Gebruik dit menu om het warmwaterprogramma met dezelfde tijden voor de dagen maandag t/m vrijdag te veranderen.

• P1, P2 ... P6:

beschrijving zie hiervoor onder Alle dagen.

## Menu: Warmwater > Warmwaterprogramma > Wijzigen > Za - Zo

Gebruik dit menu om het warmwaterprogramma met dezelfde tijden voor zaterdag en zondag te veranderen.

• P1, P2 ... P6:

beschrijving zie hiervoor onder Alle dagen.

Menustructuur en instelbereiken  $\rightarrow$  pagina 34.

# Menu: Warmwater > Warmwaterprogramma > Wijzigen > Maandag, Dinsdag ... Zondag

Gebruik dit menu om het warmwaterprogramma voor afzonderlijke dagen individueel in te stellen.

• P1, P2 ... P6:

beschrijving zie hiervoor onder Alle dagen.

Menustructuur en instelbereiken  $\rightarrow$  pagina 34.

## Menu: Warmwater > Warmwaterprogramma > Bekijken

 Schakeltijden en bijbehorende temperaturen voor Alle dagen, Ma - Vr, Za - Zo of de afzonderlijke weekdag als segmentring bekijken.

## 6.3.4 Tijdprogramma voor circulatiepomp (alleen met FR 110 en boiler)

Het circulatieprogramma bepaalt, wanneer de circulatiepomp voor de warmwatercirculatie draait.

#### Menu: Warmwater > Circ.pompprog.

Gebruik dit menu, wanneer u voor de circulatiepomp een tijdprogramma wenst.

Het tijdprogramma is alleen instelbaar en actief, wanneer **Warmwater > Warmwater en** 

circulatiepomp > Apart van CV prog. is ingesteld.

## Menu: Warmwater > Circ.pompprog. > Wijzigen > Alle dagen

Gebruik dit menu om het warmwaterprogramma met dezelfde tijden voor iedere dag te veranderen.

- **P1**, **P2** ... **P6**: maximaal zes schakeltijden per dag met twee verschillende bedrijfsstanden (**Aan/Uit**).
  - Aan: circulatiepompstarts conform instelling (→ hoofdstuk 6.3.5 op pagina 47). Volle segmenten in het display geven de tijdsperiode aan, waarbinnen deze bedrijfsstand actief is.
  - Uit: de circulatiepomp blijft staan. Lege segmenten in het display geven de tijdsperiode aan, waarbinnen deze bedrijfsstand actief is.
  - De kortste schakelperiode is 15 minuten (= 1 segment).
  - Schakeltijden die niet nodig zijn door wissen uitschakelen.

Menustructuur en instelbereiken  $\rightarrow$  pagina 34.

## Menu: Warmwater > Circ.pompprog. > Wijzigen > Ma - Vr

Gebruik dit menu om het warmwaterprogramma met dezelfde tijden voor de dagen maandag t/m vrijdag te veranderen.

• P1, P2 ... P6:

beschrijving zie hiervoor onder Alle dagen.

Menustructuur en instelbereiken  $\rightarrow$  pagina 34.

## Menu: Warmwater > Circ.pompprog. > Wijzigen > Za - Zo

Gebruik dit menu om het warmwaterprogramma met dezelfde tijden voor zaterdag en zondag te veranderen.

• P1, P2 ... P6:

beschrijving zie hiervoor onder Alle dagen.

Menustructuur en instelbereiken  $\rightarrow$  pagina 34.

## Menu: Warmwater > Circ.pompprog. > Wijzigen > Maandag, Dinsdag ... Zondag

Gebruik dit menu om het warmwaterprogramma voor afzonderlijke dagen individueel in te stellen.

• P1, P2 ... P6: beschrijving zie hiervoor onder Alle dagen.

Menustructuur en instelbereiken  $\rightarrow$  pagina 34.

### Menu: Warmwater > Circ.pompprog. > Bekijken

 Bekijk de schakeltijden en bijbehorende bedrijfsstand voor Alle dagen, Ma - Vr, Za - Zo of de afzonderlijke weekdag als segmentring.

## 6.3.5 Parameters voor warmwater (alleen met FR 110 en boiler)

### Menu: Warmwater > Parameter

- Boilertemp. bij verwarmingsfunctie: Dit menupunt is alleen actief, wanneer Warm water > Warmwaterprogramma > WW prog. gekoppeld is ingesteld (→ pagina 40). Stel hier de gewenste warmwatertemperatuur voor uw boiler in.
- Boilertemp. bij spaarstandfunctie: Dit menupunt is alleen actief, wanneer Warm water > Warmwaterprogramma > WW prog. gekoppeld is ingesteld (→ pagina 40). Stel hier de gewenste reductietemperatuur voor uw boiler in.
- Warmwatervoorrang: Dit menupunt is alleen actief, wanneer de Configuratie warmwater in de systeemconfiguratie op Boiler via IPM n° 3...10 is ingesteld (→ hoofdstuk 8.1.1 op pagina 55). Gebruik dit menu, wanneer tijdens de boileropwarming uw verwarming niet mag worden afgeschakeld (b.v. bij gebouwen met geringe isolatie en lage buitentemperaturen).
  - Voorrang: tijdens de warmwaterbereiding wordt de verwarming uitgeschakeld. De pompen gaan uit en de mengkleppen worden gesloten.
  - Selectieve voorrang: tijdens de warmwaterbereiding blijven de gemengde CV-circuits verwarmen, de pompen draaien en de mengkleppen regelen op de gewenste CVtemperatuur. Het ongemengde CV-circuit wordt uitgeschakeld, zodat deze niet te heet wordt. Met Selectieve voorrang duurt de boileropwarming langer.

#### Aantal schakelingen:

deze menuoptie is alleen actief wanneer een circulatiepomp aanwezig is. De circulatiepomp blijft tijdens de circulatiepomp-**Uit**-fasen uit. Tijdens de circulatiepomp-**Aan**-fase definieert deze menuoptie het aantal starts van de circulatiepomp per uur. Bij de instelling:

- 1/h tot 6/h blijft de circulatiepomp bij iedere start gedurende 3 minuten in bedrijf.
- 7/h draait de circulatiepomp continu tijdens Aan.

# 6.3.6 Thermische desinfectie van het warm water (alleen met boiler)

#### Menu: Warmwater > Therm. desinfectie

Dit menu is alleen actief, wanneer uw warm water via een boiler wordt verwarmd. Wij bevelen aan de thermische desinfectie regelmatig uit te voeren. Voor grotere warmwatersystemen kunnen wettelijke voorschriften voor de thermische desinfectie bestaan.

Wanneer u een combitoestel heeft, respecteer dan de instructies in de documenten van het CVtoestel.

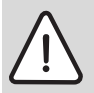

**Waarschuwing:** Gevaar voor verbranding!

Heet water kan zware brandwonden veroorzaken.

- De thermische desinfectie alleen buiten de normale bedrijfstijden uitvoeren.
- De bewoners op het verbrandingsgevaar wijzen en de thermische desinfectie absoluut bewaken.
- Functie:
  - Automatisch: de thermische desinfectie start automatisch overeenkomstig de ingestelde startvoorwaarden. Afbreken en handmatig inschakelen van de thermische desinfectie is mogelijk.
  - Handmatig: de thermische desinfectie kan onder Bedrijfstoestand worden gestart.
- Bedrijfstoestand:
  - Niet in bedrijf: momenteel geen thermische desinfectie. Met Nu éénmalig starten kan de thermische desinfectie eenmalig worden gestart.

- In bedrijf: momentele thermische desinfectie. Met Stoppen kan de thermische desinfectie worden afgebroken.
   Wanneer de Solaroptie E therm. desinfectie is ingeschakeld (→ hoofdstuk 8.4 op pagina 60) en de thermische desinfectie met Stoppen wordt afgebroken, verschijnt bij het niet bereiken van de desinfectietemperatuur in de solarboiler gedurende 5 minuten een storingsmelding (storing 54, → hoofdstuk 9.1 vanaf pagina 65).
- **Tijd**: starttijd voor de automatische thermische desinfectie.
- **Tijdinterval**: tijdsperiode tot de volgende start van de thermische desinfectie.

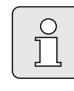

Ga als volgt ter werk, wanneer u de automatische thermische desinfectie wilt gebruiken (b.v. eenmaal per week):

- Stel het tijdsinterval in op de gewenste waarde (b.v. 7d, dus 7 dagen).
- Stel de gewenste starttijd in (b.v. 22:00 uur).
- Stel de bedrijfsstand op de weekdag op Automatisch, waarop de thermische desinfectie moet plaatsvinden.

## 6.4 Algemene instellingen

## 6.4.1 Tijd, Datum en Zomer-/wintertijd

## Menu: Alg. Instellingen > Tijd en datum

Gebruik dit menu, wanneer u de tijd en de datum wilt corrigeren.

- **Tijd**: tijd opnieuw instellen, b.v. wanneer de voedingsspanning langer dan 12 uur was onderbroken.
- Datum: zie boven Tijd.
   De actuele weekdag (b.v. Ma) wordt automatisch berekend.
- **Zomer-/wintertijd** Automatische instelling zomer-/wintertijd in- of uitschakelen.
- Klok correctie: correctiefactor voor de tijd instellen. Deze correctie wordt eenmaal per week uitgevoerd.
   Voorbeeld:
  - Afwijking van de tijd met ca. 3 minuten per jaar
  - 3 minuten per jaar komen overeen met
     180 seconden per jaar
  - 1 jaar = 52 weken
  - 180 seconden: 52 weken
    - = 3,46 seconden per week
  - Correctiefactor = +3,5 sec./week

Menustructuur en instelbereiken  $\rightarrow$  pagina 36.

## 6.4.2 Display-weergave

## Menu: Alg. Instellingen > Display Weergave

Gebruik dit menu, wanneer u de display-weergave aan uw persoonlijke wensen wilt aanpassen.

- Datum: formaat voor de datumweergave tussen DD.MM.JJJJ of MM/DD/JJJJ kiezen
   (D = cijfer voor dag, M = cijfer voor maand, J = cijfer voor jaar).
- Contrast display: contrast voor het display tussen 25% en 75% instellen.

• Standaard informatie: gewenste informatie instellen, die tijdens de standaard weergave in de bovenste regel moet worden getoond.

Menustructuur en instelbereiken  $\rightarrow$  pagina 36.

## 6.4.3 Toetsenblokkering

Menustructuur en instelbereiken  $\rightarrow$  pagina 36.

- Toetsenblokkering: gebruik deze menuoptie, wanneer u de toetsfuncties wilt blokkeren tegen onbevoegd bedienen, b.v. door kinderen.
  - Wanneer bij actieve Toetsenblokkering en standaard weergave op het display een geblokkeerde toets wordt ingedrukt, verschijnt een bijbehorende melding.

Veranderde standen van de bedrijfsstandenschakelaar worden pas na het terugzetten van **Toetsenblokkering** actief.

 Toetsenblokkering terugzetten:
 Im en ist tegelijkertijd ingedrukt houden, tot de bijbehorende melding verschijnt.

Menustructuur en instelbereiken  $\rightarrow$  pagina 36.

## 6.4.4 Taal

• **Taal**: gebruik deze menuoptie, wanneer u een andere taal voor de displaytekst wenst.

## 6.5 Solarinstellingen

#### Hoofdmenu: Solar

Gebruik dit menu, wanneer u de boilertemperatuur wilt begrenzen of de gewenste warmwatertemperatuurwaarde en de gewenste aanvoertemperaturen op grond van de beschikbare solarenergie afhankelijk van uw regio wilt optimaliseren.

#### Boilertemperatuur begrenzen

Om zo veel mogelijk solarenergie op te slaan, is een hoge boilertemperatuur nodig.

De begrenzing van de boilertemperatuur voorkomt oververhitting van het drinkwater. Bij de inbedrijfstelling wordt de temperatuurwaarde door de module ISM overgedragen.

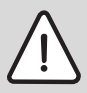

**Waarschuwing:** Gevaar voor verbranding! Vanwege een boilertemperatuur hoger dan 60.

- Wanneer de begrenzing van de boilertemperatuur op > 60 °C wordt ingesteld, moet een thermostatische kraan of de warmwater-comfortgroep in de warmwaterleiding worden ingebouwd (WWKG, toebehoren → afb. 4 op pagina 13).
- Stel de thermostatische kraan in op max. 60 °C.
- T2: max. temperatuur solarboiler: boilertemperatuur > 60 °C bij boilers alleen met begrenzing van de taptemperatuur via thermostatische kraan.

Menustructuur en instelbereiken  $\rightarrow$  pagina 36.

#### Solaroptimalisatie

Om zoveel mogelijk solarenergie te gebruiken kan de CV-regelaar FR 110 de tijdens het verloop van de dag te verwachten solaropbrengst inschatten en daar rekening mee houden bij de warmwaterregeling. Het CV-toestel produceert overeenkomstig minder warmte en verbruikt minder gas.

Meer informatie voor de installateur → hoofdstuk 8.5.3 op pagina 62

- Invloed optimalisatie WW: maximale reductie van de gewenste warmwatertemperatuur door solarinvloed.
   Voorbeeld:
  - Gewenste gewenste warmwatertemperatuur = 60 °C
  - Invloed optimalisatie WW = 15 K
  - Gewenste warmwatertemperatuur voor het CV-toestel = 60 °C - 15 K
  - Op voorwaarde dat er voldoende solarvermogen ter beschikking staat, stelt de maximale reductie zich in en het CV-toestel verwarmt het warm water tot 45 °C; de overige 15 K kunnen door de solaropbrengst worden gerealiseerd.

| 0<br>]] |
|---------|
|         |

Invloed optimalisatie WW start op z'n vroegst na een kalibratiefase van 30 dagen na de inbedrijfstelling de solarinstallatie. Binnen deze tijd "leert" de CV-regelaar FR 110 welke solaropbrengst mogelijk is.

## 7 Weergeven van informatie

### Menu: INFO

Hier kan verschillende systeeminformatie worden getoond.

Het bewegen door de menustructuur wordt in hoofdstuk 5.2 vanaf pagina 22 uitvoerig beschreven.

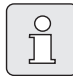

De menuopties worden alleen getoond, wanneer de installatiedelen aanwezig en/of geactiveerd zijn. Bepaalde menuopties worden niet weergegeven, omdat deze door een instelling in een ander menupunt zijn uitgeschakeld.

### Menu-overzicht INFO

De tabel hierna is bedoeld

- als overzicht van de menustructuur (kolom 1). De menudiepte wordt via verschillende grijstinten aangegeven.
   B.v. de menu's Verwarmingstoestel en CV circuit liggen op hetzelfde niveau.
- als overzicht van de variabele weergavemogelijkheden (kolom 2).
- voor de beschrijving van de afzonderlijke informatiepunten (kolom 3).

| Menustructuur INFO                 | Weergave (voorbeeld) | Beschrijving                                                     |
|------------------------------------|----------------------|------------------------------------------------------------------|
| Verwarmingstoestel                 | -                    | -                                                                |
| Verwarmingsfunctie mogelijk        | Ja   Nee             | Geeft aan of het CV-toestel bedrijfsklaar is.                    |
| Actuele aanvoertemperatuur         | 55,0 °C              | Actuele aanvoertemperatuur aan het CV-toestel                    |
| Brander                            | Aan   Uit            | Toestand van de brander.                                         |
| Verwarmingspomp                    | Aan   Uit            | Schakeltoestand van de pomp in het CV-toestel.                   |
| Maximale aanvoertempera-<br>tuur   | 75,0 °C              | Op het CV-toestel ingestelde maximale aanvoertem-<br>peratuur.   |
| Maximale warmwatertempe-<br>ratuur | 60,0 °C              | Op het CV-toestel ingestelde maximale warmwater-<br>temperatuur. |
| Inspectie vereist                  | Ja   Nee             | Geeft aan of onderhoud/inspectie van het CV-toestel nodig is.    |

## 52 | Weergeven van informatie

| Menustructuur INFO |                                    | Weergave (voorbeeld)                                                                                                    | Beschrijving                                                                                                    |  |
|--------------------|------------------------------------|----------------------------------------------------------------------------------------------------|----------------------------------------------------------------------------------------------------|--|
| CV circuit         |                                    | -                                                                                                    | -                                                                                                    |  |
|                    | Codering CV circuit                | 1                                                                                                    | Actueel toegekende CV-circuit.                                                                                    |  |
|                    | Functie                            | Auto. verwarmen   Auto.<br>sparen   Auto. Eco  <br>Verwarmen   Sparen   Eco  <br>Vakantie autom.   Vakantie<br>verwarmen   Vakantie<br>sparen   Vakantie Eco | Actuele bedrijfsstand of speciaal bedrijf voor het<br>toegekende CV-circuit.                                      |  |
|                    | Gewenste ruimtetemp.               | 25,0 °C                                                                                                    | Gewenste kamertemperatuur voor toegekende CV-<br>circuit.                                                         |  |
|                    | Actuele kamertemperatuur           | 22,0 °C                                                                                                    | Op de regelaar gemeten kamertemperatuur.                                                                          |  |
|                    | Gevraagd verwarmingsver-<br>mogen  | 45%                                                                                                    | Door de regelaar gevraagd CV-vermogen<br>(alleen bij analoge aansluiting van de FR 100 via in-<br>terface 1-2-4). |  |
|                    | Gevraagde aanvoertempera-<br>tuur  | 75,0 °C                                                                                                    | Door de regelaar berekende en gevraagde aanvoer-<br>temperatuur voor het toegekende CV-circuit.                   |  |
|                    | Actuele aanvoertemperatuur         | 47,0 °C                                                                                                    | In toegekende CV-circuit gemeten aanvoertempera-<br>tuur.                                                         |  |
|                    | Verwarmingspomp                    | Aan   Uit                                                                                                    | Schakeltoestand van de CV-pomp in toegekende CV-<br>circuit.                                                      |  |
|                    | Positie mengklep                   | 85% open                                                                                                    | Actuele openingshoek van de mengklep in toegeken-<br>de CV-circuit.                                               |  |
| Warmwater          |                                    | -                                                                                                    | -                                                                                                    |  |
|                    | Functie                            | Direct WW   Aut. aan   Aut.<br>uit   Vakantie autom.   Va-<br>kantie aan   Vakantie uit                                                                      | Actuele bedrijfsstand of speciaal bedrijf voor warm water met combitoestel.                                       |  |
|                    |                                    | Direct WW   Therm.<br>desinfectie   Automatisch  <br>Vakantie autom.  <br>Vakantie 15 °C                                                                     | Actuele bedrijfsstand of speciaal bedrijf voor boiler.                                                            |  |
|                    | Gewenste warmwatertempe-<br>ratuur | 60,0 °C                                                                                                    | Door regelaar gevraagde warmwatertemperatuur.                                                                     |  |
|                    | Actuele warmwatertempera-<br>tuur  | 40,0 °C                                                                                                    | Actueel gemeten warmwatertemperatuur                                                                              |  |
|                    | warmwaterbereiding                 | In bedrijf   Uit                                                                                                    | Actuele toestand van de warmwaterbereiding.                                                                       |  |
|                    | Laatste therm. desinfectie $1$ )   | Afgesloten   Geannuleerd  <br>In bedrijf                                                                                                    | Status laatste thermische desinfectie.                                                                            |  |
| Ins                | tallateur <sup>2)</sup>            | -                                                                                                    | -                                                                                                    |  |
|                    | Telefoonnummer                     | (telefoonnummer)                                                                                                    | Telefoonnummer van de installateur                                                                                |  |
|                    | Naam                               | (naam)                                                                                                    | Naam van de installateur                                                                                          |  |

| Menustructuur INFO                         | Weergave (voorbeeld)                              | Beschrijving                                                                                                    |  |
|--------------------------------------------|---------------------------------------------------|----------------------------------------------------------------------------------------------------|--|
| Solar                                      | -                                                 | -                                                                                                    |  |
| Standaardsysteem                           | -                                                 | Menu voor het basisinstallatiedeel van het solarsys-<br>teem.                                                                                                    |  |
| T1 : Temperatuur collec-<br>torveld 1      | 80,0 °C                                           | Met collectortemperatuurvoeler $(T_1)$ gemeten temperatuur.                                                                                                    |  |
| T2: Temp. Solarboiler 1                    | 55,7 °C                                           | Op de onderste boilertemperatuurvoeler ( $T_2$ ) gemeten temperatuur in de solarboiler.                                                                                                    |  |
| SP : Solarpomp collector-<br>veld 1        | In bedrijf   Uit                                  | Schakeltoestand van de solarpomp (SP).                                                                                                    |  |
| Uitschakeling collector-<br>veld 1         | Ja   Nee                                          | Geeft aan, of er een veiligheidsafschakeling van de<br>solarpomp (SP) actief is vanwege oververhitting van<br>de collectoren (T <sub>1</sub> ).                                                                      |  |
| Solarboiler                                | Volledig opgewarmd   Niet<br>voll. opgewarmd      | t Toestand solarboiler.                                                                                                    |  |
| SP: Bedrijfsuren Solar-<br>pomp col.veld 1 | 12463 h                                           | Aantal bedrijfsuren van de solarpomp (SP) sinds de<br>inbedrijfstelling.                                                                                                    |  |
| Therm. desinfectie <sup>1)</sup>           | -                                                 | Menu voor installatiedeel thermische systeemdesin-<br>fectie.                                                                                                    |  |
| PE: Pomp desinfectie                       | In bedrijf   Uit                                  | Schakeltoestand van de thermische desinfectie-<br>pomp (PE).                                                                                                    |  |
| Solaroptimalisatie <sup>3)</sup>           | -                                                 | Menu voor solar ondersteunde optimalisatie van het conventionele CV-systeem.                                                                                                    |  |
| Solaropbrengst laatste<br>uur              | 120 Wh                                            | Solarenergieopbrengst binnen het laatste uur (hier<br>worden alleen waarden getoond, wanneer in het<br>menu solaroptimalisatie correcte parameters zijn in-<br>gesteld, $\rightarrow$ hoofdstuk 8.5.3 op pagina 62). |  |
| Solaropbrengst vandaag                     | 2,38 kWh                                          | Solarenergieopbrengst op actuele dag.                                                                                                    |  |
| Solaropbrengst totaal                      | 483,6 kWh                                         | Totale solarenergieopbrengst sinds inbedrijfstelling.                                                                                                    |  |
| Warmwatertemp. vermin-<br>derd met         | 4,7 K                                             | Actuele verlaging van de door het CV-toestel ge-<br>vraagde gewenste warmwatertemperatuur, op grond<br>van de ter beschikking staande solarenergie. Start<br>op z'n vroegst 30 dagen na de inbedrijfstelling.        |  |
| Storing                                    | 40 Solarsysteem<br>03 FR 100<br>EA CV-toestel<br> | Lijst met actuele storingen Meer informatie wordt door selecteren met $\frac{1}{2}$ en bevestigen met $\frac{x}{ok}$ getoond.                                                                                        |  |

1) Bij FR 100 alleen met boiler op toestel.

2) Alleen beschikbaar, wanneer in het installateursniveau een naam of een telefoonnummer is ingevoerd.

3) Alleen beschikbaar, wanneer in het installateurniveau het collectoroppervlak is ingesteld.

## 8

## Instellen van de menu's INSTALLATEURSNIVEAU (alleen voor de installateur)

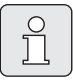

Het menu INSTALLATEURSNIVEAU is alleen bedoeld voor de installateur!

▶ INSTALLATEURSNIVEAU openen: ca. 3 seconden indrukken.

Het bewegen door de menustructuur, het programmeren, het wissen van waarden en het terugzetten naar de basisinstelling wordt in hoofdstuk 5.2 vanaf pagina 22 uitvoerig beschreven.

#### 8.1 Overzicht en instellingen van het menu INSTALLATEURSNIVEAU

De volgende tabellen zijn bedoeld

als overzicht van de menustructuur (kolom 1). De menudiepte wordt via verschillende grijstinten aagegeven.

B.v. in het menu Solarsyst. parameter liggen de submenu's 1. Standaardsysteem en Solaroptimalisatie op hetzelfde niveau.

- als overzicht van de basisinstelingen (kolom 2), b.v. om afzonderlijke menuopties naar de basisinstelling terug te zetten.
- als overzicht van de instelbereiken van de verschillende menuopties (kolom 3).
- voor het invullen van de persoonlijke instellingen (kolom 4).
- voor het opzoeken van de gedetailleerde beschrijving behorend bij de afzonderlijke menuopties (kolom 5).

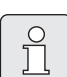

De menuopties worden alleen getoond, wanneer de installatiedelen aanwezig en/of geactiveerd zijn. Bepaalde menuopties worden niet weergegeven, omdat deze door een instelling in een ander menupunt zijn uitgeschakeld.

 Menuopties altijd op volgorde instellen of onveranderd overslaan. Daardoor worden de daarop volgende menuopties automatisch aangepast of niet getoond.

## 8.1.1 INSTALLATEURSNIVEAU: Systeemconfiguratie

| Menustructuur<br>Systeemconfiguratie  | Basisinstel-<br>ling         | Instelbereik                                                         | Persoonlijke<br>instelling | Beschrijving<br>vanaf pagina |
|---------------------------------------|------------------------------|----------------------------------------------------------------------|----------------------------|------------------------------|
| Aansluitsoort                         | -                            | HT-BUS   1-2-4 (alleen met<br>FR 100)                                |                            |                              |
| Automatisch Systeemconf. star-<br>ten | Nee                          | Nee   Ja                                                             |                            |                              |
| Configuratie warmwater <sup>1)</sup>  | Met FR 100:<br>Combi toestel | Nee   Combi toestel   Boiler via<br>toestel                          |                            |                              |
|                                       | Boiler via toe-<br>stel      | Nee   Combi toestel   Boiler via<br>toestel   Boiler via IPM n° 3 10 |                            | 58                           |
| Circulatiepomp <sup>2)</sup>          | Nee                          | Nee   Aangesloten                                                    |                            |                              |
| Configuratie CV circuit               | Ongemengd<br>zonder IPM      | Ongemengd zonder IPM   Onge-<br>mengd met IPM   Gemengd              |                            |                              |
| Codering CV circuit                   | 1                            | 1 10 (alleen met BUS-verbin-<br>ding)                                |                            |                              |
| ISM 1                                 | Nee                          | Nee   Aangesloten                                                    |                            |                              |
| ISM 2                                 | Nee                          | Nee   Aangesloten                                                    |                            |                              |

1) Alleen FR 110 of FR 100 met codering 1

2) Alleen met FR 110

#### 8.1.2 INSTALLATEURSNIVEAU: Verwarmingsparameter

| Menustructuur<br>Verwarmingsparameter | Basisinstel-<br>ling | Instelbereik  | Persoonlijke<br>instelling | Beschrijving<br>vanaf pagina |
|---------------------------------------|----------------------|---------------|----------------------------|------------------------------|
| ljken ruimte temperatuurvoeler        | 0,0 K                | – 3,0 K 3,0 K | К                          |                              |
| Aanpassingsfactor I                   | 40%                  | 0% 100%       | %                          |                              |
| Versterkingsfactor V                  | 80%                  | 40% 100%      | %                          | 50                           |
| Optimalisatie CV                      | Nee                  | Nee   Ja      |                            | 59                           |
| Maximale aanvoertemperatuur           | 75 °C                | 30 °C 85 °C   | °C                         |                              |
| Omlooptijd mengklep                   | 140 s                | 10 s 600 s    | s                          |                              |

## 8.1.3 INSTALLATEURSNIVEAU: Solarsysteem config.

| Menustructuur                   | Basisinstel- | Instelbereik | Persoonlijke | Beschrijving |
|---------------------------------|--------------|--------------|--------------|--------------|
| Solarsysteem config.            | ling         |              | instelling   | vanaf pagina |
| Solaroptie E therm. desinfectie | Nee          | Nee   Ja     |              | 60           |

## 8.1.4 INSTALLATEURSNIVEAU: Solarsyst. parameter

| M<br>Sc | enustructuur<br>Iarsyst. parameter           | Basisinstel-<br>ling  | Instelbereik                                                                | Persoonlij-<br>ke instelling | Beschrijving<br>vanaf pagina |
|---------|----------------------------------------------|-----------------------|-----------------------------------------------------------------------------|------------------------------|------------------------------|
| 1.      | Standaardsysteem                             | -                     | -                                                                           | -                            |                              |
|         | SP: Inschakel-temperatuur-<br>verschil       | 8 K                   | 3 K 20 K<br>(niet lager dan "SP: Uitschakel-tem-<br>peratuurverschil" +1 K) | к                            |                              |
|         | SP: Uitschakel-temperatuur-<br>verschil      | 4 K                   | 2 K 19 K<br>(niet hoger dan "SP: Inschakel-<br>temperatuurverschil" – 1 K)  | К                            | 61                           |
|         | T2: max. temperatuur solar-<br>boiler        | 60 °C                 | 15 °C 90 °C                                                                 | °C                           |                              |
|         | Max. temp. Solarpanelen                      | 120 °C                | 100 °C 140 °C                                                               | °C                           |                              |
|         | SP : Bedrijfsstand Solar-<br>pomp col.veld 1 | Automatisch           | Automatisch   Handmatig aan  <br>Handmatig uit                              |                              |                              |
| PE      | : Pomp therm. desinfect.                     | Automatisch           | Automatisch   Handmatig aan  <br>Handmatig uit                              |                              | 60                           |
| Sc      | laroptimalisatie                             |                       |                                                                             |                              |                              |
|         | Oppervlak collectorveld 1                    | 0,0 m <sup>2</sup>    | 0,0 m <sup>2</sup> 150,0 m <sup>2</sup>                                     | m <sup>2</sup>               |                              |
|         | Type collectorveld 1                         | Platte collec-<br>tor | Platte collector   Vacuümbuiscollec-<br>tor                                 |                              | 62                           |
|         | Klimaatzone                                  | 90                    | 0 255                                                                       |                              |                              |
|         | Invloed optimalisatie WW                     | 0 K                   | 0 K (= functie uit) 20 K                                                    | K                            |                              |
| Sc      | larsysteem in gebruik nemen                  | Nee                   | Nee   Ja                                                                    |                              | 61                           |

## 8.1.5 INSTALLATEURSNIVEAU: Systeemstoringen

| Menustructuur<br>Systeemstoringen                                                   | Basisinstel-<br>ling | Instelbereik | Persoonlijke<br>instelling | Beschrijving<br>vanaf pagina |
|-------------------------------------------------------------------------------------|----------------------|--------------|----------------------------|------------------------------|
| 01.01.2006<br>16:11<br>EA Verwarm.toestel<br>(voorbeeld voor laatste storing)       | -                    | -            | -                          |                              |
| 25.09.2005<br>18:45<br>32 IPM codering 3<br>(tot max. 19 voorgaande storin-<br>gen) | -                    | -            | -                          | 64                           |

## 8.1.6 INSTALLATEURSNIVEAU: Service adres

| Menustructuur<br>Service adres | Voorbeeld    | Instelbereik   | Persoonlijke<br>instelling | Beschrijving<br>vanaf pagina |
|--------------------------------|--------------|----------------|----------------------------|------------------------------|
| Telefoonnummer                 | 012345 6789  | max. 20 tekens |                            | 64                           |
| Naam                           | Installateur | max. 20 tekens |                            | 64                           |

## 8.1.7 INSTALLATEURSNIVEAU: Systeeminfo

| Menustructuur<br>Systeeminfo           | Voorbeeld                                                 | Instelbereik | Persoonlijke<br>instelling | Beschrijving<br>vanaf pagina |
|----------------------------------------|-----------------------------------------------------------|--------------|----------------------------|------------------------------|
| Datum eerste ingebruikneming           | 22.10.2005<br>(activering bij<br>inbedrijfstel-<br>ling)  | -            | -                          |                              |
| Bestelnummer verwarmingstoe-<br>stel   | 7 777 777 777<br>(waarde van<br>CV-toestel)               | -            | -                          |                              |
| Productiedatum verwarmings-<br>toestel | 27.06.2005<br>(waarde van<br>CV-toestel)                  | -            | -                          | 64                           |
| Bestelnummer en type regelaar          | 7 777 777 777<br>FR 100 (vaste<br>waarde af fa-<br>briek) | -            | -                          | 04                           |
| Productiedatum regelaar                | 27.06.2005<br>(vaste waarde<br>af fabriek)                | -            | -                          |                              |
| Versie regelaarsoftware                | JF11.12 (vaste<br>waarde af fa-<br>briek)                 | -            | -                          |                              |

## 8.2 CV-systeem configureren

#### Installateursniveau: Systeemconfiguratie

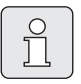

Een installatievoorbeeld vindt u in hoofdstuk 2.5 op pagina 12. Andere voorbeelden vindt u in de handleiding van de IPM of in de planningsdocumentatie.

Gebruik dit menu, wanneer u het systeem automatisch of handmatig wilt configureren, b.v. bij de inbedrijfstelling of bij verandering van de installatie.

- **Aansluitsoort** voor de instelling van het type verbinding met de Heatronic 3 (alleen FR 100).
- Automatisch Systeemconf. starten voor starten van automatisch configureren.
- **Configuratie warmwater** voor de handmatige configuratie van het warmwatersysteem (alleen bij FR 100 met codering 1 of FR 110).
- **Configuratie CV circuit** voor de configuratie van het toegekende CV-circuit.
- Circulatiepomp: deze menuoptie is alleen beschikbaar, wanneer een circulatiepomp in het warmwatersysteem is geïnstalleerd (alleen bij FR 110).
- Codering CV circuit voor de keuze van het toegekende CV-circuit (1 ... 10 – alleen FR 100)

Ga als volgt te werk bij de eerste inbedrijfstelling van een CV-installatie:

- Stel de codering van alle BUS-deelnemers in overeenkomstig de functie (b.v. IPM 1 voor CV-circuit 1, enz.).
- Automatisch configureren starten.
- Controleer de andere menuopties onder Systeemconfiguratie en pas deze indien nodig handmatig aan op de huidige installatie.

| ſ | 0 |  |
|---|---|--|
|   | ň |  |
| L |   |  |

Het solarsysteem van de CV-installatie moet handmatig worden geconfigureerd (→ hoofdstuk 8.4, blz. 60). Bij de automatische systeemconfiguratie van het CV-systeem wordt het solarsysteem niet geconfigureerd.

## 8.3 Parameters voor verwarming

#### Installateursniveau: Verwarmingsparameter

Ô

Stel de aanvoertemperatuurregelaar op het CV-toestel in op de maximaal benodigde aanvoertemperatuur.

Gebruik dit menu, wanneer u de parameters voor het toegekende CV-circuit wilt instellen.

- Ijken ruimte temperatuursensor:
  - Geschikt precisiemeetinstrument in de buurt van de FR 100 of FR 110 aanbrengen. Het precisiemeetinstrument mag geen warmte aan de FR 100 of FR 110 afgeven.
  - 1 uur lang warmtebronnen zoals zonnestralen, lichaamswarmte enz. op afstand houden.
  - Stel de weergegeven correctiewaarde voor de kamertemperatuur in.
- Aanpassingsfactor I:

De **Aanpassingsfactor I** is de snelheid, waarmee een blijvende regelafwijking van de kamertemperatuur wordt gecompenseerd.

- ≤ 40%: lagere factor instellen, om voor minder schommelingen van de kamertemperatuur te zorgen door een wat tragere correctie.
- ≥ 40%: hogere factor instellen, om voor een snellere correctie door grotere schommelingen van de kamertemperatuur te zorgen.
- Versterkingsfactor V:

De **Versterkingsfactor V** heeft, afhankelijk van de kamertemperatuurverandering, invloed op de warmtevraag.

 - ≤ 80%: lagere factor instellen, om de invloed op de warmtevraag te verminderen. De ingestelde kamertemperatuur wordt na geruime tijd met minder schommelingen bereikt.

- – ≥ 80%: hogere factor instellen, om de invloed op de warmtevraag te versterken. De ingestelde kamertemperatuur wordt snel met risico tot schommelen bereikt.
- Optimalisatie CV:
  - Nee: het CV-programma bevat zuivere schakeltijden voor het toegekende CV-circuit.
  - Ja: het CV-programma bevat tijdstippen voor de gewenste kamertemperatuur. De regelaar verschuift automatisch de schakeltijden voor de verwarming. Deze richt zich daarbij op de verwarmingstijden, die op de voorgaande dagen nodig waren. Zo kan de regelaar afhankelijk van het jaargetijde rekening houden met de buitentemperatuurvariaties.

Tijdens de bedrijfsstanden **Sparen** (( / **Eco** ) the moeten in de referentiekamer permanent dezelfde omstandigheden heersen:

dezelfde deuren gesloten houden. Ramen zo mogelijk dicht houden. Dezelfde ruimten verwarmen. Radiatoren en kranen niet verstellen of afdekken. → Meer informatie in hoofdstuk 10 op pagina 71.

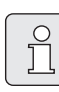

Wanneer deze omstandigheden niet gedurene meerdere dagen kunnen worden gehandhaafd:

- de regeling zonder opwarmoptimalisatie gebruiken.
- Maximale aanvoertemperatuur: Stel de Maximale aanvoertemperatuur passend voor het toegekende CV-circuit in.
- Omlooptijd mengklep: Stel de Omlooptijd mengklep op de looptijd van de toegepaste mengklepmotor voor het toegekende CV-circuit in.

## 8.4 Solarsysteem configureren

| $\bigcap$ | 0 |  |
|-----------|---|--|
|           | Л |  |
|           |   |  |

Het solarsysteem van de CV-installatie moet handmatig worden geconfigureerd Bij de automatische systeemconfiguratie van het CVsysteem (→ hoofdstuk 8.2, pagina 58) wordt het solarsysteem niet geconfigureerd.

#### Installateursniveau: Solarsysteem config.

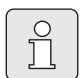

Een installatievoorbeeld vindt u in hoofdstuk 2.5 op pagina 12. Andere voorbeelden vindt u in de handleiding van de ISM of in de planningsdocumentatie.

Gebruik dit menu, wanneer u voor het solarsysteem de thermische desinfectie wilt instellen.

 Solaroptie E therm. desinfectie voor de thermische desinfectie

Menustructuur en instelbereiken  $\rightarrow$  pagina 55.

### 8.5 Parameters voor solarsysteem

Vul de solarinstallatie conform de documentatie van de solarinstallatie, ontlucht deze en bereidt de installatie voor op de inbedrijfstelling conform dit hoofdstuk.

### Installateursniveau: Solarsyst. parameter

De basisinstelling van de parameters in dit menu is voor vele gangbare installaties geschikt. Gebruik dit menu, wanneer u de parameters op de geïnstalleerde solarinstallatie fijn wilt inregelen.

- PE: Pomp therm. desinfect.: gebruik deze menuoptie om de bedrijfsstand van de pomp (PE) voor thermische desinfectie te kiezen.
  - **Automatisch**: automatische regelfunctie overeenkomstig de ingestelde parameters.
  - Handmatig aan: schakelt de pomp permanent in (b.v. voor functietest bij inbedrijfname).
  - Handmatig uit: schakelt de pomp permanent uit (b.v. bij onderhoudswerkzaamheden aan de pomp zonder het CV-bedrijf te onderbreken).

Menustructuur en instelbereiken  $\rightarrow$  pagina 56.

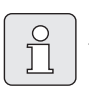

De identificaties van de pompen en temperatuursensors, b.v. (PE) of (T1), worden ook in de installatiehandleiding van de ISM gebruikt.

0

### 8.5.1 Solarsysteem in bedrijf nemen

#### Installateursniveau: Solarsyst. parameter

Voordat u het solarsysteem in bedrijf neemt moet u:

- ► Het solarsysteem vullen en ontluchten.
- De parameters voor het solarsysteem controleren en, indien nodig, op het geïnstalleerde solarsysteem aanpassen.
- Solarsysteem in gebruik nemen: gebruik deze menuoptie voor de inbedrijfstelling van het solarsysteem.
  - Ja: solarsysteem actief. De ISM-schakeluitgangen zijn vrijgeschakeld voor regelbedrijf.
  - Nee: solarsysteem niet actief De ISM-schakeluitgangen zijn voor het regelbedrijf geblokkeerd, maar kunnen wel handmatig worden ingeschakeld.

Menustructuur en instelbereiken  $\rightarrow$  pagina 56.

## 8.5.2 Parameters voor het standaard solarsysteem

## Menu: Solarsyst. parameter > 1. Standaardsysteem

Gebruik dit menu, om de parameters van het solarsysteem in te stellen, wanneer u dit gebruikt voor de warmwaterbereiding.

• SP: Inschakel-temperatuurverschil: gebruik deze menuoptie, om het inschakeltemperatuurverschil voor de solarpomp (SP) in te stellen.

Wanneer het verschil tussen collectortemperatuur (T1) en boilertemperatuur in de solarboiler (T2) groter wordt dan de ingestelde waarde, wordt de solarpomp (SP) ingeschakeld.  SP: Uitschakel-temperatuurverschil: gebruik deze menuoptie, om het uitschakeltemperatuurverschil voor de solarpomp (SP) in te stellen.

Wanneer het verschil tussen collectortemperatuur (T1) en boilertemperatuur in de solarboiler (T2) onder de ingestelde waarde komt, dan wordt de solarpomp (SP) uitgeschakeld.

- T2: max. temperatuur solarboiler: gedetailleerde beschrijving van T2: max. temperatuur solarboiler → pagina 50.
- Max. temp. Solarpanelen: gebruik deze menuoptie, om de maximale temperatuur aan de collectortemperatuursensor (T<sub>1</sub>) in te stellen. Neemt de aan de collectorsensor (T<sub>1</sub>) gemeten temperatuur toe tot boven de ingestelde waarde, dan wordt het bedrijf van de solarpomp (SP) zolang geblokkeerd, tot de temperatuur weer afneemt tot onder de ingestelde waarde.

Bij temperaturen hoger dan 140 °C en syteemdruk < 4 bar verdampt de warmtedragervloeistof in de collector. De solarpomp blijft geblokkeerd tot de collector een temperatuur heeft bereikt waarbij zich geen damp meer in het solarcircuit bevindt.

- SP : Bedrijfsstand Solarpomp col.veld 1: gebruik deze menuoptie om de bedrijfsstand van de solarpomp (SP) te kiezen:
  - Automatisch: automatische regelfunctie overeenkomstig de ingestelde parameters.
  - Handmatig aan: schakelt de pomp permanent in (b.v. voor ontluchten van de solarinstallatie bij inbedrijfname).
  - Handmatig uit: schakelt de pomp permanent uit (b.v. bij onderhoudswerkzaamheden aan de solarinstallatie zonder het CVbedrijf te onderbreken).

#### 8.5.3 Parameters voor solaroptimalisatie

De solaroptimalisatie volgt automatisch afhankelijk van het ter beschikking staande solarvermogen. Voor de berekening van het solarvermogen is de specificatie van het geïnstalleerde collectoroppervlak, het type collector en de klimaatzone waarbinnen de installatie is geïnstalleerd, nodig.

## Menu: Solarsyst. parameter > Solaroptimalisatie

Gebruik dit menu, om de parameters van de solaroptimalisatie in te stellen.

 Oppervlak collectorveld 1: gebruik deze menuoptie om voor het 1e collectorveld het geïnstalleerde oppervlak in te stellen.

| Collectorty-<br>pe | Bruttocollectoroppervlak<br>per collector in m <sup>2</sup> |
|--------------------|-------------------------------------------------------------|
| FK 210             | 2,1                                                         |
| FK 240             | 2,4                                                         |
| FK 260             | 2,6                                                         |
| VK 180             | 1,8                                                         |
| FKT-1              | 2,4                                                         |
| FKC-1              | 2,4                                                         |
| FKB-1              | 2,4                                                         |

Tabel 5 Bruto collectoroppervlak

- **Type collectorveld 1**: gebruik deze menuoptie om het geïnstalleerde collectortype voor het 1e collectorveld te selecteren.
- Klimaatzone: gebruik deze menuoptie om de waarde van de klimaatzone voor de installatielocatie in te stellen:
  - Zoek de locatie van uw installatie op in de kaart met klimaatzones (→ afb. 16) en voer de waarde van de klimaatzone in.
  - Wanneer u uw locatie niet op de kaart kunt vinden, laat de waarde dan onveranderd staan (basisinstelling 90).
- Invloed optimalisatie WW: deze parameter kan ook in het hoofdmenu Solarworden ingesteld. Een gedetailleerde beschrijving vindt u op pagina 50.

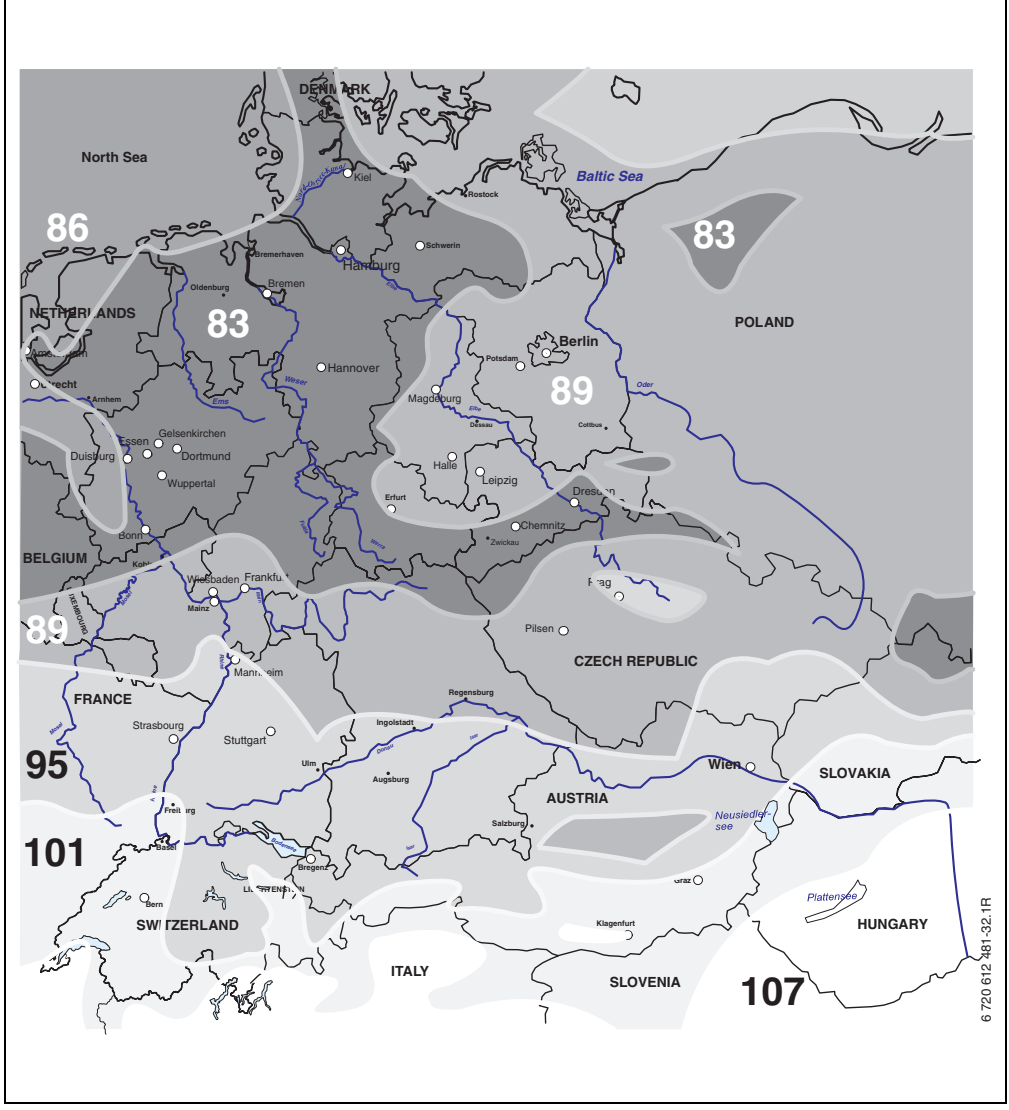

Fig. 16 Kaart met klimaatzones voor Midden-Europa

## 8.6 Storingshistorie

#### Installateursniveau: Systeemstoringen

Hier kan de installateur de 20 laatste eventueel opgetreden storingen in de installatie bekijken (storingsdatum, -bron, -code en -beschrijving). De in eerste instantie getoonde storingen kunnen nog actief zijn.

Menustructuur → pagina 56.

## 8.7 Weergeven en instellen van het service adres

#### Installateursniveau: Service adres

- Telefoonnummer: indien service nodig is kan de installateur hier het telefoonnummer invoeren.
- **Naam**: indien service nodig is kan de installateur hier het adres van het installatiebedrijf invoeren.

## 8.8 Weergeven van systeeminformatie

#### Installateursniveau: Systeeminfo

Verschillende systeeminformatie weergeven:

- Datum eerste ingebruikneming (wordt automatisch bij de inbedrijfstelling geactiveerd).
- Bestelnummer verwarmingstoestel (vaste waarde van CV-toestel)
- Productiedatum verwarmingstoestel (vaste waarde van CV-toestel)
- Bestelnummer en type regelaar (vaste waarde af fabriek)
- Productiedatum regelaar (vaste waarde af fabriek)
- Versie regelaarsoftware (vaste waarde af fabriek)

Menustructuur  $\rightarrow$  pagina 57.

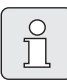

Spatie invoeren:

Wanneer het actuele teken een donkere achtergrond heeft, met wissen (spatie = \_ ).

## 9 Storingen verhelpen

Storingen van busdeelnemers worden weergegeven.

Een storing van het CV-toestel (b.v. storing EA) wordt op het display van de regelaar getoond met bijbehorende meldingstekst.

Raadpleeg een vakman voor verwarming.

Voor de installateur:

<u>С</u>]

 Hef de storing op volgens de instructies in de documentatie van het CV-toestel.

## 9.1 Storingen oplossen met display (alleen voor de installateur)

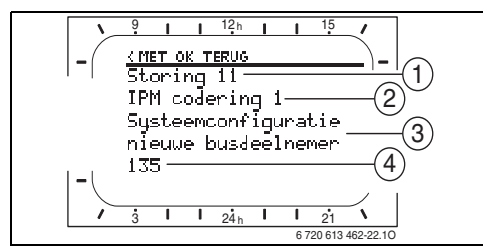

Fig. 17 Storingsweergave

- 1 Storingnummer
- 2 BUS-deelnemer, die de storing heeft herkend en aan alle regelaars meldt.
- 3 Tekst bij storingsnummer
- 4 Code of aanvullende storingstekst

De actuele storing wordt op de regelaar getoond:

 Bepaal de betreffende BUS-deelnemer voor de actuele storing. De opgetreden storing kan alleen op de BUS-deelnemer worden opgelost, die de storing heeft veroorzaakt.

| Display (→ pos. 1, 3 en 4 in afb. 17)        |      |                                                                |                                                               |
|----------------------------------------------|------|----------------------------------------------------------------|---------------------------------------------------------------|
| Tekst                                        | Code | Oorzaak                                                        | Oplossing door installateur                                   |
| Storing 01<br>Storing in HT-Buscommunicatie! |      | IPM krijgt geen gewenste waar-<br>de van de CV-regelaar.       | Controleer de codering van de<br>BUS-deelnemer, controleer de |
|                                              | 200  | CV-toestel meldt zich niet meer.                               | BUS-verbinding en los evt. de<br>onderbreking op.             |
|                                              | 201  | Verkeerde BUS-deelnemer aan-<br>gesloten.                      | Verkeerde BUS-deelnemer<br>identificeren en vervangen.        |
| Storing 02<br>Interne storing                | 40   | Verkeerde moduletype her-<br>kend.                             | IPM vervangen                                                 |
|                                              | 41   | Twee dezelfde coderingen op<br>IPM ingesteld.                  | Installatie uitschakelen en co-<br>dering corrigeren.         |
|                                              | 42   | Codeerschakelaar op IPM in de<br>tussenstand.                  |                                                               |
|                                              | 43   | Stand codeerschakelaar werd<br>na initialisatiefase gewijzigd. |                                                               |
|                                              | 100  | ISM antwoordt niet.                                            | BUS-verbinding controleren en<br>evt. onderbreking opheffen.  |

## 66 | Storingen verhelpen

| Display (→ pos. 1, 3 en 4 in afb. 17)                                                                                                    |            |                                                                                         |                                                                                                    |
|----------------------------------------------------------------------------------------------------|------------|-----------------------------------------------------------------------------------------|----------------------------------------------------------------------------------------------------|
| Tekst                                                                                                    | Code       | Oorzaak                                                                                 | Oplossing door installateur                                                                                                   |
| Storing 02<br>Interne storing<br>Vanwege EEPROM-problemen worden enke-<br>le parameters teruggezet naar de basisin-<br>stelling                                                              | 205        | Enkele parameters naar basi-<br>sinstelling teruggezet.                                 | Parameterinstellingen contro-<br>leren en evt. opnieuw instellen.<br>Bepaal de defecte regelaar be-<br>palen en vervang deze. |
| Storing 02<br>Interne storing<br>FR100/FR110 kan het verwarmingssysteem<br>niet meer besturen!                                                                                               | 255        | FR 100 / FR 110 kan het CV-<br>systeem niet meer besturen.                              | Bepaal de defecte regelaar be-<br>palen en vervang deze.                                                                      |
| Storing 03<br>voeler ruimtemp. defect                                                                                                    | 20         | In FR 100 / FR 110 / FR 10 in-<br>gebouwde ruimtetemperatuur-<br>voeler is onderbroken. | Bepaal de defecte regelaar be-<br>palen en vervang deze.                                                                      |
|                                                                                                    | 21         | In FR 100 / FR 110 / FR 10 in-<br>gebouwde kamertemperatuur-<br>voeler is kortgesloten. |                                                                                                    |
| Storing 10<br>Systeemconfiguratie ongeldig                                                                                                    | 190        | Verkeerde aansluittype 1-2-4<br>ingesteld.                                              | Systeemconfiguratie controle-<br>ren en aansluittype BUS instel-<br>len.                                                      |
| Storing 11<br>Systeemconfiguratie nieuwe busdeelnemer<br>Nieuwe ISM herkend, aan alle ISM's tegelij-<br>kertijd spanning inschakelen en automati-<br>sche systeemconfiguratie starten!       | 131<br>132 | Nieuwe ISM herkend.                                                                     | Sluit alle ISM's tegelijkertijd<br>aan op de voedingsspanning<br>en start de automatische sys-<br>teemconfiguratie.           |
| Storing 11<br>Systeemconfiguratie nieuwe busdeelnemer<br>Nieuwe IPM herkend, systeemconfiguratie<br>controleren en aanpassen!                                                                | 135<br>137 | Nieuwe IPM herkend                                                                      | Systeemconfiguratie controle-<br>ren en aanpassen.                                                                            |
| Storing 12<br>Systeemconfiguratie busdeelnemer ont-<br>breekt<br>ISM1/ISM2 niet herkend, bedrading contro-<br>leren!                                                                         | 170<br>171 | ISM1/ISM2 niet meer herkend,<br>ondanks dat deze wel zijn ge-<br>configureerd.          | Controleer de aansluiting.                                                                                                    |
| Storing 12<br>Systeemconfiguratie busdeelnemer ont-<br>breekt<br>IPM voor de boiler in het secundaire circuit<br>wordt niet herkend, bedrading en/of code-<br>ring controleren!              | 172<br>173 | IPM voor de boiler in het se-<br>cundaire circuit wordt niet her-<br>kend               | Codering controleren en corrigeren. Bij IPM in spanningsloze toestand.                                                        |
| Storing 12<br>Systeemconfiguratie busdeelnemer ont-<br>breekt<br>IPM met codering x niet herkend, aanslui-<br>ting en codering controleren!                                                  | 178<br>179 | IPM met codering x niet her-<br>kent                                                    | Codering controleren en corrigeren. Bij IPM in spanningsloze toestand.                                                        |
| Storing 13<br>Systeemconfiguratie busdeelnemer veran-<br>derd of verwisseld<br>Systeemconfiguratie voor warmwaterbe-<br>reidng controleren of automatische sys-<br>teemconfiguratie starten. | 157        | BUS-deelnemer verandert of<br>vervangen.                                                | Systeemconfiguratie voor<br>warmwaterbereiding controle-<br>ren of automatische systeem-<br>configuratie starten.             |

| Display ( <del>)</del> pos. 1, 3 en 4 in afb. 17)                                                                                                    |            |                                                                                                    |                                                                                                    |
|----------------------------------------------------------------------------------------------------|------------|----------------------------------------------------------------------------------------------------|----------------------------------------------------------------------------------------------------|
| Tekst                                                                                                    | Code       | Oorzaak                                                                                                    | Oplossing door installateur                                                                                              |
| Storing 13<br>Systeemconfiguratie busdeelnemer veran-<br>derd of verwisseld<br>IPM verwarmingscircuit x bedrading en/of<br>codering controleren!                                            | 159        | BUS-deelnemer veranderd of<br>vervangen.                                                                      | Controleer de systeemconfigu-<br>ratie voor CV-circuit x en aan-<br>sluitingen op IPM voor CV-<br>circuit x.             |
| Storing 14<br>Systeemconfiguratie niet-toegestane bus-<br>deelnemer<br>Warmwaterbereiding wordt door verwar-<br>mingstoestel gestuurd. Warmwaterberei-<br>ding via IPM is niet geactiveerd! | 117        | Niet toegestane BUS-deelne-<br>mer:                                                                           | Bepaal de niet toegestane<br>BUS-deelnemer en verwijder<br>deze uit de installatie.                                      |
| Storing 14<br>Systeemconfiguratie niet-toegestane bus-<br>deelnemer<br>IPM voor boiler moet op codering 3 of hoger<br>zijn ingesteld.                                                       | 118<br>119 | Niet toegestane BUS-deelne-<br>mer:                                                                           | Stel de IPM voor boiler op<br>code 3 of hoger in.                                                                        |
| Storing 19<br>Opslaan ingestelde parameters niet moge-<br>lijk                                                                                                    | 202        | BUS-deelnemer is geconfigu-<br>reerd, maar momenteel niet<br>beschikbaar.                                     | Systeemopbouw controleren,<br>systeemconfiguratie controle-<br>ren, evt. aanpassen en parame-<br>ters opnieuw instellen. |
| Storing 30<br>Temperatuurvoeler mengklep defect                                                                                                    | 7          | Op IPM aangesloten tempera-<br>tuurvoeler mengklep (MF) de-<br>fect.                                          | Controleer de temperatuurvoe-<br>ler mengklep (MF) en vervang<br>deze eventueel.                                         |
| Storing 31<br>Externe voeler aanvoertemperatuur defect                                                                                                    | 6          | Op IPM aangesloten gemeen-<br>schappelijke temperatuurvoe-<br>ler (VF) defect.                                | Gemeenschappelijke tempera-<br>tuurvoeler (VF) controleren en<br>evt. vervangen.                                         |
| Storing 32<br>Boilervoeler defect                                                                                                    | 8          | Op IPM aangesloten tempera-<br>tuurvoeler boiler (SF) defect.                                                 | Temperatuurvoeler boiler (SF)<br>controleren en evt. vervangen.                                                          |
| Storing 33<br>Temperatuurvoelers verkeerd aangesloten                                                                                                    | 20         | Op IPM zijn een temperatuur-<br>voeler boiler (SF en een tem-<br>peratuurvoeler mengklep (MF)<br>aangesloten. | Verwijder één van beide tem-<br>peratuurvoelers (SF of MF).                                                              |
|                                                                                                    | 21         | Op de IPM zijn twee gemeen-<br>schappelijke temperatuurvoe-<br>lers aangesloten.                              | Verwijder één gemeenschappe-<br>lijke temperauurvoeler (VF).                                                             |
|                                                                                                    | 22         | Op de IUM is een temperatuur-<br>voeler aangesloten.                                                          | Temperatuurvoeler verwijde-<br>ren en evt. codeerbrug plaat-<br>sen.                                                     |
| Storing 34<br>Aangesloten temperatuurvoeler en functie<br>passen niet bij elkaar                                                                                                    | 23         | Op de IPM aangesloten tempe-<br>ratuurvoeler en toegekende be-<br>drijfsstand passen niet bij<br>elkaar.      | De temperatuurvoeler en toe-<br>gekende bedrijfsstand contro-<br>leren en evt. aanpassen.                                |
| Storing 40<br>Temperatuurvoeler T1 collectorveld 1 defect                                                                                                    | 101        | Kortsluiting in de voelerkabel<br>(T <sub>1</sub> ).                                                          | Temperatuurvoeler (T <sub>1</sub> ) con-<br>troleren en evt. vervangen.                                                  |
|                                                                                                    | 102        | Onderbreking van de voelerka-<br>bel (T <sub>1</sub> ).                                                       |                                                                                                    |

| Display (→ pos. 1, 3 en 4 in afb. 17)                                                |      |                                                                                                    |                                                                                                    |
|--------------------------------------------------------------------------------------|------|----------------------------------------------------------------------------------------------------|----------------------------------------------------------------------------------------------------|
| Tekst                                                                                | Code | Oorzaak                                                                                                    | Oplossing door installateur                                                                                                    |
| Storing 41<br>Temperatuurvoeler T2 Solarboiler defect                                | 103  | Kortsluiting in de voelerkabel (T <sub>2</sub> ).                                                                  | Temperatuurvoeler (T <sub>2</sub> ) con-<br>troleren en evt. vervangen.                                                                                                    |
|                                                                                      | 104  | Onderbreking van de voelerka-<br>bel (T <sub>2</sub> ).                                                            |                                                                                                    |
| Storing 50<br>Solarpomp geblokkeerd of lucht in systeem                              | 121  | De solarpomp (SP) zit vast als<br>gevolg van een mechanische<br>blokkade.                                          | Draai de gleufschroef op de<br>pompkop los en de pompas<br>met een schroevendraaier. Niet<br>tegen de pompas slaan!                                                                                                    |
|                                                                                      |      | Lucht in solarsysteem.                                                                                             | Ontlucht het solarsysteem, evt.<br>warmtedragende vloeistof bij-<br>vullen.                                                                                                    |
| Storing 51<br>Verkeerd type temperatuurvoeler aangeslo-<br>ten                       | 122  | Collectortemperatuurvoelerty-<br>pe als boilertemperatuurvoe-<br>ler (T <sub>2</sub> ) gebruikt.                   | Juiste type temperatuurvoeler<br>gebruiken. → Technische gege-<br>vens in de installatiehandlei-<br>ding van de ISM.                                                                                                    |
|                                                                                      | 123  | Boilertemperatuurvoelertype<br>als collectortemperatuurvoe-<br>ler (T <sub>1</sub> ) gebruikt.                     |                                                                                                    |
|                                                                                      | 132  | Temperatuurvoelertype<br>PTC1000 als boilertempera-<br>tuurvoeler (T <sub>2</sub> ) gebruikt.                      |                                                                                                    |
|                                                                                      | 133  | Temperatuurvoelertype PTC<br>1000 als collectortemperatuur-<br>voeler (T <sub>1</sub> ) gebruik.                   |                                                                                                    |
| Storing 52<br>Temperatuurvoelers verwisseld                                          | 124  | Temperatuurvoelers ( $T_1$ en $T_2$ ) omgewisseld.                                                                 | Controleer de temperatuurvoe-<br>lers en pas evt. aansluitingen<br>aan.                                                                                                    |
| Storing 53<br>Verkeerde montageplaats temperatuurvoe-<br>ler                         | 125  | Collectortemperatuurvoeler<br>(T <sub>1</sub> ) op inlaat collectorveld<br>geinstalleerd.                          | Collectortemperatuurvoeler<br>(T <sub>1</sub> ) in de nabijheid van de col-<br>lectorvelduitlaat monteren.                                                                                                    |
| Storing 54<br>Temperatuur voor thermische desinfectie in<br>Solarboiler niet bereikt | 145  | Maximumtemperatuur voor de<br>solarboiler te laag.                                                                 | Maximumtemperatuur voor de<br>solarboiler hoger instellen.<br>→Boilertemperatuur begren-<br>zen, pagina 50                                                                                                    |
|                                                                                      |      | Capaciteit van de desinfectie-<br>pomp (PE) te laag.                                                               | Pompstand op de desinfectie-<br>pomp (PE) hoger instellen of,<br>indien mogelijk, smoorventiel<br>verder openen.                                                                                                    |
|                                                                                      |      | Thermische desinfectie hand-<br>matig afgebroken voordat de<br>benodigde temperatuur in de<br>boiler werd bereikt. | Geen storing!Storingsmelding<br>verschijnt slechts gedurende 5<br>minuten.                                                                                                    |
| Storing 55<br>Solarsysteem nog niet in bedrijf gesteld                               | 146  | Solarsysteem is nog niet in be-<br>drijf.                                                                          | Vul de solarinstallatie conform<br>de documentatie van de so-<br>larinstallatie, ontlucht deze en<br>bereidt de installatie voor op<br>de inbedrijfstelling. Aanslui-<br>tend de solarinstallatie in be-<br>drijf stellen. |

| Display (→ pos. 1, 3 en 4 in afb. 17)                                |      |                                                             |                                                                                                    |
|----------------------------------------------------------------------|------|-------------------------------------------------------------|----------------------------------------------------------------------------------------------------|
| Tekst                                                                | Code | Oorzaak                                                     | Oplossing door installateur                                                                                                    |
| Storing 56<br>Minstens één pomp of één DWK in handma-<br>tig bedrijf | 147  | Pomp (SP) in handmatig be-<br>drijf.                        | Parameters voor pomp of klep<br>op "Automatisch" terugzetten.                                                                                                    |
| Storing 59                                                           | 201  | Te hoog debiet in solarcircuit                              | Stel het debiet in het solarcir-                                                                                                    |
| Debiet in de solarkring te hoog / te laag.                           |      | van het 1e collectorveld.                                   | cuit correct in (b.v. pompstand                                                                                                    |
|                                                                      | 202  | Te laag debiet in solarcircuit<br>van het 1e collectorveld. | verhogen/verlagen) evt. aan<br>het solarstation de smoring<br>verder openen of sluiten.<br>Richtwaarde: 20 - 40 kg/m <sup>2</sup><br>collectoropervlak en uur.<br>Instelling voor collectoropper-<br>vlak, -type en locatiefactor in<br>menu solaroptimalisatie con-<br>troleren. |

## 9.2 Storingen opheffen zonder display

| Gebeurtenis                                                                   | Oorzaak                                                                                                    | Oplossing                                                                                                    |
|-------------------------------------------------------------------------------|----------------------------------------------------------------------------------------------------|----------------------------------------------------------------------------------------------------|
| Gewenste ruimtetempera-                                                       | Thermostaatkranen te laag ingesteld.                                                                                   | Thermostaatkranen hoger instellen.                                                                                        |
| tuur wordt niet bereikt.                                                      | Aanvoertemperatuurregelaar op CV-toe-<br>stel te laag ingesteld.                                                       | Aanvoertemperatuurregelaar hoger instel-<br>len.                                                                          |
|                                                                               |                                                                                                    | Evt. ingrijpen van de solaroptimalisatie re-<br>duceren.                                                                  |
|                                                                               | Luchtinsluitingen in de CV-installatie.                                                                                | Radiatoren en CV-instellatie ontluchten.                                                                                  |
| Gewenste ruimtetempera-                                                       | Radiatoren worden te warm.                                                                                             | Thermostaatkranen lager instellen.                                                                                        |
| tuur wordt ver overschre-<br>den.                                             |                                                                                                    | "Temperatuurniveaus" voor "Verwarmen"<br>lager instellen.                                                                 |
|                                                                               | Montageplaats van de FR 100 / FR 110<br>ongunstig, b.v. buitenmuur, te dicht bij<br>een raam, tocht,                   | Kies een betere montageplaats voor de<br>FR 100 / FR 110 en laat deze door een in-<br>stallateur verplaatsen.             |
| Te grote ruimtetemperatuur-<br>variaties.                                     | Periodieke invloed van externe warmte op<br>de ruimte, b.v. door zonnestralen, ruimte-<br>verlichting, TV, haard, enz. | Kies een betere montageplaats voor de<br>FR 100 / FR 110 en laat deze door een in-<br>stallateur verplaatsen.             |
| Temperatuurtoename in<br>plaats van -afname.                                  | Dagtijd verkeerd ingesteld.                                                                                            | Instelling controleren.                                                                                                   |
| Tijdens bedrijfsstand "Spa-<br>ren" en/of "Eco" te hoge<br>ruimtetemperatuur. | Hoge warmte-opslag van het gebouw.                                                                                     | Schakeltijd voor "Sparen" en/of "Eco"<br>vroeger kiezen.                                                                  |
| Verkeerde of geen regeling.                                                   | BUS-verbinding van de BUS-deelnemers<br>defect.                                                                        | Door de installateur de BUS-verbinding<br>overeenkomstig het aansluitschema laten<br>controleren en evt. laten aanpassen. |
| Alleen automatisch bedrijf<br>kan worden ingesteld.                           | Bedrijfsstandenschakelaar defect.                                                                                      | FR 100 / FR 110 door installateur laten<br>vervangen.                                                                     |
| Boiler wordt niet warm.                                                       | Warmwatertemperatuurregelaar op CV-<br>toestel te laag ingesteld.                                                      | Warmwatertemperatuurregelaar hoger in-<br>stellen.                                                                        |
|                                                                               |                                                                                                    | Evt. ingrijpen van de solaroptimalisatie re-<br>duceren.                                                                  |
|                                                                               | Aanvoertemperatuurregelaar op CV-toe-<br>stel te laag ingesteld.                                                       | Aanvoertemperatuurregelaar op CV-toe-<br>stel hoger instellen.                                                            |
|                                                                               | Warmwaterprogramma fout                                                                                                | Programmering controleren/corrigeren                                                                                      |
|                                                                               | Foutieve Systeemconfiguratie voor warm-<br>watersysteem                                                                | Corrigeer de configuratie conform het<br>aangesloten warmwatersysteem.                                                    |
| Verwarming gedurende de nacht.                                                | Opwarmoptimalisatie start de verwarming<br>vroegtijdig, om de woning op het ingestel-                                  | Stel het tijdstip voor de gewenste kamer-<br>temperatuur later in.                                                        |
|                                                                               | de tijdstip op de gewenste kamertempe-<br>ratuur opgewarmd te hebben.                                                  | Opwarmoptimalisatie uitschakelen.                                                                                         |

Wanneer de storing niet kan worden opgeheven:

## Toestelgegevens

| ► | contact opnemen met erkende installateur of    |
|---|------------------------------------------------|
|   | servicedienst en storing met toestelspecifica- |
|   | ties (zie typeplaat in de klep) doorgeven.     |

Type:..... Bestelnummer:....

Fabricagedatum (FD...):.....

## **10** Energie besparen

- De temperatuur in de referentieruimte (montageplaats van de regelaar) werkt als stuurgrootheid voor de toegekende CV-circuits. Daarom moet het vermogen van de radiator in de referentieruimte zo krap mogelijk worden ingesteld.
  - Bij handkranen via de voorinstelling.
  - Bij geheel geopende thermostaatkranen via de voetventielen.
     Wanneer de thermostaatkranen in de referentieruimte niet geheel zijn geopend, smoren de thermostaatkranen eventueel

de warmtetoevoer, ondanks dat de regelaar warmte vraagt.

- Temperatuur in de secundaire ruimten via thermostaatkranen regelen.
- Door vreemde warmte in de referentieruimte (b.v. zonne-instraling, haard, enz.) kan de opwarming van de secundaire ruimten te laag uitvallen (verwarming blijft koud).
- Stem de temperatuurniveaus en de schakeltijden op het persoonlijke temperatuurgevoel van de bewoners af en gebruik deze zinvol.
  - Verwarmen 🔆 = comfortabel wonen
  - Sparen (( = actief wonen
  - Eco ﷺ = afwezig of slapen.
- Door het verlagen van de ruimtetemperatuur tijdens spaarfasen kan veel energie worden bespaard: Verlagen van de ruimtetemperatuur met 1 K (°C): tot 5 % energiebesparing. Niet zinvol: De ruimtetemperatuur van dagelijks verwarmde ruimten te laten dalen beneden +15 °C. De afgekoelde muren geven dan koude af, de ruimtetemperatuur wordt verhoogd en zo wordt meer energie verbruikt dan bij een gelijkmatige warmteaanvoer.
- Goede warmte-isolatie van het gebouw: de ingestelde temperatuur voor Sparen wordt niet bereikt. Ondanks dat wordt energie bespaard, omdat de verwarming uitgeschakeld blijft.

Dan het schakelpunt voor **Sparen** vroeger instellen.

- Voor ventileren de ramen niet op een kier laten staan. Daarbij wordt constant warmte aan de ruimte onttrokken, zonder dat de kwaliteit van de ruimtelucht noemenswaardig wordt verbeterd.
- Kort maar intensief ventileren (ramen helemaal open).
- Tijdens het ventileren thermostaatkraanl dichtdraaien of bedrijfsstandenschakelaar op **Eco** schakelen.
- Stem de temperatuurniveaus en de schakeltijden voor de warmwaterbereiding op de persoonlijke warmwaterbehoefe van de bewoners af en gebruik deze zinvol.

#### Met ingeschakelde opwarmoptimalisatie:

- Kies de tijdstippen voor het opwarmen op de temperatuurniveaus Sparen of Verwarmen zo laat mogelijk kiezen, om de opwarmoptimalisatie zo ideaal mogelijk te gebruiken.
- De opwarmoptimalisatie leert de omstandigheden in de referentieruimte → hoofstuk 8.3 op pagina 59.

Bij de eerste opwarming kunnen duidelijke temperatuurafwijkingen optreden. Verander tijdens de eerste leerfase de gewenste waarde niet tot aan het einde van de opwarming. Na enkele dagen is het leerproces voortgeschreden en de regelnauwkeurigheid neemt toe.

- Stel de temperatuur voor **Sparen** of **Eco** zo laag mogelijk in.
- Tijdens Sparen of Eco moeten in de referentieruimte constant dezelfde omstandigheden heersen → hoofdstuk 8.3 op pagina 59.
   Bij verandering van de omstandigheden, kan het meerdere dagen duren, tot de opwarmoptimalisatie zich aan de nieuwe omstandigheden heeft aangepast.

- Wanneer langere tijd niet wordt verwarmd, b.v. gedurende het weekend, dan kunnen de ruimten zo sterk afkoelen, dat het CV-toestel deze ruimten niet op het ingestelde tijdstip voldoende kan opwarmen (inschakelduur van het CV-toestel maximaal 6 uur voor het ingestelde tijdstip voor **Sparen** of **Verwarmen**). Breng voor dit geval het tijdstip overeenkomstig naar voren.
- Laadt de boiler alleen buiten de opwarmtijd op, b.v. 30 minuten na begin CV-bedrijf.
- Reduceer de maximale aanvoertemperatuur op het CV-toestel, wanneer de radiatoren onaangenaam heet worden.

#### Solaroptimalisatie

Bij FR 110 de **Invloed optimalisatie WW** door instellen van een waarde tussen 1 K tot 20 K activeren → hoofdstuk 6.5 op pagina 50. Indien de **Invloed optimalisatie WW** te sterk ingrijpt, de waarde stapsgewijs reduceren.
# 11 Milieubescherming

Milieubescherming is een belangrijk beginsel van Bosch.

Kwaliteit van de producten, spaarzaamheid en milieubescherming zijn voor ons doelen die even belangrijk zijn. Wetten en voorschriften ten aanzien van de milieubescherming worden strikt in acht genomen.

Ter bescherming van het milieu passen wij met inachtneming van economische gezichtspunten de best mogelijke techniek en materialen toe.

#### Verpakking

NL

Bij de verpakking nemen wij deel aan de nationale verwerkingssystemen, die een optimale recycling waarborgen.

Alle gebruikte verpakkingsmaterialen zijn milieuvriendelijk en herbruikbaar.

#### Oud toestel

Oude toestellen bevatten waardevolle stoffen, die hergebruikt kunnen worden.

De modules kunnen eenvoudig worden gescheiden en de kunststoffen zijn gemarkeerd. Daardoor kunnen de verschillende modules worden gesorteerd, gerecycled of als afval worden afgevoerd.

# 12 Inbedrijfnameprotocol voor de CV-installatie

| Klant/gebruiker installatie:                             | Fabrikant installatie:                               |
|----------------------------------------------------------|------------------------------------------------------|
|                                                          |                                                      |
|                                                          |                                                      |
| Datum van de ingebruikneming:                            | FD (productiedatum):                                 |
| Aantal CV-circuits:                                      | Systemen voor warmwaterbereiding:                    |
| 1: □ gemengd/□ ongemengd, FR 100□/FR 110□                | □: Combitoestel                                      |
| 2: □ gemengd/□ ongemengd, FR 10 <sup>1)</sup> □/FR 100□  | □: boiler aan CV-toestel                             |
| 3: □ gemengd/□ ongemengd, FR 10 <sup>1)</sup> □/FR 100□  | □: boiler op openverdeler                            |
| 4: □ gemengd/□ ongemengd, FR 10 <sup>1)</sup> □/FR 100□  | Module IPM:                                          |
| 5: □ gemengd/□ ongemengd, FR 10 <sup>1)</sup> □/FR 100□  | Codering 3 □, type IPM 1 □, IPM 2 □                  |
| 6: □ gemengd/□ ongemengd, FR 10 <sup>1)</sup> □/FR 100□  | Codering 4 □, type IPM 1 □, IPM 2 □                  |
| 7: □ gemengd/□ ongemengd, FR 10 <sup>1)</sup> □/FR 100□  | Codering 5 □, type IPM 1 □, IPM 2 □                  |
| 8: □ gemengd/□ ongemengd, FR 10 <sup>1)</sup> □/FR 100□  | Codering 6 $\Box$ , type IPM 1 $\Box$ , IPM 2 $\Box$ |
| 9: □ gemengd/□ ongemengd, FR 10 <sup>1)</sup> □/FR 100□  | Codering 7 $\Box$ , type IPM 1 $\Box$ , IPM 2 $\Box$ |
| 10: □ gemengd/□ ongemengd, FR 10 <sup>1)</sup> □/FR 100□ | Codering 8 $\Box$ , type IPM 1 $\Box$ , IPM 2 $\Box$ |
| Solarsysteem 🗆                                           | Codering 9 🗆, type IPM 1 🗆, IPM 2 🗆                  |
| Solare opties: E □                                       | Codering 10 🗆, type IPM 1 🗆, IPM 2 🗆                 |
| De volgende werkzaamheden zijn uitgevoerd                |                                                      |
| Installatiehydraulica gecontroleerd 🗖 Opmerkingen:       |                                                      |
|                                                          |                                                      |
| Elektrische eensluiting gegentreleerd 🗖 Opmerkingen.     |                                                      |
|                                                          |                                                      |
|                                                          |                                                      |
| Automatische configuratie uitgevoerd 🗆 Opmerkingen:      |                                                      |
| CV-circuits (IPM) geconfigureerd 🗆 Opmerkingen:          |                                                      |
| warmwatersysteem geconfigureerd 🗆 Opmerkingen:           |                                                      |
| Solarsysteem geconfigureerd 🗆 en in bedrijf genomen      | 🗆 Opmerkingen:                                       |
| Functiecontrole uitgevoerd 🛛                             |                                                      |
| Klant/exploitant van de installatie geïnstrueerd omtren  | t de bediening van het toestel 🛛                     |
| Documentatie bij het toestel overhandigd 🛛               |                                                      |
|                                                          |                                                      |
| Datum en handtekening installateur:                      |                                                      |

1) In Duitsland niet toegestaan

# 13 Individuele instellingen van de tijdprogramma's

Hier zijn de basisinstellingen en de persoonlijke instellingen van de tijdprogramma's opgenomen.

### 13.1 CV-programma voor het toegekende CV-circuit

Het instellen van de CV-programma's is in hoofdstuk 6.2 op pagina 37 beschreven.

| -4444   |            | P1   |                           | P2     |           | P3         |           | P4    |                            | P5    |           | P6    |
|---------|------------|------|---------------------------|--------|-----------|------------|-----------|-------|----------------------------|-------|-----------|-------|
|         | *          |      | *                         |        | *         |            | *         |       | *                          |       | *         |       |
| 0000    | $\square$  |      | $\square$                 |        | $\square$ |            | $\square$ |       | $\langle \langle \rangle$  |       | $\square$ |       |
|         | *          |      | ₩                         | Ŀ      | *         | Ŀ          | *         | Ŀ     | *                          | Ŀ     | *         | Ŀ     |
|         |            |      |                           |        | Pro       | ogramma 8  |           |       |                            |       |           |       |
| Ma - Do | ☆          | 6:00 | $\langle \langle \rangle$ | 8:00   | *         | 12:00      | *         | 22:00 | -                          | -     | -         | -     |
| Vr      | ₩          | 6:00 | $\langle$                 | 8:00   | ☆         | 12:00      | ₩         | 23:30 | -                          | -     | -         | -     |
| Za      | *          | 7:00 | ₩                         | 23:30  | -         | -          | -         | -     | -                          | -     | -         | -     |
| Zo      | *          | 8:00 | ₩                         | 22:00  | -         | -          | -         | -     | -                          | -     | -         | -     |
|         |            |      |                           |        | Pro       | ogramma 7  |           |       |                            |       |           |       |
| Ma - Do | *          | 7:00 | $\langle$                 | 12:00  | *         | 17:00      | ₩         | 22:00 | -                          | -     | -         | -     |
| Vr      | ₩          | 7:00 | $\square$                 | 12:00  | ₩         | 17:00      | ₩         | 23:30 | -                          | -     | -         | -     |
| Za      | ☆          | 7:00 | ₩                         | 23:30  | -         | -          | -         | -     | -                          | -     | -         | -     |
| Zo      | *          | 8:00 | *                         | 22:00  | -         | -          | -         | -     | -                          | -     | -         | -     |
|         |            |      |                           |        | Pro       | ogramma 6  |           |       |                            |       |           |       |
| Ma - Do | 茶          | 6:00 | $\langle$                 | 8:00   | *         | 17:00      | ₩         | 22:00 | -                          | -     | 1         | -     |
| Vr      | ${\times}$ | 6:00 | $\langle$                 | 8:00   | *         | 17:00      | ₩         | 23:30 | -                          | 1     | -         | 1     |
| Za      | ☆          | 7:00 | ₩                         | 23:30  | -         | 1          | -         | 1     | -                          | I     | -         | I     |
| Zo      | *          | 8:00 | *                         | 22:00  | -         | -          | -         | -     | -                          | -     | -         | -     |
|         |            |      |                           |        | Pro       | ogramma 5  |           |       |                            |       |           |       |
| Ma - Do | ₩          | 6:00 | $\langle$                 | 8:00   | ☆         | 12:00      | $\langle$ | 13:00 | $\stackrel{\star}{\times}$ | 17:00 | ₩         | 22:00 |
| Vr      | *          | 6:00 | $\langle$                 | 8:00   | *         | 12:00      | $\langle$ | 13:00 | *                          | 17:00 | ₩         | 23:30 |
| Za      | *          | 7:00 | ₩                         | 23:30  | -         | 1          | -         | 1     | -                          | I     | -         | I     |
| Zo      | ☆          | 8:00 | ₩                         | 22:00  | -         | -          | -         | -     | -                          | -     | -         | -     |
|         |            |      |                           | Progra | amma      | 4 (basisin | stellin   | g)    |                            |       |           |       |
| Ma - Do | ☆          | 6:00 | ₩                         | 22:00  | -         | -          | -         | -     | -                          | -     | -         | -     |
| Vr      | ☆          | 6:00 | *                         | 23:30  | -         | -          | -         | -     | -                          | -     | -         | -     |
| Za      | ☆          | 7:00 | ₩                         | 23:30  | -         | -          | -         | -     | -                          | -     | -         | -     |
| Zo      | *          | 8:00 | *                         | 22:00  | -         | -          | -         | -     | -                          | -     | -         | -     |

#### Vast vooringestelde CV-programma's (om te kopiëren).

## 76 | Individuele instellingen van de tijdprogramma's

| -4444   |                            | P1         |           | P2    |        | P3         |        | P4 |        | P5        |        | P6         |
|---------|----------------------------|------------|-----------|-------|--------|------------|--------|----|--------|-----------|--------|------------|
| 1111    | *<br>(                     |            | *<br>0    |       | ∦<br>€ |            | *<br>0 |    | *<br>0 |           | *<br>0 |            |
|         | *                          | $\bigcirc$ | *         |       | *      | $\bigcirc$ | *      |    | *      | <b>()</b> | *      | $\bigcirc$ |
|         |                            |            |           |       | Pro    | ogramma 3  |        |    |        |           |        |            |
| Ma - Do | ☆                          | 4:00       | *         | 22:00 | -      | -          | -      | -  | -      | -         | -      | -          |
| Vr      | *                          | 4:00       | **        | 23:00 | -      | 1          | I      | -  | -      | -         | -      | I          |
| Za      | *                          | 7:00       | 券         | 23:00 | -      | -          | -      | -  | -      | -         | -      | -          |
| Zo      | *                          | 7:00       | **        | 22:00 | -      | -          | -      | -  | -      | -         | -      | -          |
|         |                            |            |           |       | Pro    | ogramma 2  |        |    |        |           |        |            |
| Ma - Do | *                          | 6:00       | *         | 23:30 | -      | -          | -      | -  | -      | -         | -      | -          |
| Vr      | *                          | 6:00       | **        | 23:30 | -      | -          | -      | -  | -      | -         | -      | -          |
| Za      | $\stackrel{\star}{\times}$ | 7:00       | **        | 23:30 | -      | -          | -      | -  | -      | -         | -      | -          |
| Zo      | *                          | 8:00       | *         | 23:30 | -      | -          | -      | -  | -      | -         | -      | -          |
|         |                            |            |           |       | Pro    | ogramma 1  |        |    |        |           |        |            |
| Ma - Do | $\stackrel{\star}{\times}$ | 7:00       | $\langle$ | 23:00 | -      | -          | -      | -  | -      | -         | -      | -          |
| Vr      | ☆                          | 7:00       | $\langle$ | 23:00 | -      | -          | -      | -  | -      | -         | -      | -          |
| Za      | *                          | 7:00       | $\langle$ | 23:00 | -      | -          | -      | -  | -      | -         | -      | -          |
| Zo      | *                          | 7:00       | $\langle$ | 23:00 | -      | -          | -      | -  | -      | -         | -      | -          |

# Voorgedefinieerde CV-programma's in de programmageheugens A t/m F (kunnen worden aangepast).

| -0.0.0.0   |                 | P1         |                           | P2         |     | P3         |    | P4         |   | P5         |   | P6         |
|------------|-----------------|------------|---------------------------|------------|-----|------------|----|------------|---|------------|---|------------|
| 1111       | ☆               |            | ☆                         |            | ☆   |            | ☆  |            | ≭ |            | ☆ |            |
|            | (               |            |                           |            |     |            |    |            | ( |            |   |            |
|            | *               | $\bigcirc$ | *                         | $\bigcirc$ | *   | $\bigcirc$ | *  | $\bigcirc$ | * | $\bigcirc$ | * | $\bigcirc$ |
|            |                 |            |                           |            | Pro | ogramma A  |    |            |   | 1          |   |            |
| Alle dagen |                 |            |                           |            |     |            |    |            |   |            |   |            |
| Ma - Vr    |                 |            |                           |            |     |            |    |            |   |            |   |            |
| Za - Zo    |                 |            |                           |            |     |            |    |            |   |            |   |            |
| Maandag    | ${\times}$      | 6:00       | *                         | 22:00      |     |            |    |            |   |            |   |            |
| Dinsdag    | ${\Rightarrow}$ | 6:00       | *                         | 22:00      |     |            |    |            |   |            |   |            |
| Woensdag   | ${\times}$      | 6:00       | *                         | 22:00      |     |            |    |            |   |            |   |            |
| Donderdag  | *               | 6:00       | *                         | 22:00      |     |            |    |            |   |            |   |            |
| Vrijdag    | *               | 6:00       | 券                         | 23:30      |     |            |    |            |   |            |   |            |
| Zaterdag   | ☆               | 7:00       | ₩                         | 23:30      |     |            |    |            |   |            |   |            |
| Zondag     | *               | 8:00       | ₩                         | 22:00      |     |            |    |            |   |            |   |            |
|            |                 |            |                           |            | Pro | ogramma B  |    |            |   |            |   |            |
| Alle dagen |                 |            |                           |            |     |            |    |            |   |            |   |            |
| Ma - Vr    |                 |            |                           |            |     |            |    |            |   |            |   |            |
| Za - Zo    |                 |            |                           |            |     |            |    |            |   |            |   |            |
| Maandag    | ☆               | 6:00       | $\langle \langle \rangle$ | 8:00       | ☆   | 17:00      | *  | 22:00      |   |            |   |            |
| Dinsdag    | ☆               | 6:00       | $\langle$                 | 8:00       | ☆   | 17:00      | *  | 22:00      |   |            |   |            |
| Woensdag   | *               | 6:00       | $\langle$                 | 8:00       | ₩   | 17:00      | ** | 22:00      |   |            |   |            |
| Donderdag  | *               | 6:00       | $\langle$                 | 8:00       | *   | 17:00      | *  | 22:00      |   |            |   |            |
| Vrijdag    | ☆               | 6:00       | (                         | 8:00       | ☆   | 17:00      | *  | 23:30      |   |            |   |            |
| Zaterdag   | ☆               | 7:00       | *                         | 23:30      |     |            |    |            |   |            |   |            |
| Zondag     | ☆               | 8:00       | *                         | 22:00      |     |            |    |            |   |            |   |            |
|            |                 |            |                           |            | Pro | ogramma C  |    |            |   |            |   |            |
| Alle dagen | *               | 7:00       | $\langle$                 | 23:00      |     |            |    |            |   |            |   |            |
| Ma - Vr    |                 |            |                           |            |     |            |    |            |   |            |   |            |
| Za - Zo    |                 |            |                           |            |     |            |    |            |   |            |   |            |
| Maandag    |                 |            |                           |            |     |            |    |            |   |            |   |            |
| Dinsdag    |                 |            |                           |            |     |            |    |            |   |            |   |            |
| Woensdag   |                 |            |                           |            |     |            |    |            |   |            |   |            |
| Donderdag  |                 |            |                           |            |     |            |    |            |   |            |   |            |
| Vrijdag    |                 |            |                           |            |     |            |    |            |   |            |   |            |
| Zaterdag   |                 |            |                           |            |     |            |    |            |   |            |   |            |
| Zondag     |                 |            |                           |            |     |            |    |            |   |            |   |            |

## 78 | Individuele instellingen van de tijdprogramma's

| -+++++     |    | P2   |    | P3    |     | P4        |    | P5    |    | P6               |    | P1 |
|------------|----|------|----|-------|-----|-----------|----|-------|----|------------------|----|----|
|            | °C |      | °C |       | °C  | (L)       | °C |       | °C | ( <sup>L</sup> ) | °C |    |
|            |    |      |    |       | Pro | ogramma D |    | )     |    |                  |    |    |
| Alle dagen |    |      |    |       |     |           |    |       |    |                  |    |    |
| Ma - Vr    |    |      |    |       |     |           |    |       |    |                  |    |    |
| Za - Zo    |    |      |    |       |     |           |    |       |    |                  |    |    |
| Maandag    | 21 | 6:00 | 5  | 22:00 |     |           |    |       |    |                  |    |    |
| Dinsdag    | 21 | 6:00 | 5  | 22:00 |     |           |    |       |    |                  |    |    |
| Woensdag   | 21 | 6:00 | 5  | 22:00 |     |           |    |       |    |                  |    |    |
| Donderdag  | 21 | 6:00 | 5  | 22:00 |     |           |    |       |    |                  |    |    |
| Vrijdag    | 21 | 6:00 | 5  | 23:30 |     |           |    |       |    |                  |    |    |
| Zaterdag   | 21 | 7:00 | 5  | 23:30 |     |           |    |       |    |                  |    |    |
| Zondag     | 21 | 8:00 | 5  | 22:00 |     |           |    |       |    |                  |    |    |
|            |    |      |    |       | Pro | ogramma E |    |       |    |                  |    |    |
| Alle dagen |    |      |    |       |     |           |    |       |    |                  |    |    |
| Ma - Vr    |    |      |    |       |     |           |    |       |    |                  |    |    |
| Za - Zo    |    |      |    |       |     |           |    |       |    |                  |    |    |
| Maandag    | 21 | 6:00 | 15 | 8:00  | 21  | 17:00     | 5  | 22:00 |    |                  |    |    |
| Dinsdag    | 21 | 6:00 | 15 | 8:00  | 21  | 17:00     | 5  | 22:00 |    |                  |    |    |
| Woensdag   | 21 | 6:00 | 15 | 8:00  | 21  | 17:00     | 5  | 22:00 |    |                  |    |    |
| Donderdag  | 21 | 6:00 | 15 | 8:00  | 21  | 17:00     | 5  | 22:00 |    |                  |    |    |
| Vrijdag    | 21 | 6:00 | 15 | 8:00  | 21  | 17:00     | 5  | 23:30 |    |                  |    |    |
| Zaterdag   | 21 | 7:00 | 5  | 23:30 |     |           |    |       |    |                  |    |    |
| Zondag     | 21 | 8:00 | 5  | 22:00 |     |           |    |       |    |                  |    |    |
|            |    |      |    |       | Pro | ogramma F |    |       |    |                  |    |    |
| Alle dagen | 21 | 7:00 | 15 | 23:00 |     |           |    |       |    |                  |    |    |
| Ma - Vr    |    |      |    |       |     |           |    |       |    |                  |    |    |
| Za - Zo    |    |      |    |       |     |           |    |       |    |                  |    |    |
| Maandag    |    |      |    |       |     |           |    |       |    |                  |    |    |
| Dinsdag    |    |      |    |       |     |           |    |       |    |                  |    |    |
| Woensdag   |    |      |    |       |     |           |    |       |    |                  |    |    |
| Donderdag  |    |      |    |       |     |           |    |       |    |                  |    |    |
| Vrijdag    |    |      |    |       |     |           |    |       |    |                  |    |    |
| Zaterdag   |    |      |    |       |     |           |    |       |    |                  |    |    |
| Zondag     |    |      |    |       |     |           |    |       |    |                  |    |    |

#### Eigen instellingen

|            |                                       | P1        |         | P2       |         | P3     |                                       | P4          |                                       | P5       |          | P6     |
|------------|---------------------------------------|-----------|---------|----------|---------|--------|---------------------------------------|-------------|---------------------------------------|----------|----------|--------|
|            | *                                     |           | X       |          | ¥       |        | X                                     |             | X                                     |          | X        |        |
|            | a a a a a a a a a a a a a a a a a a a |           | a       |          | с.<br>П |        | a a a a a a a a a a a a a a a a a a a |             | a a a a a a a a a a a a a a a a a a a |          | a<br>a   |        |
|            | L AL                                  | G         |         | G        | L       |        |                                       | G           | ALK                                   | G        | 2<br>xtx |        |
|            | P<br>P                                | rogramman | laats.  | ↓        | ATK.    | $\cup$ | to                                    | egekend aa  | n CV-                                 |          | ATK.     | $\cup$ |
| Alle dagen | · ·                                   | logrammap |         |          |         |        | , to                                  | egeneria aa |                                       |          |          |        |
| Ma - Vr    |                                       |           |         |          |         |        |                                       |             |                                       |          |          |        |
| Za - Zo    |                                       |           |         |          |         |        |                                       |             |                                       |          |          |        |
| Maandag    |                                       |           |         |          |         |        |                                       |             |                                       |          |          |        |
| Dinsdag    |                                       |           |         |          |         |        |                                       |             |                                       |          |          |        |
| Woensdag   |                                       |           |         |          |         |        |                                       |             |                                       |          |          |        |
| Donderdag  |                                       |           |         |          |         |        |                                       |             |                                       |          |          |        |
| Vrijdag    |                                       |           |         |          |         |        |                                       |             |                                       |          |          |        |
| Zaterdag   |                                       |           |         |          |         |        |                                       |             |                                       |          |          |        |
| Zondag     |                                       |           |         |          |         |        |                                       |             |                                       |          |          |        |
|            | Р                                     | rogrammap | laats l | B, naam: |         |        | , to                                  | egekend aa  | n CV-                                 | circuit: |          |        |
| Alle dagen |                                       |           |         |          |         |        |                                       |             |                                       |          |          |        |
| Ma - Vr    |                                       |           |         |          |         |        |                                       |             |                                       |          |          |        |
| Za - Zo    |                                       |           |         |          |         |        |                                       |             |                                       |          |          |        |
| Maandag    |                                       |           |         |          |         |        |                                       |             |                                       |          |          |        |
| Dinsdag    |                                       |           |         |          |         |        |                                       |             |                                       |          |          |        |
| Woensdag   |                                       |           |         |          |         |        |                                       |             |                                       |          |          |        |
| Donderdag  |                                       |           |         |          |         |        |                                       |             |                                       |          |          |        |
| Vrijdag    |                                       |           |         |          |         |        |                                       |             |                                       |          |          |        |
| Zaterdag   |                                       |           |         |          |         |        |                                       |             |                                       |          |          |        |
| Zondag     |                                       |           |         |          |         |        |                                       |             |                                       |          |          |        |
|            | Р                                     | rogrammap | laats ( | C, naam: |         |        | , to                                  | egekend aa  | n CV-                                 | circuit: |          |        |
| Alle dagen |                                       |           |         |          |         |        |                                       |             |                                       |          |          |        |
| Ma - Vr    |                                       |           |         |          |         |        |                                       |             |                                       |          |          |        |
| Za - Zo    |                                       |           |         |          |         |        |                                       |             |                                       |          |          |        |
| Maandag    |                                       |           |         |          |         |        |                                       |             |                                       |          |          |        |
| Dinsdag    |                                       |           |         |          |         |        |                                       |             |                                       |          |          |        |
| Woensdag   |                                       |           |         |          |         |        |                                       |             |                                       |          |          |        |
| Donderdag  |                                       |           |         |          |         |        |                                       |             |                                       |          |          |        |
| Vrijdag    |                                       |           |         |          |         |        |                                       |             |                                       |          |          |        |
| Zaterdag   |                                       |           |         |          |         |        |                                       |             |                                       |          |          |        |
| Zondag     |                                       |           |         |          |         |        |                                       |             |                                       |          |          |        |

## 80 | Individuele instellingen van de tijdprogramma's

| -++++      |     | P2         |        | P3      |    | P4 |        | P5          |        | P6       |    | P1 |
|------------|-----|------------|--------|---------|----|----|--------|-------------|--------|----------|----|----|
| IIII       | °C  | Ŀ          | °C     | Ŀ       | °C | 9  | °C     | Ŀ           | °C     | Ŀ        | °C | Ŀ  |
|            | Pro | ogrammapla | ats D  | , naam: |    |    | _, toe | egekend aar | n CV-o | circuit: |    |    |
| Alle dagen |     |            |        |         |    |    |        |             |        |          |    |    |
| Ma - Vr    |     |            |        |         |    |    |        |             |        |          |    |    |
| Za - Zo    |     |            |        |         |    |    |        |             |        |          |    |    |
| Maandag    |     |            |        |         |    |    |        |             |        |          |    |    |
| Dinsdag    |     |            |        |         |    |    |        |             |        |          |    |    |
| Woensdag   |     |            |        |         |    |    |        |             |        |          |    |    |
| Donderdag  |     |            |        |         |    |    |        |             |        |          |    |    |
| Vrijdag    |     |            |        |         |    |    |        |             |        |          |    |    |
| Zaterdag   |     |            |        |         |    |    |        |             |        |          |    |    |
| Zondag     |     |            |        |         |    |    |        |             |        |          |    |    |
|            | Pro | ogrammapla | aats E | , naam: |    |    | _, toe | egekend aar | n CV-c | ircuit:  |    |    |
| Alle dagen |     |            |        |         |    |    |        |             |        |          |    |    |
| Ma - Vr    |     |            |        |         |    |    |        |             |        |          |    |    |
| Za - Zo    |     |            |        |         |    |    |        |             |        |          |    |    |
| Maandag    |     |            |        |         |    |    |        |             |        |          |    |    |
| Dinsdag    |     |            |        |         |    |    |        |             |        |          |    |    |
| Woensdag   |     |            |        |         |    |    |        |             |        |          |    |    |
| Donderdag  |     |            |        |         |    |    |        |             |        |          |    |    |
| Vrijdag    |     |            |        |         |    |    |        |             |        |          |    |    |
| Zaterdag   |     |            |        |         |    |    |        |             |        |          |    |    |
| Zondag     |     |            |        |         |    |    |        |             |        |          |    |    |
|            | Pro | ogrammapla | aats F | , naam: |    |    | _, toe | egekend aar | n CV-c | ircuit:  |    | -  |
| Alle dagen |     |            |        |         |    |    |        |             |        |          |    |    |
| Ma - Vr    |     |            |        |         |    |    |        |             |        |          |    |    |
| Za - Zo    |     |            |        |         |    |    |        |             |        |          |    |    |
| Maandag    |     |            |        |         |    |    |        |             |        |          |    |    |
| Dinsdag    |     |            |        |         |    |    |        |             |        |          |    |    |
| Woensdag   |     |            |        |         |    |    |        |             |        |          |    |    |
| Donderdag  |     |            |        |         |    |    |        |             |        |          |    |    |
| Vrijdag    |     |            |        |         |    |    |        |             |        |          |    |    |
| Zaterdag   |     |            |        |         |    |    |        |             |        |          |    |    |
| Zondag     |     |            |        |         |    |    |        |             |        |          |    |    |

### 13.2 Warmwaterprogramma

Het instellen van het warmwaterprogramma is in hoofdstuk 6.3 op pagina 40 beschreven.

|                                                                                                    | P1         |      | P2         |        |           | P3           |       | P4   |      | P5 | P6               |   |
|----------------------------------------------------------------------------------------------------|------------|------|------------|--------|-----------|--------------|-------|------|------|----|------------------|---|
|                                                                                                    | °C1)       | Ŀ    | °C1)       | Ŀ      | °C1)      | Ŀ            | °C1)  | C    | °C1) | Θ  | °C <sup>1)</sup> | Ŀ |
|                                                                                                    |            |      |            |        | Bas       | isinstelling | 3     |      |      |    |                  |   |
| Ma - Do                                                                                                | 60/<br>aan | 5:00 | 15/<br>it  | 23:00  | -         | -            | -     | -    | -    | -  | -                | - |
| Vr                                                                                                    | 60/<br>aan | 5:00 | 15/<br>uit | 23:00  | -         | -            | -     | -    | -    | -  | -                | - |
| Za                                                                                                    | 60/<br>aan | 6:00 | 15/<br>uit | 23:00  | -         | -            | -     | -    | -    | -  | -                | - |
| Zo                                                                                                    | 60/<br>aan | 7:00 | 15/<br>uit | 23:00  | -         | -            | -     | -    | -    | -  | -                | - |
|                                                                                                    |            |      |            |        |           |              |       |      |      |    |                  |   |
|                                                                                                    |            |      |            | Persoo | onlijke i | instelling V | Varmw | ater |      |    |                  |   |
| Alle dagen                                                                                             |            |      |            | Persoo | onlijke i | instelling V | Varmw | ater |      |    |                  |   |
| Alle dagen<br>Ma - Vr                                                                                  |            |      |            | Persoo | onlijke i | instelling V | Varmw | ater |      |    |                  |   |
| Alle dagen<br>Ma - Vr<br>Za - Zo                                                                       |            |      |            | Persoc | onlijke i | instelling V | Varmw | ater |      |    |                  |   |
| Alle dagen<br>Ma - Vr<br>Za - Zo<br>Maandag                                                            |            |      |            | Persoo | onlijke i | instelling V | Varmw | ater |      |    |                  |   |
| Alle dagen<br>Ma - Vr<br>Za - Zo<br>Maandag<br>Dinsdag                                                 |            |      |            | Persoo | onlijke i | instelling V | Varmw | ater |      |    |                  |   |
| Alle dagen<br>Ma - Vr<br>Za - Zo<br>Maandag<br>Dinsdag<br>Woensdag                                     |            |      |            | Persoc | onlijke i | instelling V | Varmw | ater |      |    |                  |   |
| Alle dagen<br>Ma - Vr<br>Za - Zo<br>Maandag<br>Dinsdag<br>Woensdag<br>Donderdag                        |            |      |            | Persoc | onlijke i | instelling V | Varmw | ater |      |    |                  |   |
| Alle dagen<br>Ma - Vr<br>Za - Zo<br>Maandag<br>Dinsdag<br>Woensdag<br>Donderdag<br>Vrijdag             |            |      |            | Persoc | onlijke i | instelling V | Varmw | ater |      |    |                  |   |
| Alle dagen<br>Ma - Vr<br>Za - Zo<br>Maandag<br>Dinsdag<br>Woensdag<br>Donderdag<br>Vrijdag<br>Zaterdag |            |      |            | Persoc | onlijke i | nstelling V  | Varmw |      |      |    |                  |   |

Tabel 11

1) Temperatuurniveau alleen bij FR 110 met boiler, aan/uit bij combitoestel en FR 100 met boiler op CV-toestel

## 13.3 Warmwatercirculatieprogramma (alleen met FR 110 en boiler)

Het instellen van het circulatieprogramma is in hoofdstuk 6.3 op pagina 40 beschreven.

| Ţ          |             | P1   |             | P2    |             | P3            |             | P4 |             | P5 |             | P6 |
|------------|-------------|------|-------------|-------|-------------|---------------|-------------|----|-------------|----|-------------|----|
|            | Aan<br>/Uit | Ð    | Aan<br>/Uit | Ð     | Aan<br>/Uit | Ð             | Aan<br>/Uit | Ð  | Aan<br>/Uit | Ð  | Aan<br>/Uit | Ð  |
|            |             |      |             |       | Ba          | sisinstelling | Į.          |    |             |    |             |    |
| Ma - Do    | Aan         | 6:00 | Uit         | 23:00 | -           | -             | -           | -  | -           | -  | -           | 1  |
| Vr         | Aan         | 6:00 | Uit         | 23:00 | -           | -             | -           | -  | -           | -  | -           | -  |
| Za         | Aan         | 7:00 | Uit         | 23:00 | -           | -             | -           | -  | -           | -  | -           | -  |
| Zo         | Aan         | 8:00 | Uit         | 23:00 | I           | -             | 1           | -  | -           | -  | I           | -  |
|            |             |      |             | F     | Persoo      | onlijke inste | lling       |    |             |    |             |    |
| Alle dagen |             |      |             |       |             |               |             |    |             |    |             |    |
| Ma - Vr    |             |      |             |       |             |               |             |    |             |    |             |    |
| Za - Zo    |             |      |             |       |             |               |             |    |             |    |             |    |
| Maandag    |             |      |             |       |             |               |             |    |             |    |             |    |
| Dinsdag    |             |      |             |       |             |               |             |    |             |    |             |    |
| Woensdag   |             |      |             |       |             |               |             |    |             |    |             |    |
| Donderdag  |             |      |             |       |             |               |             |    |             |    |             |    |
| Vrijdag    |             |      |             |       |             |               |             |    |             |    |             |    |
| Zaterdag   |             |      |             |       |             |               |             |    |             |    |             |    |
| Zondag     |             |      |             |       |             |               |             |    |             |    |             |    |

# Index

## Α

| Afmetingen<br>Afval              | 14<br><b>73</b> |
|----------------------------------|-----------------|
| Afvalverwijdering                |                 |
| - verpakking                     | 15              |
| Afwezigheid                      | 27              |
| Algemene instellingen            | 36, <b>49</b>   |
| Automatisch bedrijf instellen    | 27              |
| Automatische systeemconfiguratie | 18, <b>58</b>   |

## В

Basisinstellingen .....26, 31, 55, 60 Bediening

| <ul> <li>bedrijfsstand voor</li> </ul> |                |
|----------------------------------------|----------------|
| verwarming veranderen                  | 27             |
| - bedrijfsstand warm water wijzigen    | 28             |
| - CV-temperatuur instellen             | 40             |
| - ruimtetemperatuur veranderen         | 29, <b>40</b>  |
| Bedieningselementen                    | 3              |
| Bedrijfsstand veranderen               | 27             |
| Begin verwarming instellen             | 37             |
| BUS-deelnemers                         | <b>58</b> , 65 |
| BUS-kabels                             | 16             |
|                                        |                |

## С

| Circulatie                    | 46                 |
|-------------------------------|--------------------|
| Coderen van de BUS-deelnemers | 58                 |
| Collectoroppervlak            | 62                 |
| Continu Eco instellen         | 27                 |
| Continu sparen instellen      | 27                 |
| Continu verwarmen             | 27                 |
| Contrast                      | 49                 |
| CV-circuit                    |                    |
| - gemengd                     | 11, 47             |
| - ongemengd                   | 47                 |
| CV-functie instellen          | 27                 |
| CV-programma                  | 32, <b>37</b>      |
| CV-programma veranderen       | <b>37</b> , 38, 39 |
| CV-temperatuur instellen      | 40                 |
| CV-toestel                    |                    |
| - instellingen                | 37, 40, 59         |
| - storing                     | 65                 |

## D

| Datum instellen      | 49 |
|----------------------|----|
| Display              |    |
| - contrast           | 49 |
| - standaard weergave | 49 |
| Display-weergave     | 49 |
| Draaiknop            | 3  |

### Ε

| Eco-functie instellen             | 27 |
|-----------------------------------|----|
| Elektrische aansluiting           | 16 |
| - verbinding van de busdeelnemers | 16 |
| Energie besparen                  | 71 |

#### F

| Fabrieksinstellingen 26, | 31 |
|--------------------------|----|
| Foutindicatie            | 65 |
| Foutzoeken               | 65 |

## G

| Gangreserve               | 9      |
|---------------------------|--------|
| Gegevens over het toestel |        |
| - Leveringsomvang         | 10     |
| Gemengd CV-circuit        | 11, 47 |

### Н

| Haard                   | 71           |
|-------------------------|--------------|
| Hergebruik              | 73           |
| Hoofdmenu               |              |
| - algemene instellingen | , <b>49</b>  |
| - solar                 | i, <b>50</b> |
| - vakantie              | , 31         |
| - verwarmen             | 37           |
| - verwarming            | 32           |
| - warmwater 34          | , <b>40</b>  |
| Huis verlaten           | 27           |

## I

| Inbedrijfstelling (alleen voor de installateu<br>Inbedrijfstellingsprotocol<br>Individuele tijdprogramma's (tabel) | r)18<br>74<br>75 | 3<br>4<br>5 |
|----------------------------------------------------------------------------------------------------|------------------|-------------|
| Info <b>51</b> ,                                                                                                   | 57,64            | 4           |
| Informatie betreffende de handleiding                                                                              | 6                | 6           |
| Installateursniveau54,                                                                                             | 60, 64           | 4           |
| - CV-parameter                                                                                                    | 55, <b>5</b> 9   | 9           |
| - service adres                                                                                                    | 56               | 6           |
| - solarsysteem configureren                                                                                        | 55, <b>6</b>     | 0           |
| - solarsysteemparameter                                                                                            | 56               | 6           |
| - systeemconfiguratie                                                                                              | 55, <b>58</b>    | 8           |
| - systeeminfo                                                                                                    | 57, <b>6</b> 4   | 4           |
| - systeemstoringen                                                                                                 | 56, <b>6</b> 4   | 4           |
| Installatie                                                                                                    | 14               | 4           |
| - FR 100 / FR 110                                                                                                  | 14               | 4           |
| - toebehoren                                                                                                    | 1                | 5           |
| Instellingen resetten                                                                                              | 43, 44           | 4           |
| Instellingen terugzetten                                                                                           | 26               | 6           |
|                                                                                                    |                  |             |

## Κ

| Klimaatzone  | 62                           |
|--------------|------------------------------|
| Kouder       | . <b>37</b> , 42, 43, 44, 45 |
| - verwarming | 29, 38, 39, 40               |
| - warmwater  | 40                           |

## L

| Leveringsomvang | 10 |
|-----------------|----|
|-----------------|----|

## Μ

```
Menu
```

| - hoofdmenu                   |             |    |
|-------------------------------|-------------|----|
| - algemene instellingen       | 36,         | 49 |
| - solar                       | 36,         | 50 |
| - vakantie                    | <b>28</b> , | 31 |
| - verwarming                  | 32,         | 37 |
| - warmwater                   | 34,         | 40 |
| - Info                        |             | 51 |
| - installateursniveau         |             | 54 |
| - CV-parameter                | 55,         | 59 |
| - service adres               | 56,         | 64 |
| - solarsysteem configureren   | 55,         | 60 |
| - solarsysteemparameter       | 56,         | 60 |
| - systeemconfiguratie         | 55,         | 58 |
| - systeeminfo                 | 57,         | 64 |
| - systeemstoringen            | 56,         | 64 |
| Menustructuur                 | 31,         | 51 |
| - Fabrieksinstellingen        |             | 55 |
| Milieubescherming             |             | 73 |
| Montage                       |             |    |
| - FR 100 / FR 110             |             | 14 |
| - toebehoren                  |             | 15 |
| Montageplaats                 |             |    |
| - FR 100 / FR 110             |             | 14 |
| - temperatuurvoeler collector |             | 68 |
|                               |             |    |

## Ν

| Naam CV-programma veranderen | 38 |
|------------------------------|----|
| Nachtbedrijf (sparen)        | 40 |

## 0

| Ongemengd CV-circuit            | 47 |
|---------------------------------|----|
| Optie E: thermische desinfectie |    |
| van de zonneboiler              | 60 |
| Opwarmoptimalisatie 59,         | 71 |
| Oud toestel                     | 73 |
|                                 | 10 |

## Ρ

NL

| Powermodule IPM 2 (toebehoren)       13         Programma circulatiepomp veranderen       46         Programmanaam veranderen       38         Programmeren       7, 38, 39         - datum instellen       49         - installateurniveau       54         - programma voor<br>circulatiepomp instellen       46         - resetten naar basisinstellingen       46         - resetten op basisinstellingen       38         - resetten op basisinstellingen       42, 43, 44         - taal instellen       49         - tatus instellen       49         - taul instellen       49         - varmwaterprogramma       49         - taul instellen       49         - taul instellen       49         - vakantieprogramma instellen       28         - warmwaterprogramma       28         - warmwaterprogramma       40, 42, 43, 44, 45         - zomer-/wintertijd instellen       49 | -                                                      |
|----------------------------------------------------------------------------------------------------|--------------------------------------------------------|
| Programma circulatepomp veranderen       46         Programmanaam veranderen       38         Programmeren       37, 38, 39         - CV-programma instellen       49         - installateurniveau       54         - programma voor       circulatiepomp instellen         - resetten naar basisinstellingen       46         - resetten op basisinstellingen       38         - resetten op basisinstellingen       42, 43, 44         - taal instellen       49         - terugzetten naar basisinstellingen       49         - alle instellingen       26         - tijd instellen       49         - vakantieprogramma instellen       28         - warmwaterprogramma       28         - warmwaterprogramma       40, 42, 43, 44, 45         - zomer-/wintertijd instellen       49                                                                                                  | Powermodule IPM 2 (toebehoren)                         |
| Programmanaam veranderen                                                                                                    | Programma circulatiepomp veranderen                    |
| Programmeren         CV-programma instellen         datum instellen         installateurniveau         programma voor         circulatiepomp instellen         resetten naar basisinstellingen         CV-programma         resetten op basisinstellingen         warmwaterprogramma         alle instellen         49         tatal instellen         20         trugzetten naar basisinstellingen         tall instellen         26         tijd instellen         28         warmwaterprogramma         instellen         28         warmwaterprogramma         instellen         29         vakantieprogramma instellen         28         warmwaterprogramma         instellen         40         41         42         43         44         45         54         54         54         54         55         56         57         56         57         58         5              | Programmanaam veranderen                               |
| <ul> <li>CV-programma instellen</li></ul>                                                                                                    | Programmeren                                           |
| <ul> <li>datum instellen</li></ul>                                                                                                    | - CV-programma instellen                               |
| <ul> <li>installateurniveau</li></ul>                                                                                                    | - datum instellen49                                    |
| <ul> <li>programma voor<br/>circulatiepomp instellen</li></ul>                                                                                                    | - installateurniveau54                                 |
| circulatiepomp instellen                                                                                                    | - programma voor                                       |
| <ul> <li>resetten naar basisinstellingen <ul> <li>CV-programma</li> <li>resetten op basisinstellingen</li> <li>warmwaterprogramma</li> <li>42, 43, 44</li> </ul> </li> <li>taal instellen</li> <li>49</li> <li>terugzetten naar basisinstellingen <ul> <li>alle instellingen</li> <li>26</li> </ul> </li> <li>tijd instellen</li> <li>49</li> <li>vakantieprogramma instellen</li> <li>28</li> <li>warmwaterprogramma <ul> <li>instellen</li> <li>40, 42, 43, 44, 45</li> <li>zomer-/wintertijd instellen</li> </ul> </li> </ul>                                                                                                    | circulatiepomp instellen46                             |
| <ul> <li>CV-programma</li></ul>                                                                                                    | <ul> <li>resetten naar basisinstellingen</li> </ul>    |
| <ul> <li>resetten op basisinstellingen</li> <li>warmwaterprogramma</li></ul>                                                                                                    | - CV-programma38                                       |
| <ul> <li>warmwaterprogramma</li></ul>                                                                                                    | <ul> <li>resetten op basisinstellingen</li> </ul>      |
| <ul> <li>taal instellen</li></ul>                                                                                                    | - warmwaterprogramma42, 43, 44                         |
| <ul> <li>terugzetten naar basisinstellingen</li> <li>alle instellingen</li></ul>                                                                                                    | - taal instellen49                                     |
| <ul> <li>alle instellingen</li></ul>                                                                                                    | <ul> <li>terugzetten naar basisinstellingen</li> </ul> |
| <ul> <li>tijd instellen49</li> <li>vakantieprogramma instellen28</li> <li>warmwaterprogramma instellen40, 42, 43, 44, 45</li> <li>zomer-/wintertijd instellen49</li> </ul>                                                                                                    | - alle instellingen26                                  |
| <ul> <li>vakantieprogramma instellen</li></ul>                                                                                                    | - tijd instellen49                                     |
| <ul> <li>warmwaterprogramma<br/>instellen40, 42, 43, 44, 45</li> <li>zomer-/wintertijd instellen49</li> </ul>                                                                                                    | - vakantieprogramma instellen28                        |
| instellen40, 42, 43, 44, 45<br>- zomer-/wintertijd instellen49                                                                                                    | - warmwaterprogramma                                   |
| - zomer-/wintertijd instellen49                                                                                                    | instellen40, 42, 43, 44, 45                            |
|                                                                                                    | - zomer-/wintertijd instellen49                        |

## R

| Radiatoren                      | .71 |
|---------------------------------|-----|
| Recycling                       | .73 |
| Regelaarmeldingen               | .65 |
| Regelkwaliteit                  | .14 |
| Reset                           |     |
| - alle instellingen             | .26 |
| - CV-programma                  | .38 |
| - warmwaterprogramma42, 43,     | 44  |
| Resetten                        |     |
| - CV-programma                  | .38 |
| - warmwaterprogramma42, 43,     | 44  |
| Ruimtetemperatuur veranderen29, | 40  |

## S

| Segment                           | 3                 |
|-----------------------------------|-------------------|
| Service adres                     | 56, <b>64</b>     |
| Solarmodule voor CV-ondersteuning |                   |
| ISM 2 (toebehoren)                | 13                |
| Solaroptimalisatie                | 50                |
| Solarpomp                         |                   |
| - SP                              | 61                |
| Solarprogramma                    | 36, <b>50</b>     |
| solarsysteemparameters            | 60                |
| Spaarfunctie instellen            | 27                |
| spanningsuitval                   |                   |
| Specificaties toestel             |                   |
| - Toebehoren                      | 11                |
| Standaard informatie              | 49                |
| Standaard solarsysteem            | 61                |
| Standaard weergave                | 49                |
| Storingen                         | 56, 64, <b>65</b> |
| - CV-toestel                      | 65                |
| Storingen oplossen                | 65                |
| Symbolen                          | 3                 |
| Systeemconfiguratie               | 58                |
| - automatisch                     | 18, <b>58</b>     |
| Systeeminformatie                 | <b>51</b> , 64    |
| Systeemstoringen                  | 56, <b>64</b>     |

## Т

| Taal instellen                 | 49 |
|--------------------------------|----|
| Technische gegevens            | 10 |
| Terugzetten                    |    |
| - alle instellingen            | 26 |
| Thermische desinfectie 29,     | 48 |
| Thermostaatkranen              | 71 |
| Tijd instellen                 | 49 |
| Tijden voor warmwaterbereiding | 40 |
| Tijdinstelling                 | 49 |
| Tijdprogramma's 21, 37,        | 75 |
| Toebehoren11,                  | 15 |
| Toets                          | 3  |
| Toetsenblok                    | 49 |

## V

| Vakantieprogramma       | <b>28</b> , 31 |
|-------------------------|----------------|
| Ventileren              | 71             |
| Verpakking              | 73             |
| Verwarmen               | 37             |
| Verwarming              |                |
| warmer/kouder instellen | 37, 38, 39     |
| Voeler kamertemperatuur | 59             |
| Voor uw veiligheid      | 7              |

## W

| Wandmontage                       | 14           |
|-----------------------------------|--------------|
| Warmer                            |              |
| - verwarming                      | 9, 40        |
| - warmwater40, 42, 43, 44         | 4, 45        |
| warmwater42, 43, 44               | 4, 45        |
| Warmwater                         |              |
| warmer/kouder instellen42, 43, 44 | 4, 45        |
| Warmwaterprogramma34              | I, <b>40</b> |
| Warmwaterprogramma                |              |
| veranderen42, 43, 44              | 1, 45        |
| Woning verlaten                   | 27           |

# Ζ

| Zomer-/wintertijo | l instellen | 49 |
|-------------------|-------------|----|
| Zonne-instraling  |             | 71 |

# Notities

Bosch Thermotechniek B.V. Postbus 379 7300 AJ Apeldoorn

Tel: +31 (0) 55 - 543 43 43 Fax: +31 (0) 55 - 543 43 44

www.boschsupportline.nl infott@nl.bosch.com

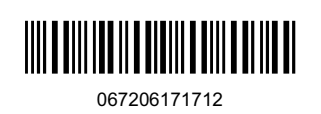